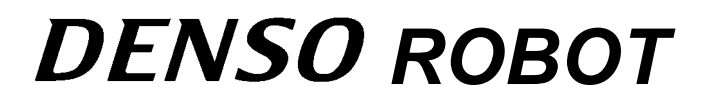

**RC7 CONTROLLER** 

Teach Pendant Panel Editor Panel Designer USER'S MANUAL

Copyright © DENSO WAVE INCORPORATED, 2005-2010

All rights reserved. No part of this publication may be reproduced in any form or by any means without permission in writing from the publisher.

All products and company names mentioned are trademarks or registered trademarks of their respective holders.

Specifications are subject to change without prior notice.

# Foreword

This manual sets forth the Panel Designer, a teach pendant panel editor that enables you to create teach pendant (TP) panel screen software on the computer screen.

This is a supplement to the Setting Manual and WINCAPSIII Guide.

#### Note for the global type of robot controllers

Version 2.801 or earlier: When the "External auto limited mode" is selected, teach pendant (TP) panel screen software cannot run in External auto mode. (Refer to the RC7M Controller Manual.)

Version 2.802 or later: Even in External auto mode, TP panel screen software can run except that RUN and COTINUERUN commands (TP panel control languages) cannot execute.

#### Contents

| Chapter 1 Panel Designer Overview                                                   | 1  |
|-------------------------------------------------------------------------------------|----|
| 1.1 Overview of Procedures for Creating TP Panel Data                               | 2  |
| 1.2 Editor Screen Functional Description                                            | 4  |
| 1.2.1 Tool Bars                                                                     | 5  |
| 1.2.2 Parts Tree Pane                                                               | 8  |
| 1.2.3 Properties Pane                                                               | 9  |
| 1.2.4 Layout Window                                                                 | 9  |
| 1.2.5 Source Code Edit Window                                                       | 10 |
| 1.2.6 Compiler Messages Pane                                                        | 11 |
| 1.2.7 Menus                                                                         | 12 |
| 1.3 Creating and Modifying Panel Layouts                                            | 14 |
| 1.3.1 Adding Parts                                                                  | 14 |
| 1.3.2 Modifying Panel Layouts                                                       | 14 |
| 1.3.3 Changing Part Properties                                                      | 15 |
| 1.3.4 Deleting Panel Layouts                                                        | 15 |
| 1.3.5 Importing Panel Layouts from Another TP Panel File                            | 15 |
| 1.4 Adding Action Source Code                                                       | 16 |
| 1.4.1 Writing Action Source Code                                                    | 16 |
| 1.4.2 Checking (Compiling) Action Source Code                                       | 16 |
| 1.5 Miscellaneous                                                                   | 17 |
| 1.5.1 Property Lists                                                                | 17 |
| 1.5.2 Event List                                                                    | 17 |
| 1.5.3 Action Source Code Syntax                                                     | 18 |
| 1.5.4 Sending Data to Controller                                                    | 18 |
| 1.5.5 Important Note on Radio Buttons                                               | 18 |
| Chapter 2 Creating TP Panels                                                        | 19 |
| 2.1 Configuring Teach Pendant                                                       | 19 |
| 2.1.1 Enabling TP Panel Operation                                                   | 19 |
| 2.1.2 Specifying the Start Mode of TP Panel Screen Software [Version 2.32 or later] | 21 |
| 2.1.3 Automatically Displaying TP Panel Screens [Version 2.31 or earlier]           | 23 |
| 2.1.4 Specifying the Close Mode of TP Panel Screen Software [Version 2.32 or later] | 24 |
| 2.1.5 Hiding the Shortcut Button [Version 2.6 or later]                             | 25 |

| 2.2 Using Parts                                                                 | 26  |
|---------------------------------------------------------------------------------|-----|
| 2.2.1 Parts and Their Functions                                                 | 26  |
| 2.2.2 Specifying Action Source Code for Parts                                   | 27  |
| 2.2.3 Specifying the RELEASED Event Execution Condition [Version 2.32 or later] | 28  |
| 2.2.4 INITIALIZE Event [Version 2.32 or later]                                  | 31  |
| 2.2.5 DONE Event [Version 2.32 or later]                                        | 32  |
| 2.2.6 Part Descriptions                                                         | 33  |
| 2.3 Interfaces with PAC Language and System                                     | 66  |
| 2.3.1 Reading and Displaying PAC Variables                                      | 66  |
| 2.3.2 Modifying PAC Variables                                                   | 69  |
| 2.3.3 Reading I/O States                                                        | 72  |
| 2.3.4 Modifying I/O States                                                      | 74  |
| 2.3.5 Reading System Status                                                     | 76  |
| 2.4 Switching TP Panels                                                         | 78  |
| 2.4.1 Example Switching in Same Folder                                          | 78  |
| 2.4.2 Example Switching Between Folders                                         | 80  |
| 2.5 Flow Control                                                                | 82  |
| 2.5.1 Conditional Branching                                                     | 82  |
| 2.5.2 Iteration                                                                 | 84  |
| 2.6 Local Variables                                                             | 85  |
| Chapter 3 TP Panel Control Language's Structural Elements                       | 87  |
| 3.1 Language Elements                                                           | 87  |
| 3.2 Names                                                                       | 87  |
| 3.3 Identifiers and Variables                                                   | 88  |
| 3.3.1 Variables                                                                 | 88  |
| 3.3.2 Global Variables                                                          | 88  |
| 3.3.3 Local Variables                                                           | 89  |
| 3.3.4 Object Properties                                                         | 89  |
| 3.3.5 Folder Variables                                                          | 96  |
| 3.4 TP Panel Program                                                            | 97  |
| 3.5 Data Types                                                                  | 97  |
| 3.6 Type Conversion                                                             | 98  |
| 3.7 Constants                                                                   | 98  |
| 3.8 Expressions and Operators                                                   | 99  |
| Chapter 4 TP Panel Control Language Syntax                                      | 102 |
| 4.1 Statements and Lines                                                        | 102 |
| 4.2 Character Set                                                               | 102 |
| 4.3 Reserved Words                                                              | 102 |
| 4.4 Declaration Directives                                                      | 103 |
| 4.0 Assignment Statements                                                       | 104 |
| 4.7 I/O Control Statements                                                      | 104 |
| 4.8 Task Control Statements                                                     | 105 |
| 4.9 Functions                                                                   | 106 |
| 4.10 System Information                                                         | 106 |
| 4.11 Preprocessor                                                               |     |
|                                                                                 |     |

| Chapter 5 Command Referen          | Ce          | 107        |
|------------------------------------|-------------|------------|
| 5.1 List of TP Panel Contro        | I Commands  | 107        |
| 5.2 Declaration Statements         |             | 109        |
| DEFINT (Statement)                 |             | 109        |
| DEFSNG (Statement)                 |             | 109        |
| DEFDBL (Statement)                 |             | 110        |
| DEFSTR (Statement)                 |             | 110        |
| DEFIO (Statement)                  |             | 111        |
| 5.3 Flow Control Statemen          | ts          | 112        |
| FORNEXT (Statement                 | :)          | 112        |
| IFEND IF (Statement)               | ·           | 113        |
| SELECT CASE (Stateme               | ent)        | 114        |
| 5.4 Input/Output Control St        | atements    | 115        |
| IN (Statement)                     |             | 115        |
| OUT (Statement)                    |             | 115        |
| SET (Statement)                    |             | 116        |
| RESET (Statement)                  |             | 116        |
| MSGBOX (Statement)                 |             | 117        |
| PAGE CHANGE (Stater                | nent)       | 117        |
| 5.5 Multitasking Control St        | atements    | 118        |
| RUN (Statement)                    |             | 118        |
| KILL (Statement)                   |             | 119        |
| SUSPEND (Statement)                |             | 119        |
| SUSPENDALL (Stateme                | nt)         | 120        |
| KILLALL (Statement)                |             | 120        |
|                                    | nent)       | 121        |
|                                    | ament)      | 121        |
| 5.6 Constants                      | sinen()     | 121        |
| OFF (Built-in constant)            |             | 122        |
| ON (Built-in constant)             |             | 122        |
| DI (Built in constant)             |             | 122        |
| EALSE (Built in constant)          | ۰۰۰۰۰۰<br>۸ | 123        |
|                                    |             | 123        |
| F Z Time/Date Central              |             | 124        |
| DATES (System Variable             |             | 120        |
| TIME <sup>®</sup> (System Variable | ۶ <i>)</i>  | 125        |
|                                    | )<br>\\     | 125        |
|                                    | · · · ·     | 120        |
| 5.6 Character Sulling Function     | 015         | 127        |
| CHR\$ (Function)                   |             | 127        |
|                                    |             | 120        |
| 5 C System Information             |             | 120        |
|                                    | (ant)       | 129        |
| SURUF I WUDE (Sidleff              | IGHL)       | 129        |
| ST SSTATE (Statement).             |             | 129        |
| 5 10 Droprosocore                  |             | 130        |
| 3. IU PIEPIUCESSOIS                | tatement)   | IJI<br>121 |
| #uchine (Freprocessors)            | statement)  | 120        |
|                                    |             |            |

iv

## **Chapter 1 Panel Designer Overview**

WINCAPSIII includes the Panel Designer, a teach pendant editor for creating teach pendant (TP) panel screen software by simply arranging parts on the computer screen and then specifying action source code for the events associated with them.

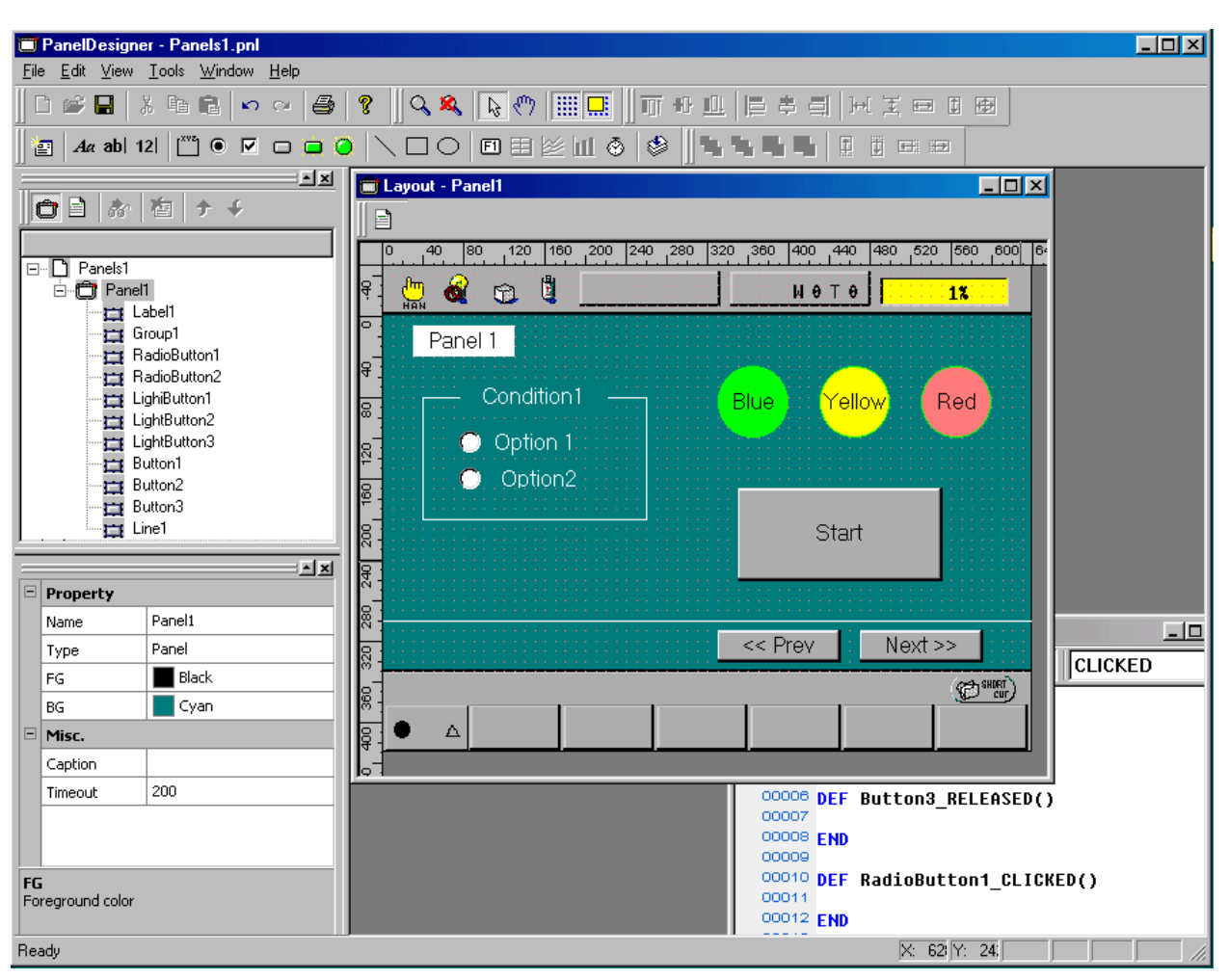

This chapter outlines the procedures involved.

**Creating TP Panel Screens** 

## 1.1 Overview of Procedures for Creating TP Panel Data

The procedure for creating TP panel data consists of the following five basic steps.

#### (1) Load editor

- 1) In WINCAPSIII, choose Project | Add Program to display the "Create new program" dialog.
- 2) In Type, select Operation panel (\*.pnl), enter the desired file name, and press OK to start the Panel Designer.

Note: To open existing TP panel data, double-click it in the Program List.

| Create new program                                                 |                   |
|--------------------------------------------------------------------|-------------------|
| Create new program.<br>Select kind of program, and inp             | out Program name. |
| Type<br>Program (*.PAC)<br>Header (*.h)<br>Operation panel (*.pnl) | Template          |
| Folder : Source Files Program : File name : SamplePane             | ¥<br>al           |
| 2                                                                  | OK Cancel         |

"Create new program" Dialog in WINCAPSIII

| 🗇 PanelDesigner - Panels1 📃 🖂 🖂                                                                                                    |                          |  |  |
|----------------------------------------------------------------------------------------------------|--------------------------|--|--|
| <u>File Edit View T</u> ools <u>W</u> indow <u>H</u> elp                                                                                                    |                          |  |  |
| ┃ □ ☞ ■   ※ ☜ 電   ∽ ~   ❷   ?     ♀ ≫   ▶ ♡      □ ♥ 山   □ ♯ 크   ਮ 포 ⊑                                                                                                    |                          |  |  |
|                                                                                                    | <b>•</b>                 |  |  |
| Image: Second second second |                          |  |  |
| □       □       40       80       120       160       200       240       280       320       360       400       440       480       52         □       □       □       □       □       □       □       □       □       □       □       □       □       □       □       □       □       □       □       □       □       □       □       □       □       □       □       □       □       □       □       □       □       □       □       □       □       □       □       □       □       □       □       □       □       □       □       □       □       □       □       □       □       □       □       □       □       □       □       □       □       □       □       □       □       □       □       □       □       □       □       □       □       □       □       □       □       □       □       □       □       □       □       □       □       □       □       □       □       □       □       □       □       □       □       □       □       □       □       □       □                                                                                                    | ο 560 600 ε<br><b>1%</b> |  |  |
|                                                                                                    |                          |  |  |
| Property                                                                                                    |                          |  |  |
| Name Panel1                                                                                                    |                          |  |  |
| Type Panel                                                                                                    |                          |  |  |
| FG Black                                                                                                    |                          |  |  |
| BG Cyan                                                                                                    |                          |  |  |
|                                                                                                    |                          |  |  |
| Ready                                                                                                    |                          |  |  |

Panel Designer Window for New Panel Layout

#### (2) Create panel layout

Select the necessary parts from the Parts tool bar and arrange them in the Layout window to create the TP panel screen.

For further details, see Chapter 2 "Creating TP Panels."

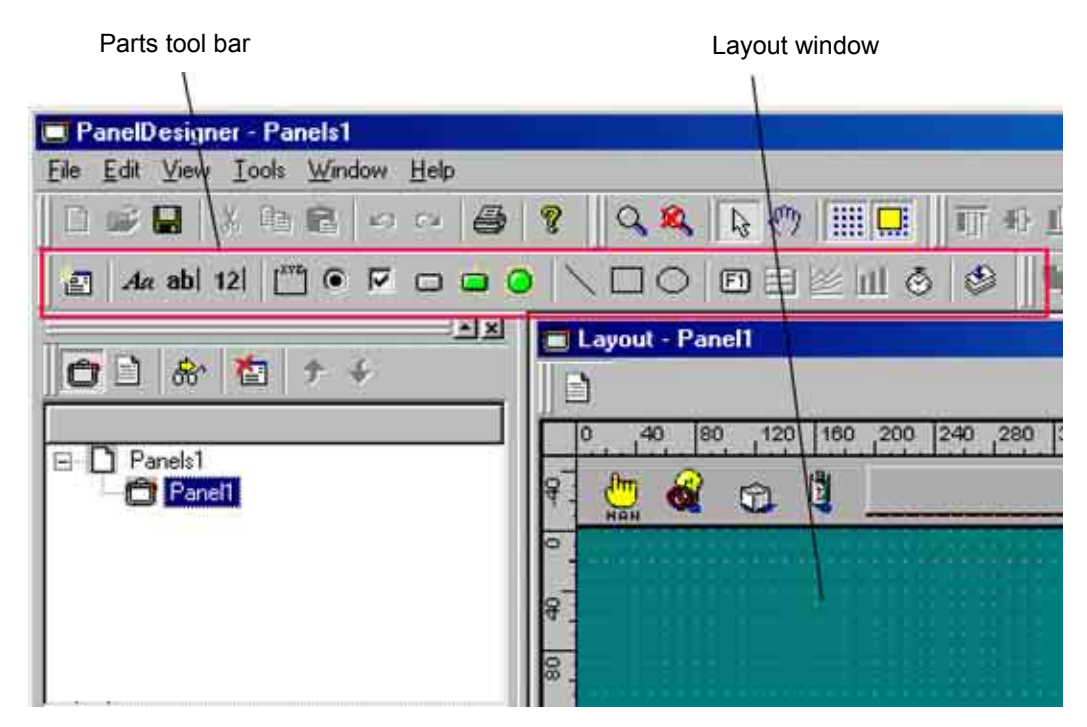

#### (3) Edit action source code

- 1) Click the Display source code icon in the Layout window to display the Source Code Edit window.
- Add to the Source Code Edit window the action source code for when the part is pressed.

For further details, see Section 2.2.2 "Specifying Action Source Code for Parts."

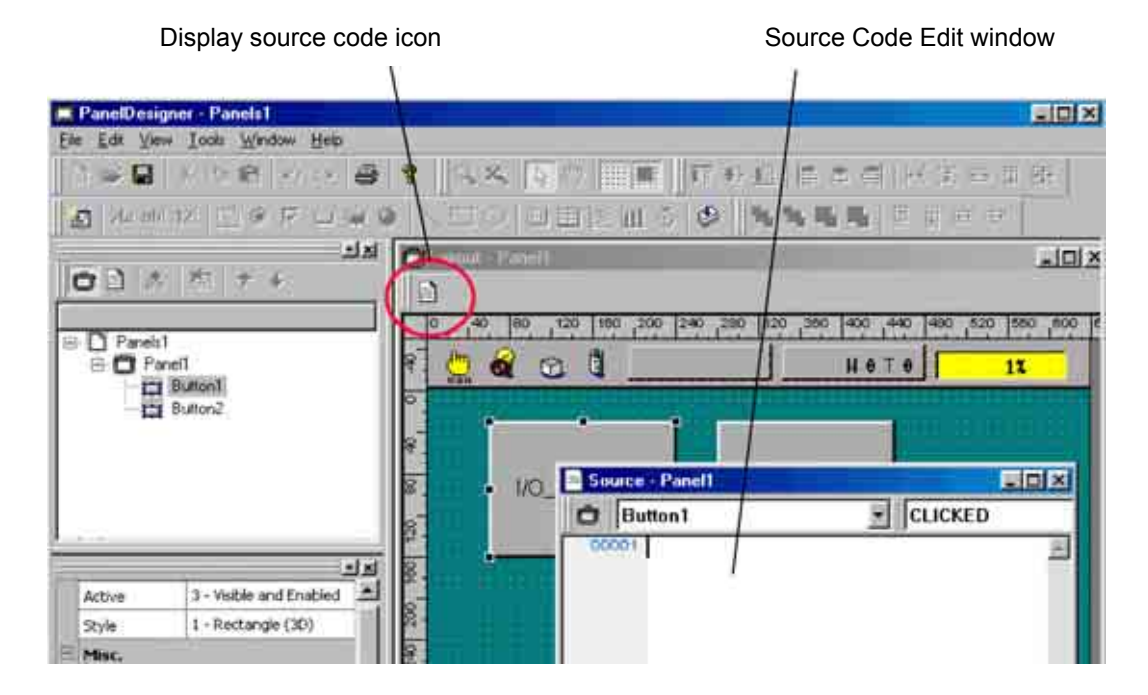

#### (4) Compile

Compile the action source code just written to check for syntax, typing, or other errors. Progress and other messages from the compiler appear in a pane near the bottom of the main editor window.

#### (5) Send data to the controller

Send the newly created TP panel file to the controller, using WINCAPSIII. Note that using the teach pendant as an operating panel requires reconfiguring the teach pendant.

## **1.2 Editor Screen Functional Description**

The following figure gives the editor screen layout. The following pages describe the individual components.

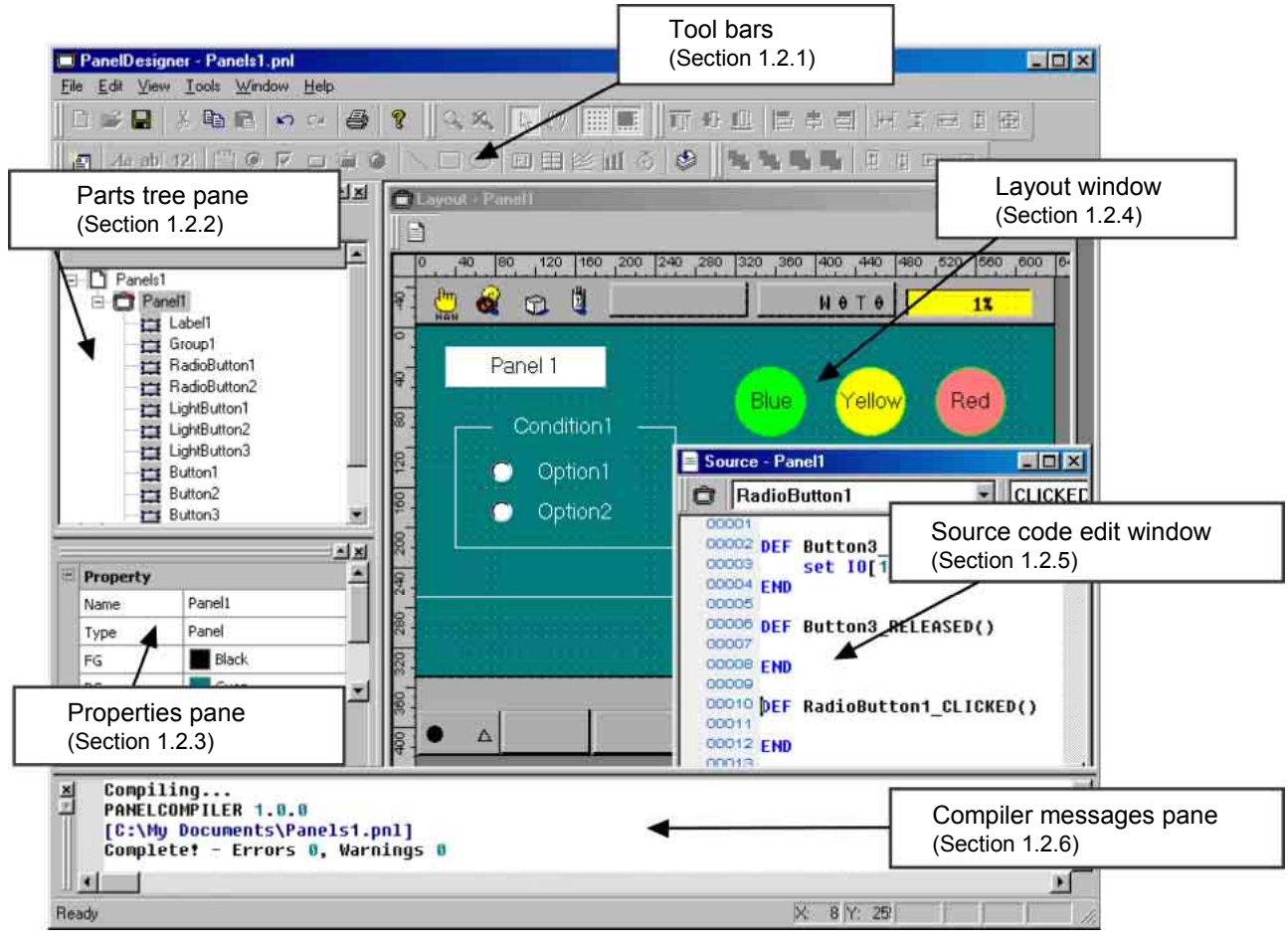

Panel Designer Screen Layout

### 1.2.1 Tool Bars

The editor provides the following handy tool bars for creating TP panel data.

#### (1) Main tool bar

This provides the following buttons.

|            | Name  | Description                                                            |
|------------|-------|------------------------------------------------------------------------|
| D          | New   | Create a new TP panel file.                                            |
| ď          | Open  | Open an existing TP panel file.                                        |
|            | Save  | Save the current file to disk, overwriting any older version there.    |
| ¥          | Cut   | Move the contents of the selected range to the system clipboard.       |
| ₽ <u>₽</u> | Сору  | Copy the contents of the selected range to the system<br>clipboard.    |
|            | Paste | Insert the clipboard contents at the current cursor position.          |
| ŝ          | Undo  | Reverse the effects of the last operation.                             |
| 2          | Redo  | Undo the last undo operationin other words, repeat the last operation. |
| 4          | Print | Print the current screen.                                              |
| ę          | About | Display the About screen indicating the editor's version number, etc.  |

## (2) Zoom grid tool bar

These buttons change the Layout window magnification, toggle the grid display on and off, etc.

| S 🔊 🔊 🛄 |
|---------|
|---------|

|   | Name        | Description                                                                       |
|---|-------------|-----------------------------------------------------------------------------------|
| ď | Zoom        | Change the magnification ratio for the selected region.                           |
| × | Cancel Zoom | Cancel zooming and return the Layout window to the standard (100%) magnification. |
| Ð | Pan         | Shift the display screen in the specified direction.                              |
|   | Grid        | Toggle the grid display on and off.                                               |
|   | Snap        | Toggle automatic grid positioning on and off.                                     |

### (3) Layout tool bar

These buttons assign uniform positioning, spacing, or size to the selected parts.

|             | Name         | Description                     |
|-------------|--------------|---------------------------------|
| Ū∏↑         | Align Top    | Align along the upper edge.     |
| ŧ           | Align Middle | Align vertical centers.         |
|             | Align Bottom | Align along the lower edge.     |
| 101         | Align Left   | Align along the left edge.      |
| ÷Ð          | Align Center | Align horizontal centers.       |
| IDţ         | Align Right  | Align along the right edge.     |
| <b>,</b>    | Space across | Standardize horizontal spacing. |
| <b>]</b> ₩[ | Space down   | Standardize vertical spacing.   |
|             | Same width   | Standardize width.              |
|             | Same height  | Standardize height.             |
| 53<br>25    | Same size    | Standardize size.               |

### (4) Parts tool bar

Most of these buttons select a part to add to the panel layout in the Layout window.

| 1        | tα ab  12  [ <sup>xvz</sup> ] @ |                                                                   |
|----------|---------------------------------|-------------------------------------------------------------------|
|          | Name                            | Description                                                       |
| <u>i</u> | New panel                       | Create a new panel layout.                                        |
| k⊋       | Select parts                    | Select a part pointed with this cursor.                           |
| Aa       | Label                           | Add part: label.                                                  |
| ab       | Text box                        | Add part: text box.                                               |
| 12       | Numerical<br>value input<br>box | Add part: numerical input box.                                    |
| [XVZ     | Group box                       | Add part: group box.                                              |
| ۲        | Radio button                    | Add part: radio buttons.                                          |
|          | Check box                       | Add part: check box.                                              |
|          | Push button                     | Add part: push button.                                            |
| Ì        | Illuminated<br>push button      | Add part: illuminated push button.                                |
| ۲        | Pilot lamp                      | Add part: pilot lamp.                                             |
| $\sim$   | Line                            | Add part: line.                                                   |
|          | Rectangle                       | Add part: rectangle.                                              |
| $\circ$  | Oval                            | Add part: oval.                                                   |
| F1       | Function key                    | Add part: function key.                                           |
| ٢        | Timer                           | Add part: timer.                                                  |
| ٢        | Compile                         | Translate the corresponding TP panel file into executable format. |

## (5) Move tool bar

These buttons move parts around the panel layout and within the file's part hierarchy.

|          | Name        | Description                                                                     |
|----------|-------------|---------------------------------------------------------------------------------|
| G        | Front       | Move to the top layer.                                                          |
|          | Back        | Move to the bottom layer.                                                       |
| L<br>J   | Forward     | Move forward one layer.                                                         |
| L<br>L   | Backward    | Move backward one layer.                                                        |
| <b>+</b> | Nudge up    | Move up.<br>Simultaneously holding down the Shift key moves 5 pixels each time. |
| Ŧ        | Nudge down  | Move down.                                                                      |
| Ţ        | Nudge left  | Move left.                                                                      |
| 1        | Nudge right | Move right.                                                                     |

#### 1.2.2 Parts Tree Pane

This displays the current file's panels and parts in tree format.

#### (1) Parts Tree pane

The following figure shows a sample Parts Tree pane.

Double-clicking on a part displays its panel layout.

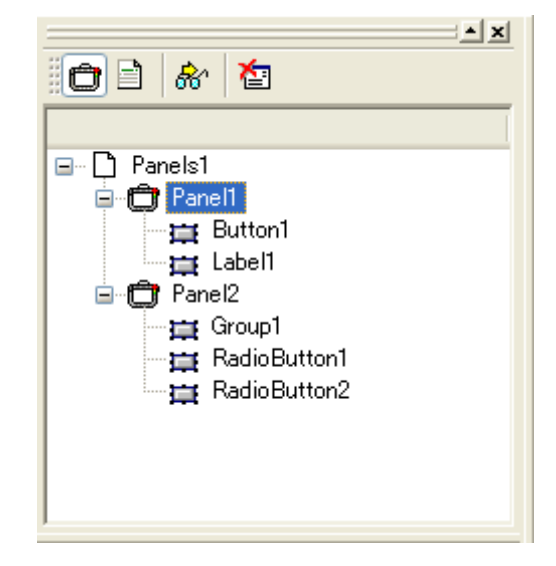

## (2) Parts tool bar

This provides the following buttons.

|--|

|                    | Name          | Description                                    |
|--------------------|---------------|------------------------------------------------|
| Ô                  | Layout form   | Specify the Layout window as target.           |
|                    | Source form   | Specify the Source Code Edit window as target. |
| <del>&amp;</del> ` | Layout window | Display the target window specified above.     |
| を                  | Erase panel   | Delete a panel layout from the TP panel data.  |

#### **1.2.3** Properties Pane

"Property Lists."

This accesses the position, size, and other properties for a part.

▲ × Property Name Button1 PB Туре 350 Х Y 170 200 Width Height 90 Black FG Gray ΒG 0 Group • Name Component name

The list of properties depends on the part type. For further details, see Section 1.5.1

**Properties Pane** 

#### 1.2.4 Layout Window

This window is for designing teach pendant TP panel screen software by placing parts on this screen and then adjusting their positions and sizes with the cursor keys or rubber band drag operations.

Clicking on the Display source code icon displays the corresponding Source Code Edit window.

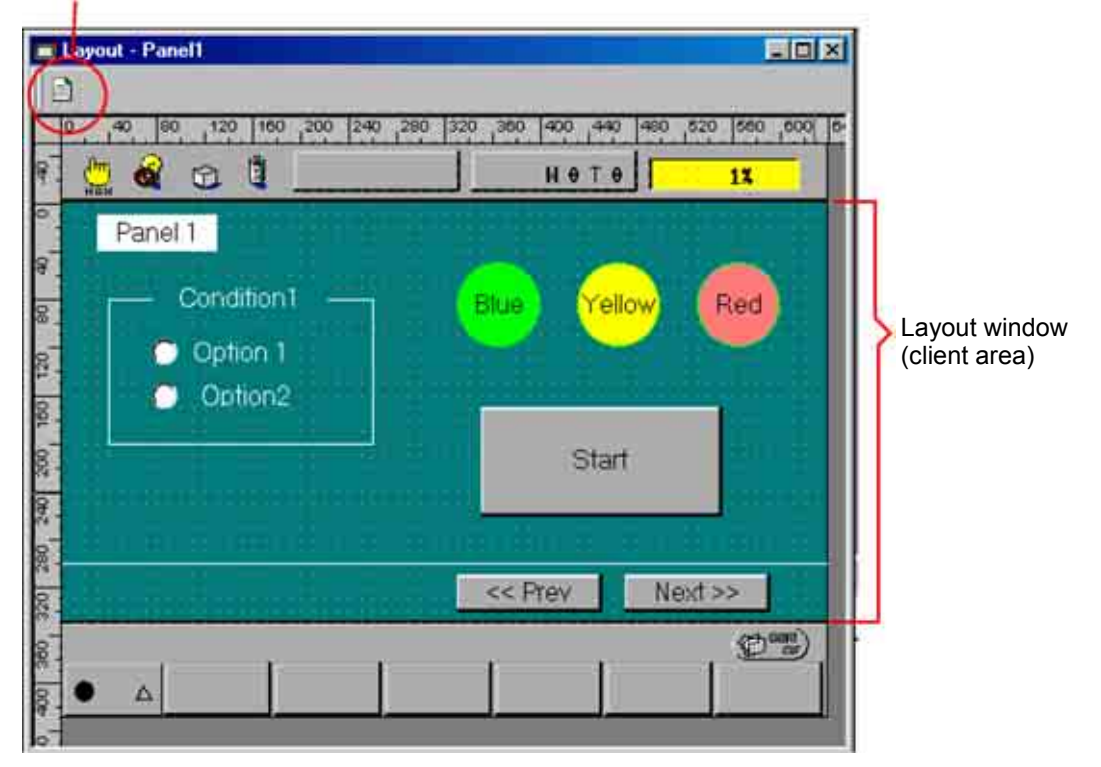

Display source code icon

**Layout Window** 

### 1.2.5 Source Code Edit Window

This window is for assigning action source code to events associated with the parts on the current panel layout.

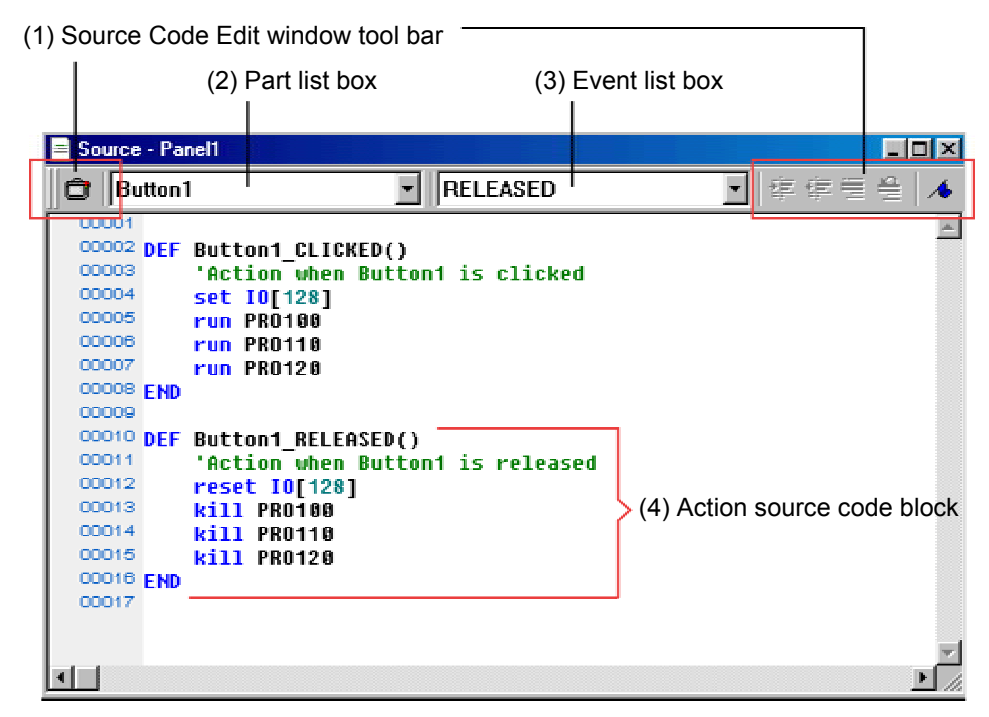

Source Code Edit Window

|     |            | e coue Eait window too | n bai                                                   |
|-----|------------|------------------------|---------------------------------------------------------|
| PL1 |            | ▼ REFRESH              | ▼ 律律書 譽   ▲ % % 隊   М                                   |
|     |            | Name                   | Description                                             |
|     | Ô          | Layout window          | Display the corresponding panel layout.                 |
|     | t)         | Indent                 | Shift the selected lines one tab position to the right. |
|     | t)         | Outdent                | Shift the selected lines one tab position to the left.  |
|     | illi       | Comment out            | Comment out the selected lines.                         |
|     | <b>9</b>   | Undo comment block     | Cancel commenting out for the selected lines.           |
|     | <b>^</b>   | Bookmark               | Toggle bookmark on the current source code line.        |
|     | *          | Next bookmark          | Move the cursor to the next bookmark.                   |
|     | 2          | Previous bookmark      | Move the cursor to the previous bookmark.               |
|     | <b>×</b>   | Clear bookmarks        | Cancel all bookmark definitions.                        |
|     | <u>ê</u> n | Find and replace       | Find the specified string and optionally replace it.    |
|     |            |                        |                                                         |

(1) Source Code Edit window tool bar

**Note:** Setting a bookmark on a code line displays a square marker ( $\Box$ ) to its left.

#### (2) Part list box

Select the part for which to assign action source code.

#### (3) Event list box

This lists the events available for the selected part. Selecting one automatically generates the corresponding skeleton action source code block on the editor screen.

```
Example: Skeleton action source code block for pressing Button1
DEF Button1_CLICKED()
END
```

#### (4) Action source code block

Flesh out the skeleton with action source code.

| Example: Action source code block for pressing Button1 |                             |  |
|--------------------------------------------------------|-----------------------------|--|
| DEF Button1_CLICKED()<br>Set IO[128]                   | ' turn I/O variable #128 ON |  |
| Run PRO100<br>END                                      | ' run PRO100                |  |

#### 1.2.6 Compiler Messages Pane

This displays progress and other messages from the compiler as it compiles the TP panel data.

Double-clicking on an error message line displays the corresponding source code in a Source Code Edit window.

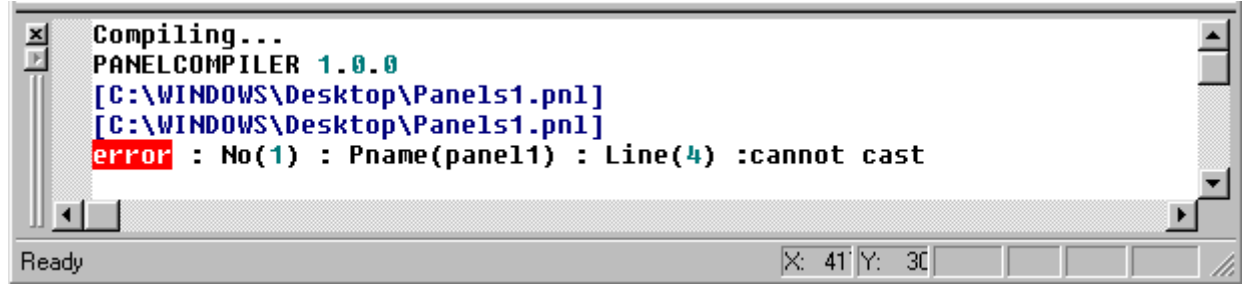

#### **Compiler Messages Pane**

## 1.2.7 Menus

This section lists the editor's menus and menu commands.

## (1) <u>F</u>ile

| Menu Command |                             | Description                                                                                                   |
|--------------|-----------------------------|----------------------------------------------------------------------------------------------------|
| D            | <u>N</u> ew                 | Create new TP panel file.                                                                                     |
| <b>2</b>     | <u>O</u> pen                | Open an existing TP panel file.                                                                               |
|              | <u>C</u> lose               | Close the current file, first displaying the dialog box for saving if current file edits have not been saved. |
|              | <u>S</u> ave                | Save the current file to disk, displaying the dialog box for saving if the file is new.                       |
|              | <u>S</u> ave As             | Save the current file to disk under a new name.                                                               |
| 4            | <u>P</u> rint               | Print the contents of the current window: Layout or Source Code Edit.                                         |
|              | Print Pre <u>v</u> iew…     | Display a print image on the screen instead of sending data to the printer.                                   |
|              | Printer Setting             | Display the dialog box for specifying printer settings.                                                       |
|              | Import                      | Read panel layouts from another TP panel file.                                                                |
|              | Most recently<br>used files | This section lists the last few TP panel files saved.                                                         |
|              | E <u>x</u> it               | Close the editor.                                                                                             |

## (2) <u>E</u>dit

| Menu Command |                | Description                                                                         |
|--------------|----------------|-------------------------------------------------------------------------------------|
|              | <u>U</u> ndo   | Reverse the effects of the last operation.                                          |
|              | <u>R</u> edo   | Undo the last undo operationin other words, repeat the last operation.              |
| ¥            | Cu <u>t</u>    | Move the contents of the selected range to the system clipboard.                    |
| Ē            | <u>С</u> ору   | Copy the selected parts or string to the system clipboard.                          |
| â            | <u>P</u> aste  | Insert the clipboard contents at the current cursor position.                       |
|              | <u>D</u> elete | Delete the selected parts or string.                                                |
| <b>#</b> 4   | <u>F</u> ind   | Display the dialog box for finding (and optionally replacing) the specified string. |

## (3) <u>V</u>iew

| Menu Command |                                             | Description                                   |
|--------------|---------------------------------------------|-----------------------------------------------|
|              | Tool bar                                    | Toggle display of tool bars.                  |
|              | <u>S</u> tatus bar                          | Toggle display of status bar.                 |
|              | <u>T</u> ree bar<br>(Parts <u>t</u> ree)    | Toggle display of the Parts Tree pane.        |
|              | <u>P</u> roperty bar<br>( <u>P</u> roperty) | Toggle display of the Properties pane.        |
|              | P <u>a</u> nel layout                       | Display the corresponding panel layout.       |
|              | <u>G</u> rid                                | Toggle the grid display on and off.           |
|              | <u>S</u> nap to grid                        | Toggle automatic grid positioning on and off. |

| Menu Command |                     | Description                                                                       |
|--------------|---------------------|-----------------------------------------------------------------------------------|
|              | <u>Z</u> oom Normal | Cancel zooming and return the Layout window to the standard (100%) magnification. |
|              | Zoom Percent        | Change the magnification ratio for the Layout window (50%, 75%, 100%, 200%).      |

## (4) <u>T</u>ool

| Menu Command |                  | Description                                                       |
|--------------|------------------|-------------------------------------------------------------------|
|              | <u>O</u> ptions… | Specify the compiler output version.                              |
| ۲            | <u>C</u> ompile  | Translate the corresponding TP panel file into executable format. |

## (5) <u>W</u>indow

| Menu Command |                               | Description                                                                                    |
|--------------|-------------------------------|------------------------------------------------------------------------------------------------|
|              | Cl <u>o</u> se                | Close the currently selected window.                                                           |
|              | C <u>l</u> ose all<br>windows | Close all open editor windows.                                                                 |
|              | <u>C</u> ascade               | Display all open windows with the same size and overlapped with only their title bars visible. |
|              | <u>T</u> ile                  | Display all open windows as individual rectangles dividing up the screen.                      |
|              | <u>A</u> rrange Icons         | Align the icons for minimized windows in the lower left corner of the main editor window.      |
|              | List windows                  | Display a list of all windows.                                                                 |

## (6) <u>H</u>elp

| Menu Command |                         | Description                                                           |
|--------------|-------------------------|-----------------------------------------------------------------------|
|              | Help                    | Display the editor's help file.                                       |
| ?            | About Panel<br>Designer | Display the About screen indicating the editor's version number, etc. |

## **1.3** Creating and Modifying Panel Layouts

#### 1.3.1 Adding Parts

Adding parts to a panel is a three-step procedure.

#### (1) Open the Layout window

To create a new panel, choose the File|New menu command or press the tool bar button New panel.

To modify an existing panel layout, select the Layout form button on the Parts tool bar and double-click on the corresponding Layout window icon or press the Display panel button.

#### (2) Select a part

Selecting a part from the Parts tool bar displays the part mark at the current cursor position in the Layout window.

#### (3) Add the part

Clicking in the Layout window adds the part with the default size at that location.

**Note:** Dragging the part at this point then adjusts the size.

#### **1.3.2 Modifying Panel Layouts**

The following methods are available for modifying part positions and sizes in Layout windows.

#### (1) Moving parts

- 1) Drag the part with the mouse (whenever the move cursor is visible)
- 2) Use a cursor key
- 3) Use the Move tool bar
- 4) Modify the position properties x and y

#### (2) Changing size

- 1) Drag part frame's rubber band
- 2) Modify the properties width and height
- 3) If multiple parts are currently selected, use the Layout tool bar buttons for standardizing spacing and size

#### (3) Aligning

If multiple parts are currently selected, use the Layout tool bar buttons for centering parts or aligning them along the specified edge.

**Note:** For function keys, the property Index automatically determines the position and size.

#### (4) Changing layers

Select the part to reorder and either choose Move on the right-click menu or press a button in the tool bar's Order section.

Note: Changing the part order automatically updates the Parts Tree pane accordingly.

#### **1.3.3 Changing Part Properties**

The Properties pane provides facilities for modifying the parts name, color, and other properties.

#### **1.3.4 Deleting Panel Layouts**

Select the panel layouts to delete on the Parts Tree pane and press the Delete panel button.

#### 1.3.5 Importing Panel Layouts from Another TP Panel File

Use the following procedure to import panels from another TP panel file, with extension .pnl.

- (1) Use the File Import menu command to specify the source TP panel file.
- (2) Select the panel layouts to import from the list for the file and press the Import button to add them to the Parts Tree pane.

## 1.4 Adding Action Source Code

A Source Code Edit window is for specifying the events to take in response to a CLICKED, RELEASED, or other state change event associated with the corresponding part on the panel layout.

#### 1.4.1 Writing Action Source Code

#### (1) Open the Source Code Edit window

Use one of the following methods to open the Source Code Edit window for the part.

- 1) Double-click on the part in the Layout window.
- 2) Select the part in the Layout window and press the Display layout button.
- 3) Select the panel layout on the Parts Tree pane, make sure that the Source form button is pressed, and press the Display panel button.

#### (2) Select the part

Check whether the part appears in the Part list box at the top of the Source Code Edit window. If it does not, select it with the list box.

#### (3) Select the event

The Event list box gives the events available for the selected part. Selecting one automatically generates the corresponding 3-line action source code block skeleton on the editor screen.

Example: Skeleton action source code block for pressing Button1

DEF Button1\_CLICKED()

END

#### (4) Add action source code

Flesh out the skeleton with action source code.

Example: Action source code block for pressing Button1

| Example: Action source code block for pressing Button1 |  |  |
|--------------------------------------------------------|--|--|
|                                                        |  |  |
| ' turn I/O variable #128 ON                            |  |  |
| ' run PRO100                                           |  |  |
| ' run PRO200                                           |  |  |
|                                                        |  |  |
|                                                        |  |  |

#### 1.4.2 Checking (Compiling) Action Source Code

Compile the action source code just written to check for syntax, typing, or other errors. Progress and other messages from the compiler appear in a pane near the bottom of the main editor window. Double-clicking on an error message displays the corresponding source code in a Source Code Edit window.

## 1.5 Miscellaneous

### 1.5.1 Property Lists

The following table lists the position, size, and other properties that can appear in the Properties pane.

| Name         | Description                           | Notes                                                                                                    |
|--------------|---------------------------------------|----------------------------------------------------------------------------------------------------|
| name         | Name                                  | Unique identifier for the part                                                                                                    |
| type         | Part type                             | This is fixed for each part.                                                                                                    |
| x            | x-coordinate                          | Reference position relative to the x- and y-axes within the teach                                                                                                 |
| у            | y-coordinate                          | pendant screen's drawing range                                                                                                    |
| width        | Width                                 | Width in pixels relative to the reference corner (x, y)                                                                                                    |
| height       | Height                                |                                                                                                    |
| fg           | Foreground color                      | Specify these colors with the list box.                                                                                                    |
| bg           | Background color                      |                                                                                                    |
| group        | Group number                          | Group number to which the part belongs                                                                                                    |
| active       | Active/inactive setting               | Select with the list box.                                                                                                    |
| style        | Display style                         | Select with the list box.                                                                                                    |
| caption      | Display string                        | String to display on part surface<br><b>Note:</b> Use the Ctrl+Enter key combination to insert a line break in multiline text.                                    |
| fsize        | Font size                             | 0: Super small, 1: Small, 2: Medium, 3: Large                                                                                                    |
| justify      | Caption positioning                   | 0: Center, 1: Right-justified, 2: Left-justified                                                                                                    |
| thickness    | Line width                            | Line thickness in pixels <b>Note:</b> The 0 setting produces flood fill.                                                                                          |
| myGroup      | Group number                          | Unique to a particular group box                                                                                                    |
| state        | State                                 | Select ON, OFF, or other state with the list box.                                                                                                    |
| value        | Input value                           | Unique to numerical input boxes                                                                                                    |
| text         | Input text                            | Unique to text boxes                                                                                                    |
| index        | Function number                       | Unique to function keys                                                                                                    |
| interval     | Interval                              | Unique to timers                                                                                                    |
| timeout      | Timeout limit                         | Applicable when no button, line or any other parts are selected.<br>(A single timeout property per TP panel file can be defined.)                                 |
| release-mode | RELEASED event<br>execution condition | Applicable when no button, line or any other parts are selected.<br>(A single release-mode property per TP panel file can be defined.)<br>[Version 2.32 or later] |

Note: The list displayed in the Properties pane depends on the part type.

## 1.5.2 Event List

The Event list box is for selecting a CLICKED, RELEASED, or other state change event associated with the part.

| Event      | Description                                           |
|------------|-------------------------------------------------------|
| CLICKED    | Button pressed                                        |
| RELEASED   | Button released                                       |
| TIMER      | Interval elapsed                                      |
| REFRESH    | Screen refreshed                                      |
| INITIALIZE | Initializable TP panel opened [Version 2.32 or later] |
| DONE       | OK button pressed [Version 2.32 or later]             |

Note: The events available depend on the part type.

#### 1.5.3 Action Source Code Syntax

Action source code blocks consist of two kinds of statements:

#### (1) TP panel control commands

Chapter 4 gives TP panel control language syntax; Section 5.1 "List of TP Panel Control Commands."

#### (2) Read/write access to part properties

Note: The properties available depend on the part type.

Such accesses use the standard dot notation: part\_name.property.

Example 1: Reading the current state for radio button RadioBtn DEFINT iState IState = RadioBtn.State

Example 2: Setting button width to 200 Button.Width = 200

#### **1.5.4 Sending Data to Controller**

Use WINCAPSIII to send the created TP panel data to the controller. Before data transfer, WINCAPSIII compiles the last saved data. If the TP panel data is being edited, therefore, be sure to save any data modifications before data transfer.

#### 1.5.5 Important Note on Radio Buttons

Makes sure that only one, the default, has ON in its state property. The editor does not check sets of radio buttons for multiple ON settings. Sending such data to the controller produces a TP panel screen with multiple ON settings exactly as specified.

## **Chapter 2** Creating TP Panels

Chapter 1 gave an overview of the procedures for arranging objects (parts) on panel layouts using mouse operations on the computer screen, assigning action source code, and adjusting their size, position, color, and other properties.

This chapter gives the detailed procedures for creating TP panels. The teach pendant provides a clean slate on which to display such user-specified panel layouts. A folder can have only one TP panel file specifying a series of such panel layouts.

## 2.1 Configuring Teach Pendant

#### 2.1.1 Enabling TP Panel Operation

Add support for TP panel operation to the teach pendant with the following procedure.

**Step 1** From the teach pendant top screen, press [F6 Set]—[F7 Options.]—[F8 Extnsion] —[F5 Input ID] to display the following screen.

| 💾 💰 🕥              | UP-6242F Joint                | WØT      | 0    | 1    | <mark>%</mark> |
|--------------------|-------------------------------|----------|------|------|----------------|
| Ontion Men         | System Extension ( Key : 39   | Input    | ID N | mber |                |
|                    |                               |          |      |      | 0              |
|                    |                               | CLR      | BS   |      |                |
|                    |                               | 7        | 8    | 9    |                |
|                    |                               | 4        | 5    | 6    | +/-            |
|                    |                               | 1        | 2    | 3    |                |
|                    |                               | 0        | CAI  | NCEL | ОК             |
| 0K: Take in<br>● △ | new entry, Cancel: Discard ne | ew entrų | J    |      | SHORT CUT      |

**Step 2** Type the password "1453" and press the OK button to display the list of additional functionality available.

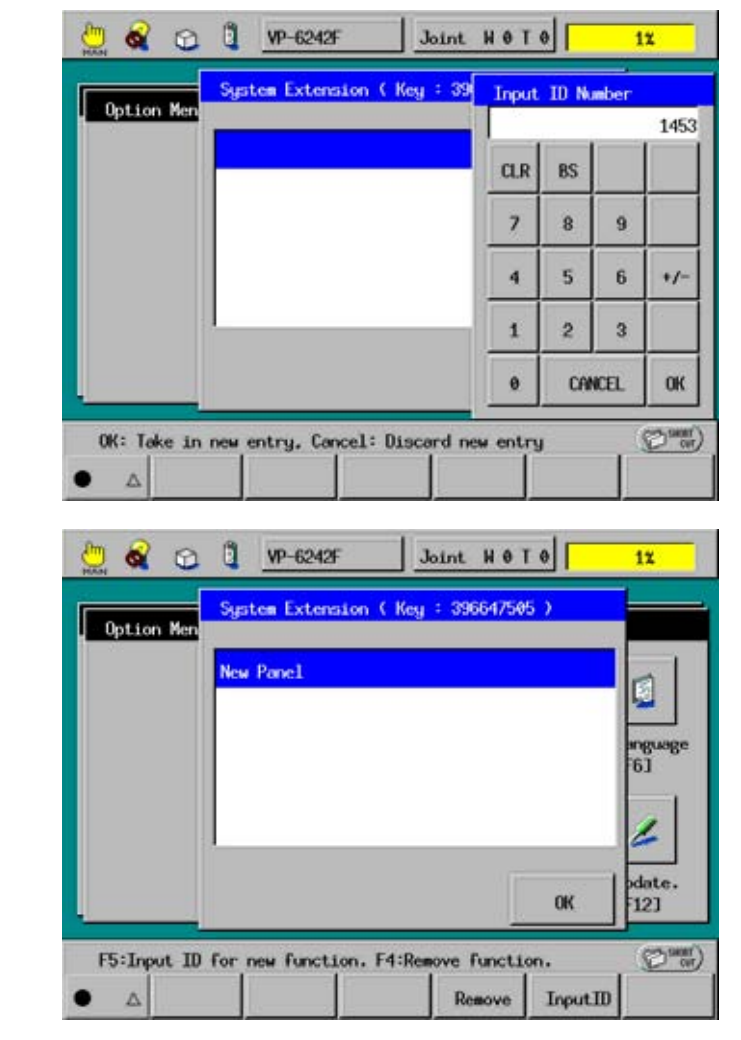

**Step 3** Press the OK button to return to the top screen and confirm that the F5 label now reads Panel.

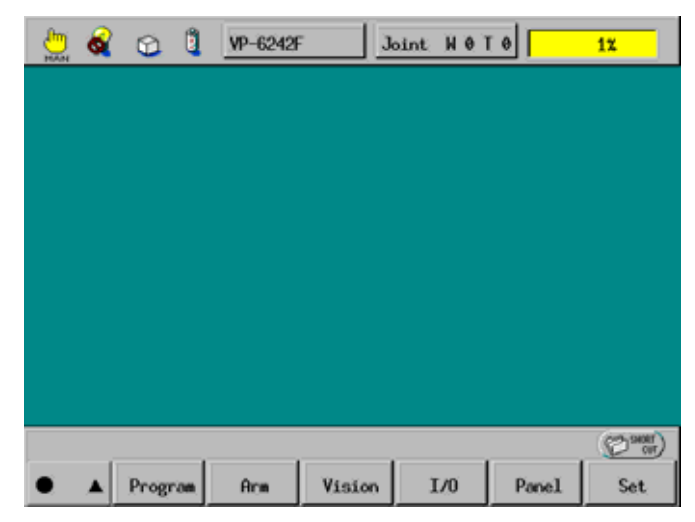

Press [F5 Panel] to start the TP panel screen software.

**Note:** Enabling TP panel operation disables the RC5-compatible TP panel operation assigned to F9.

## 2.1.2 Specifying the Start Mode of TP Panel Screen Software [Version 2.32 or later]

Note: For Version 2.31 or earlier, see Section 2.1.3 "Automatically Displaying TP Panel Screens."

The teach pendant provides the following setting for specifying the start mode of TP panel screen software.

The four choices of the start mode parameters are available by the combination of "what starts TP panel screen software--booting the controller or pressing [F5 Panel]" and "which TP panel screen appears first" as listed below.

| Start mode<br>parameter<br>"0:Panel Start<br>Setting" | Path of TP panel<br>screen that<br>should appear<br>first<br>"1: Start-Panel<br>Path" | <ul><li>a) "What starts TP panel screen software"</li><li>b) "Which TP panel screen appears at the start"</li></ul>                                                                                                    | Remarks                                                                                          |
|-------------------------------------------------------|---------------------------------------------------------------------------------------|----------------------------------------------------------------------------------------------------|--------------------------------------------------------------------------------------------------|
| 0                                                     |                                                                                       | a) Pressing [F5 Panel]                                                                                                    |                                                                                                  |
|                                                       |                                                                                       | b) Current directory* of the Program List                                                                                                    |                                                                                                  |
| 1                                                     | To be specified                                                                       | a) Booting the controller                                                                                                    | Select this parameter                                                                            |
|                                                       |                                                                                       | <ul> <li>b) TP panel screen specified by "Start-Panel<br/>Path"</li> </ul>                                                                                                    | to run TP panel<br>screen software<br>when the controller                                        |
|                                                       |                                                                                       | or                                                                                                    | boots.                                                                                           |
|                                                       |                                                                                       | a) Pressing [F5 Panel]                                                                                                    |                                                                                                  |
|                                                       |                                                                                       | b) Current directory* of the Program List                                                                                                    |                                                                                                  |
| 2                                                     | To be specified                                                                       | a) Pressing [F5 Panel]                                                                                                    | Select this parameter                                                                            |
|                                                       |                                                                                       | <ul> <li>b) TP panel screen specified by "Start-Panel<br/>Path"</li> </ul>                                                                                                    | to display the TP<br>panel screen<br>predetermined<br>without changing the<br>current directory. |
| 3                                                     | To be specified                                                                       | a) Booting the controller or Pressing [F5 Panel]                                                                                                    |                                                                                                  |
|                                                       |                                                                                       | <ul> <li>b) TP panel screen specified by "Start-Panel<br/>Path"</li> </ul>                                                                                                    |                                                                                                  |
| *The "Current                                         | directory of the Prog                                                                 | ram List" refers to the following.                                                                                                    |                                                                                                  |
|                                                       | Program List. [No. of p                                                               | and and a state of the state of the state of |                                                                                                  |
|                                                       | Dirittent                                                                             | The current of here.                                                                                                    | irectory is displayed                                                                            |
|                                                       | PRO1 pro1.p                                                                           | x Yes Yes Enable                                                                                                    |                                                                                                  |
|                                                       | PR02 pro2.p                                                                           | c Yes Yes Enable                                                                                                    |                                                                                                  |
|                                                       | panels, pol panels                                                                    | .p Yes                                                                                                    |                                                                                                  |
|                                                       |                                                                                       |                                                                                                    |                                                                                                  |
|                                                       |                                                                                       |                                                                                                    |                                                                                                  |
|                                                       | Back Nex                                                                              | t Search UpFolder Display, Config.                                                                                                    |                                                                                                  |
|                                                       | Cancel: Close this wir                                                                | kow (Commercial Action                                                                                                    |                                                                                                  |

#### Start Mode of TP Panel Screen Software

Edit.

face.

NesdProg.

Α.

Delete

Copy

Vor.

**Step 1** Press [F6 Set]—[F7 Options.]—[F9 Panel] to display the following screen.

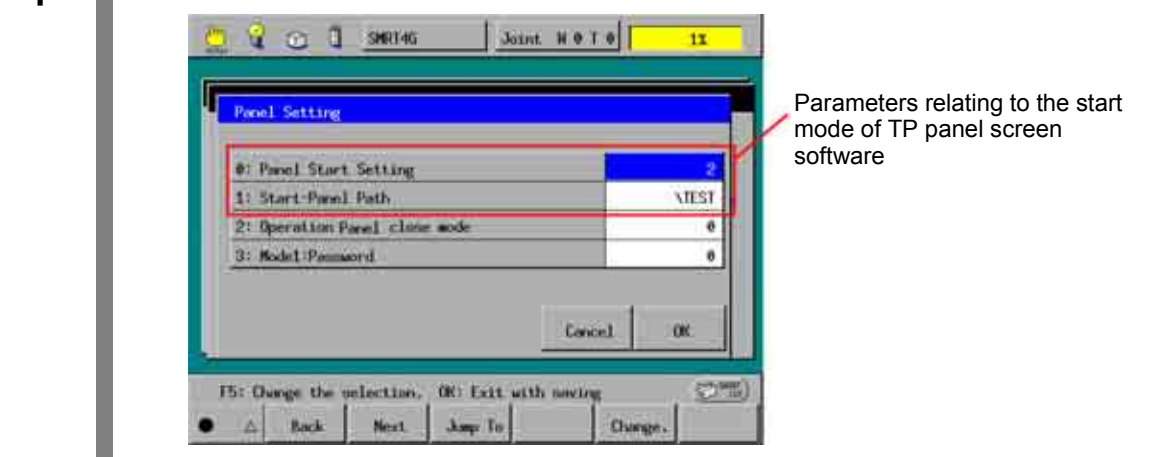

- **Step 2** Set the "0: Panel Start Setting" parameter to any of 0 to 3 (defined on the previous page).
- **Step 3** If the "0: Panel Start Setting" parameter is any of 1 to 3, specify the directory where the desired TP panel screen is located, to the "1: Start-Panel Path" parameter. Example: \TEST

As shown above, delimit the path with backslash "\". This example calls up the TP panel screen located in the "TEST" folder.

If the "1: Start-Panel Path" parameter is not specified, the root directory (folder at the top of the directory tree structure) applies.

**Note 1:** The "1: Start-Panel Path" parameter can only specify a path. If more than one TP panel screen is defined, the one that is located at the top when complied with Panel Designer will be displayed at the start of TP panel screen software.

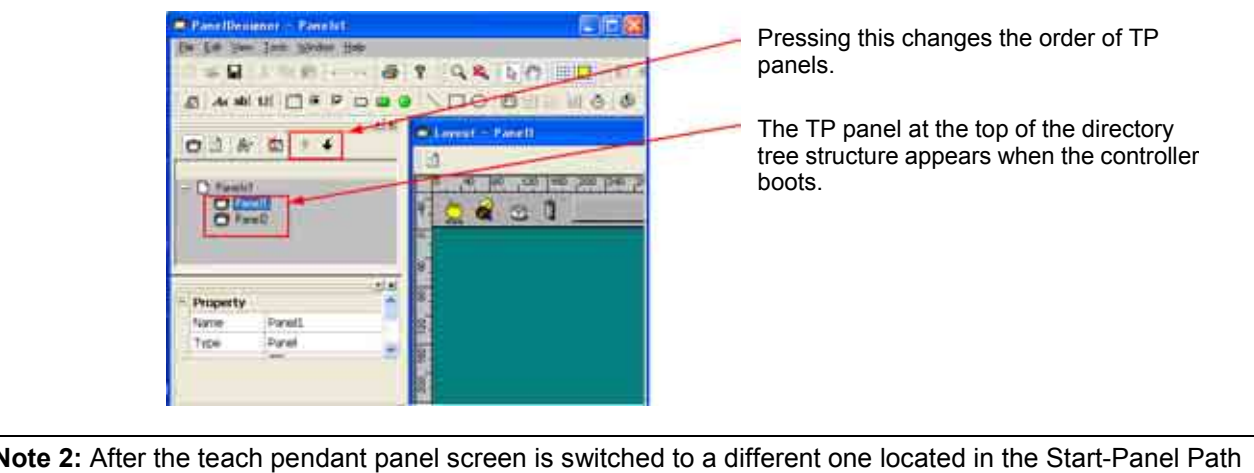

**Note 2:** After the teach pendant panel screen is switched to a different one located in the Start-Panel Path (or in the current directory of the Program List) with the PAGE\_CHANGE command, exiting from the TP panel screen software and restarting it calls up the last TP panel screen.

However, after the teach pendant panel screen is switched to a different one located in the path other than the Start-Panel Path (and the current directory of the Program List), doing the same calls up the TP panel screen located in the Start-Panel Path (or in the current directory of the Program List) just as when the controller boots.

### 2.1.3 Automatically Displaying TP Panel Screens [Version 2.31 or earlier]

**Note:** For Version 2.32 or later, see Section 2.1.2 "Specifying the Start Mode of TP Panel Screen Software."

The teach pendant provides the following setting for automatically displaying TP panel screen software when the controller boots.

| Panel Set | ting           |                |             |   |
|-----------|----------------|----------------|-------------|---|
| 0: Panel  | Auto start Set | ting(0:Disabl  | e 1:Enabl   | 0 |
| 0: Panel  | Auto start Set | tting(0:Disabl | e 1:Enable) |   |
|           |                |                |             |   |
|           |                |                |             |   |
|           |                |                |             |   |
|           |                |                |             |   |

- **Step 2** Set the first setting to 1 to enable automatic loading and the second (path) to the folder containing the TP panel screen software.
- **Step 3** Test by rebooting the controller.

Note: An error message on the teach pendant screen blocks automatic display.

## 2.1.4 Specifying the Close Mode of TP Panel Screen Software [Version 2.32 or later]

The teach pendant provides the following setting for exiting the TP panel screen software.

| Close mode parameter<br>"2: Operation Panel Close Mode" | Close mode                                                                                                    |
|---------------------------------------------------------|----------------------------------------------------------------------------------------------------|
| 0                                                       | SHIFT + CANCEL (default)                                                                                           |
|                                                         | Pressing the Cancel key with the Shift key held down exits the TP panel screen software.                           |
| 1                                                       | SHIFT + CANCEL + Password                                                                                          |
|                                                         | Pressing the Cancel key with the Shift key held down and entering the password exits the TP panel screen software. |
|                                                         | The password should be specified with the password entry parameter "3: Mode1: Password."                           |
| 2                                                       | CANCEL                                                                                                    |
|                                                         | Pressing the Cancel key exits the TP panel screen software.                                                        |

**Step 1** Press [F6 Set]—[F7 Options.]—[F9 Panel] to display the following screen.

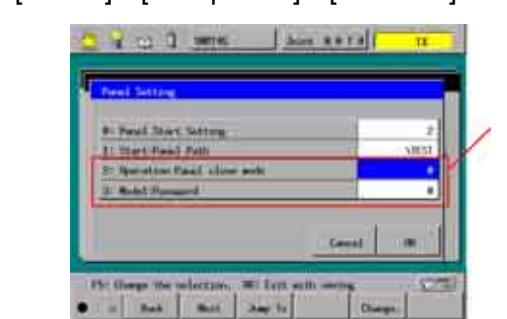

Specify the close mode of TP panel screen software.

- Step 2 Set the "2: Operation Panel Close Mode" parameter to any of 0 to 2. 0: SHIFT + CANCEL
  - 1: SHIFT + CANCEL + Password (Proceed to Step 3.)
  - 2: CANCEL
- **Step 3** If the "Operation Panel Close Mode" parameter is set to 1, enter an arbitrary password to the "3: Mode1: Password" parameter.

Note: The password entry range is from -2147483648 to 2147483647.

When you attempt to exit the TP panel screen software by pressing the Cancel key with the Shift key held down, the password entry window appears as shown below. You need to enter the password and press the OK button. If the password entered here matches the one preset to the "3: Mode1: Password" parameter, the TP panel screen software exits.

**Tip:** If you forget the password, enter 273958314 to exit the TP panel screen software.

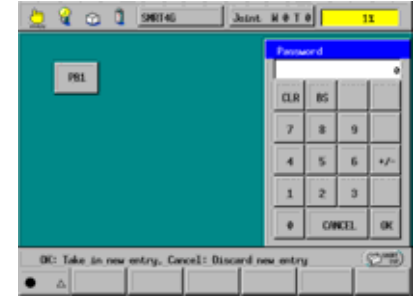

## 2.1.5 Hiding the Shortcut Button [Version 2.6 or later]

You can hide the SHORTCUT button to prevent it from being pressed inadvertently when the TP panel screen is active.

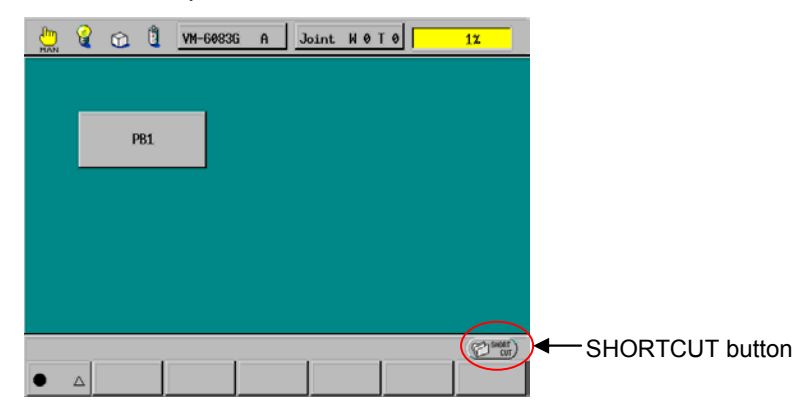

**Step 1** Press [F6 Set]—[F7 Options.]—[F9 Panel] to display the Panel Setting screen.

| 0: Panel Start Setting        | 0      |
|-------------------------------|--------|
| 1: Start-Panel Path           |        |
| 2: Operation panel close mode | 0      |
| 3: Mode1:Password             | *      |
| 4: "SHORT CUT"disable         | 1      |
| Ca                            | cel OK |

**Step 2** Select [4: "SHORTCUT" disable] and change the parameter by pressing [F5 Change.].

Pressing the OK button enables the setting.

Parameters for [4: "SHORTCUT" disable] on the Panel Setting screen

| Parameter | Description                                                    | Remarks |
|-----------|----------------------------------------------------------------|---------|
| 0         | Display the SHORTCUT button when the TP panel screen is active | Default |
| 1         | Hide the SHORTCUT button when the TP panel screen is active    |         |

## 2.2 Using Parts

## 2.2.1 Parts and Their Functions

The following table lists the 14 part types available for building TP panel screen software.

|           | Part                                                         | Function                                                                                                    | Refer to:         |
|-----------|--------------------------------------------------------------|----------------------------------------------------------------------------------------------------|-------------------|
| (1)       | Button                                                       | Functions as a push button.                                                                                                    | Section 2.2.6 [1] |
| (2)       | Label                                                        | Displays text.                                                                                                    | [2]               |
| (3)       | Pilot lamp                                                   | Indicates on/off setting.                                                                                                    | [3]               |
| (4)       | Numerical input box                                          | Accepts a numerical value from the ten-key pad.                                                                                                    | [4]               |
| (5)       | Text box                                                     | Accepts text from the keyboard.                                                                                                    | [5]               |
| (6)       | Check box                                                    | Turns setting on and off.                                                                                                    | [6]               |
| (7)       | Radio button                                                 | Selects from a group of mutually exclusive choices.                                                                                                    | [7]               |
| (8) Group |                                                              | Provides mutually exclusive operation for a group of radio buttons.                                                                                                    | [8]               |
| (9)       | Function key                                                 | Configures a teach pendant function key (F1 to F12) for use as a push button.                                                                                                    | [9]               |
| (10)      | Timer<br>(not shown below)                                   | Triggers action source code at a fixed interval.                                                                                                    | [ 10 ]            |
| (11)      | Line                                                         | Displays a straight line.                                                                                                    | [11]              |
| (12)      | Oval                                                         | Displays a circle or oval.                                                                                                    | [ 12 ]            |
| (13)      | Rectangle                                                    | Displays a square or rectangle.                                                                                                    | [ 13 ]            |
| (14)      | Illuminated push<br>button<br>(not shown below)              | Combines push button and pilot lamp operation.                                                                                                    | [ 14 ]            |
| Sam       | nle TP Panel Screens                                         |                                                                                                    | I                 |
| (4) Nu    | (2) Label<br>(5) Text box<br>merical input box<br>(1) Button | (c) Check b<br>(c) Check b<br>(c) C | (13) Rectangle    |
|           | (9) Fu                                                       |                                                                                                    | 180               |
|           |                                                              | (3) Pilot lamp (11) Line                                                                                                    | (12) Oval         |

Parts

#### 2.2.2 Specifying Action Source Code for Parts

A part on a TP panel screen responds to button presses and other events by executing action source code that reads or modifies part properties and performs other operations.

#### Action Source Code Syntax

An action source code block has the following structure.

DEF object\_event desired operations END

Selecting an object and an event in the editor automatically generates a skeleton consisting of the first (DEF) and last (END) lines. The developer needs only supply the source code specifying the desired response.

The table below lists the possibilities.

| Event                              | Description                          |
|------------------------------------|--------------------------------------|
| CLICKED                            | Button pressed                       |
| RELEASED                           | Button released (See Section 2.2.3.) |
| TIMER                              | Interval elapsed                     |
| REFRESH                            | Screen refreshed                     |
| INITIALIZE [Version 2.32 or later] | Initializable TP panel opened        |
| DONE [Version 2.32 or later]       | OK button pressed                    |

**Note:** The events available depend on the part type.

#### Action Source Code Statements

Action source code blocks consist of two kinds of statements: TP panel control commands and read/write accesses to part properties. Accesses use the standard dot notation: part\_name.property.

For a list of part properties and possible values, see Section 3.3.4 "Object Properties."

Action source code blocks can use global variables of type integer, float, double, or string, local variables, and folder variables.

### 2.2.3 Specifying the RELEASED Event Execution Condition [Version 2.32 or later]

#### 2.2.3.1 Release-mode property added

The release-mode property is added to the property screen, making it possible to specify the RELEASED event execution condition. The property provides the following setting.

| Release-mode parameter | The RELEASED event executes:                               | Remarks                                          |
|------------------------|------------------------------------------------------------|--------------------------------------------------|
| 0 - Post Event         | Even if a press on the part is released outside the part.  | Default in Version 2.32 or later                 |
| 1 - No Event           | Only when a press on the part is released within the part. | Fixed to this setting in Version 2.31 or earlier |

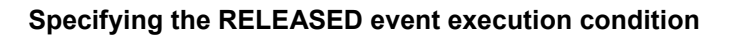

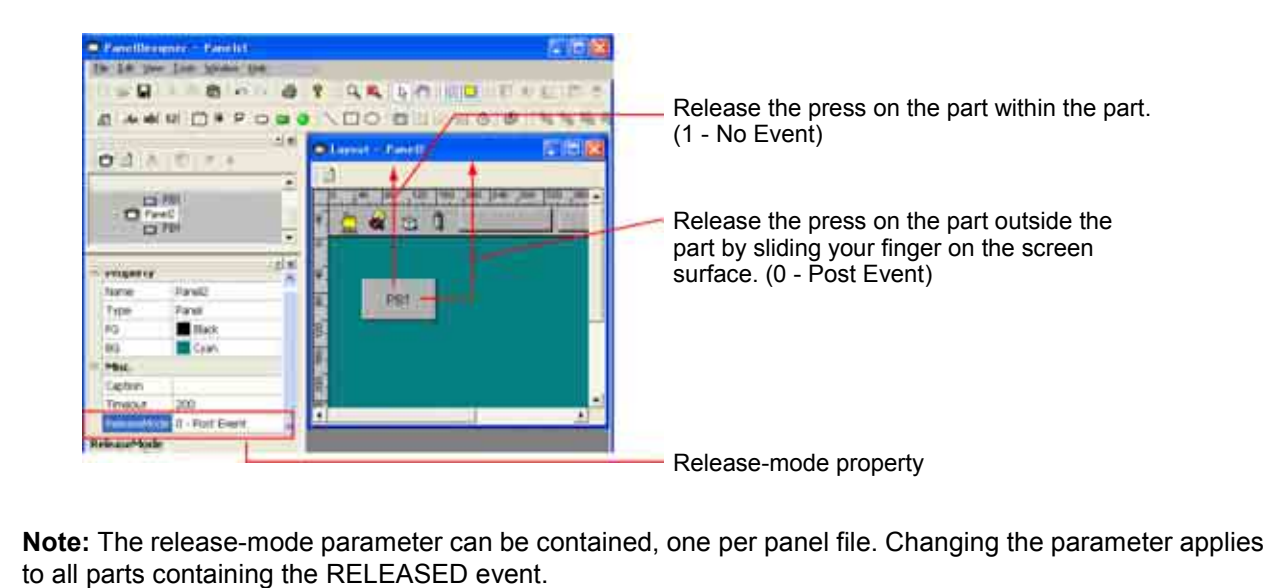

#### 2.2.3.2 Notes on using the RELEASED event

The RELEASED event cannot be executed if any other screen appears on the current TP panel screen. The following example using the push-button shows the detail.

#### What blocks the execution of the RELEASED event

If any of the following conditions arises when the push-button is being pressed, the RELEASE event cannot be executed.

- (1) When an error occurs.
- (2) When the PRINTMSG command displays the message.
- (3) When the PAGE\_CHANGE command switches TP panel screens, using the timer.

If blocking the execution of the RELEASED event with the above conditions raises a problem, use a workaround in your program as shown on the next page.

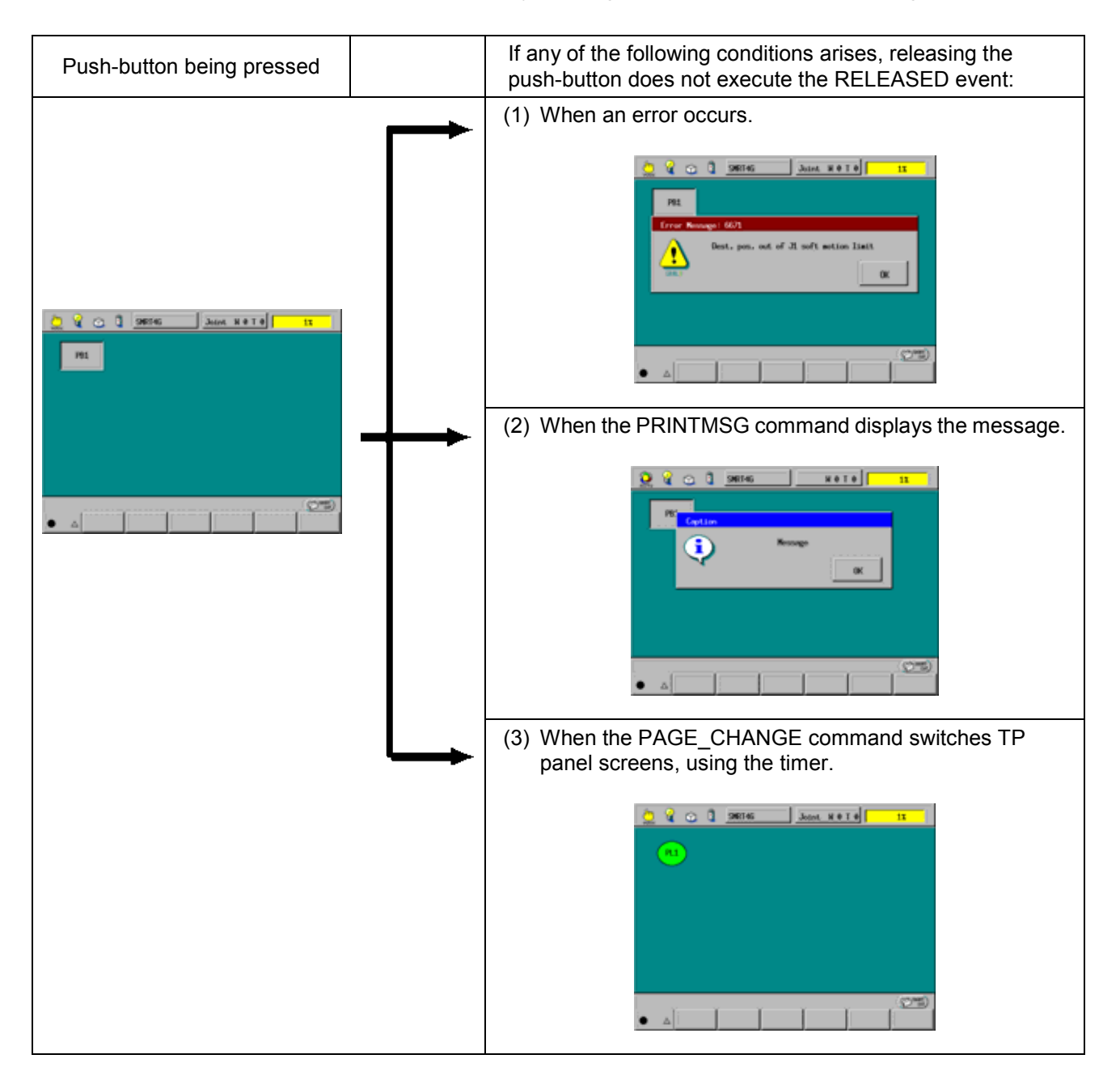

#### ■ Program example requiring a workaround

The program example given below turns I/O [128] on only when the push-button is being pressed, so it requires a workaround. (While I/O [128] is on, the external equipment operates.)

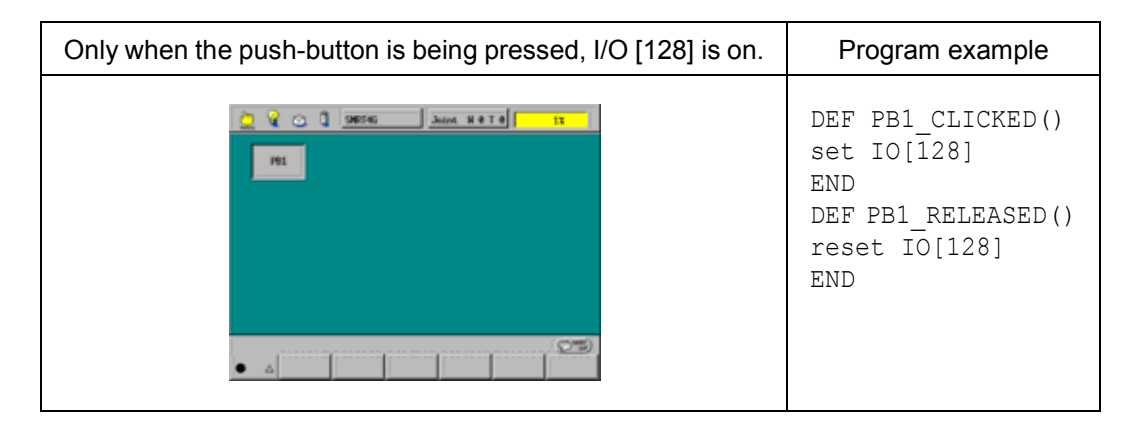

#### Workarounds to the occurrence of errors

#### (1) Workaround 1

With the supervisory task mode or its extension being enabled, run the following supervisory task that causes a fail-safe operation (that is, turn I/O [128] off) if an error occurs. (Refer to the SETTING-UP MANUAL, Chapter 3, Sections 3.4.10 and 3.4.11.)

```
Program TSR1

DEFINT ERRCODE

INITWAITERR 'Initialize WAITERROR data.

WHILE 1

ERRCODE=WAITERROR 'Wait until an error occurs.

IF GETERRLVL(ERRCODE)>1 'If Level 2 or higher error occurs,

RESET IO[128] 'Initialize VAITERROR data.

ENDIF

WEND

END
```

#### (2) Workaround 2

Use a supervisory task that monitors the deadman switch (Enable switch) state and add such a process that turns I/O [128] on or off when the deadman switch is pressed or released, respectively. Accordingly, if an error occurs, releasing the deadman switch causes a fail-safe operation (turn I/O [128] off).

#### (3) Workaround 3

Modify the program to turn I/O [128] on for the specified time length when the push-button is pressed and to cause no change when the push-button is released. This produces inching-like motion.

Also change the PRINTMSG and PAGE\_CHANGE commands to turn I/O [128] on or off when the switch is pressed or released, respectively.
## 2.2.4 INITIALIZE Event [Version 2.32 or later]

The INITIALIZE event can be added to each panel. It is used to initialize the TP panel layout.

The INITIALIZE event will be called when any of the following conditions arises.

- (1) When pressing [F5 Panel] starts the TP panel screen software.
- (2) When booting the controller starts the TP panel screen software.
- (3) When the PAGE\_CHANGE command switches the TP panel screen.
- **Step 1** Select a TP panel file, and the INITIALIZE event only becomes available.

Selecting the INITIALIZE event automatically generates a skeleton consisting of the first (DEF) and last (END) lines as shown below.

DEF Panel\_INITIALIZE() END

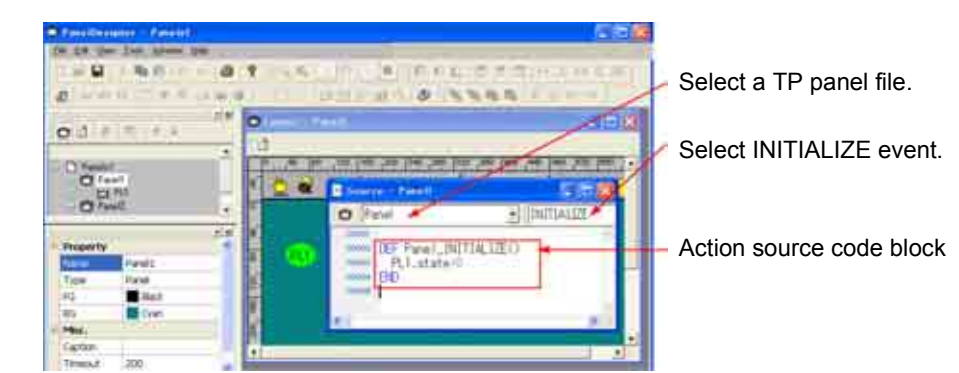

 Step 2
 Flesh out the skeleton with action source code.

 Note: The PAGE\_CHANGE command cannot be used for this source code.

## 2.2.5 DONE Event [Version 2.32 or later]

The DONE event is added to the "Numerical input box" and "Text box." Pressing the OK button on the numerical input box or the text box executes the DONE event.

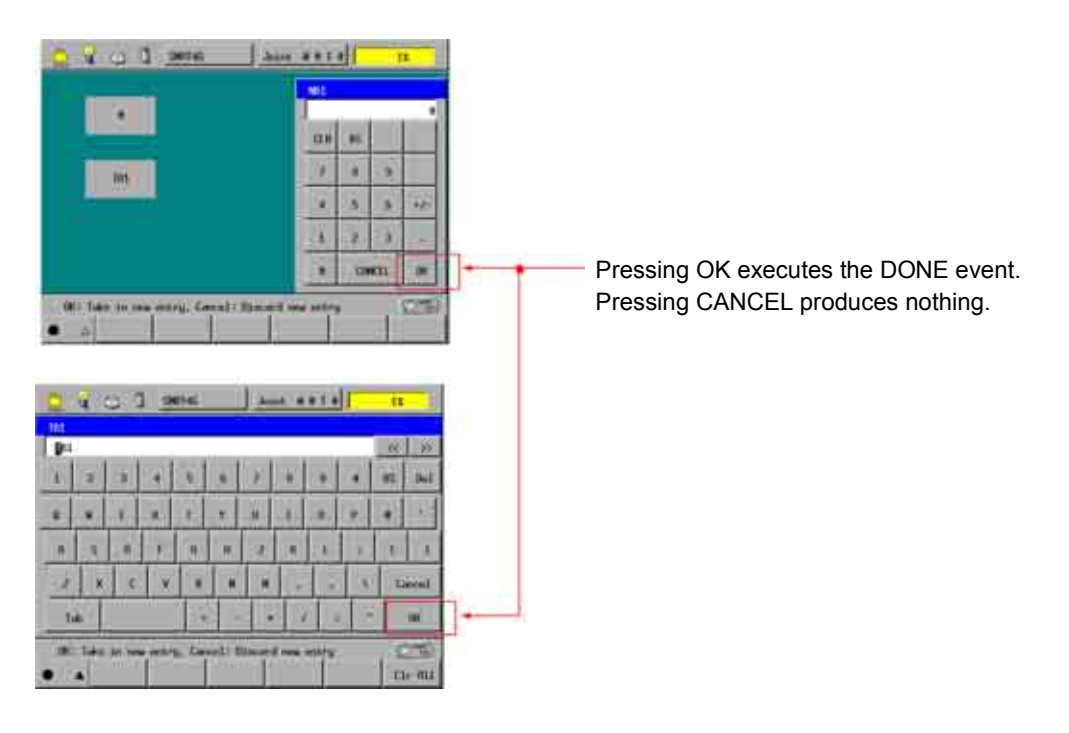

Example: Numerical input box

**Step 1** Select one of the numerical input boxes and select the DONE event. The action source code block in the following skeleton will be executed.

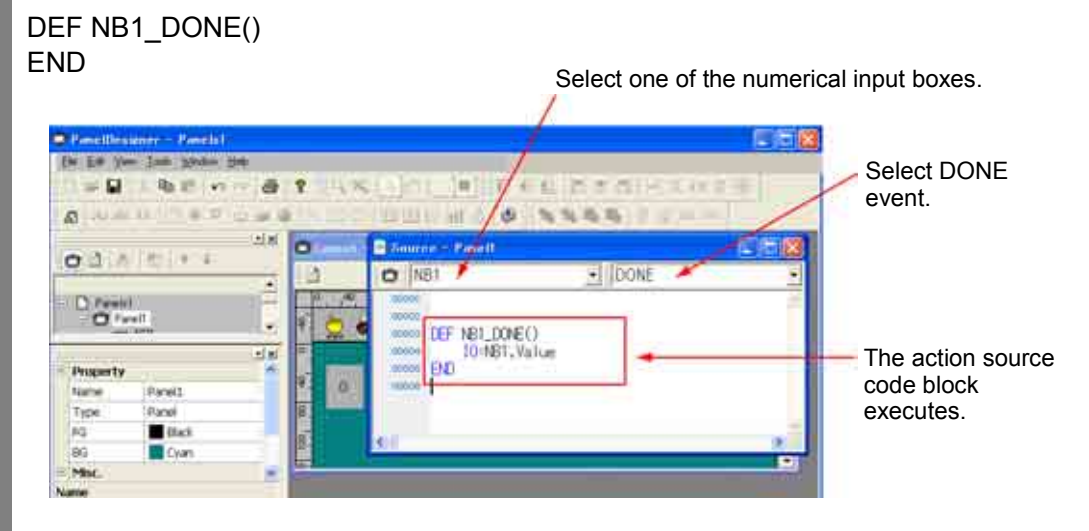

DONE event example: "IO=NB1.Value"

In this example, pressing the OK button sets the property value of the selected part to a global variable.

### 2.2.6 Part Descriptions

## [1] Button

This part has two events: CLICKED and RELEASED.

#### **Button Example**

The following example illustrates the procedure for creating two buttons: one (labeled "I/O operation") that turns I/O variable #24 on as long as it is pressed and another (labeled "Program\_run") that runs a program (Sample pro).

Step 1

Create a panel layout with two buttons.

The buttons can go anywhere within the boundaries of the teach pendant screen.

All parts, not just buttons, have a unique name providing read/write accesses to part properties from the part itself as well as other parts on the same TP panel. The editor uses as its default Button plus a number, but the developer is free to change names. The following example simply uses the default names: "Button1" and "Button2."

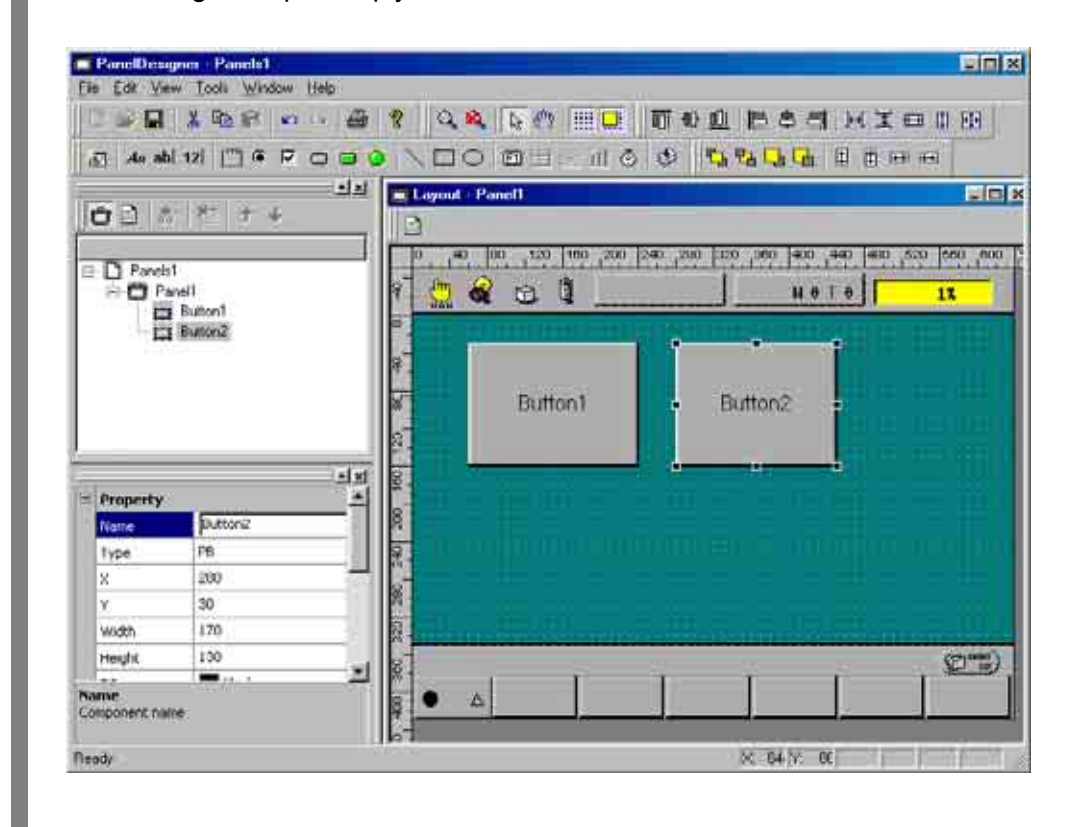

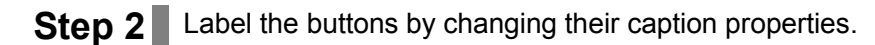

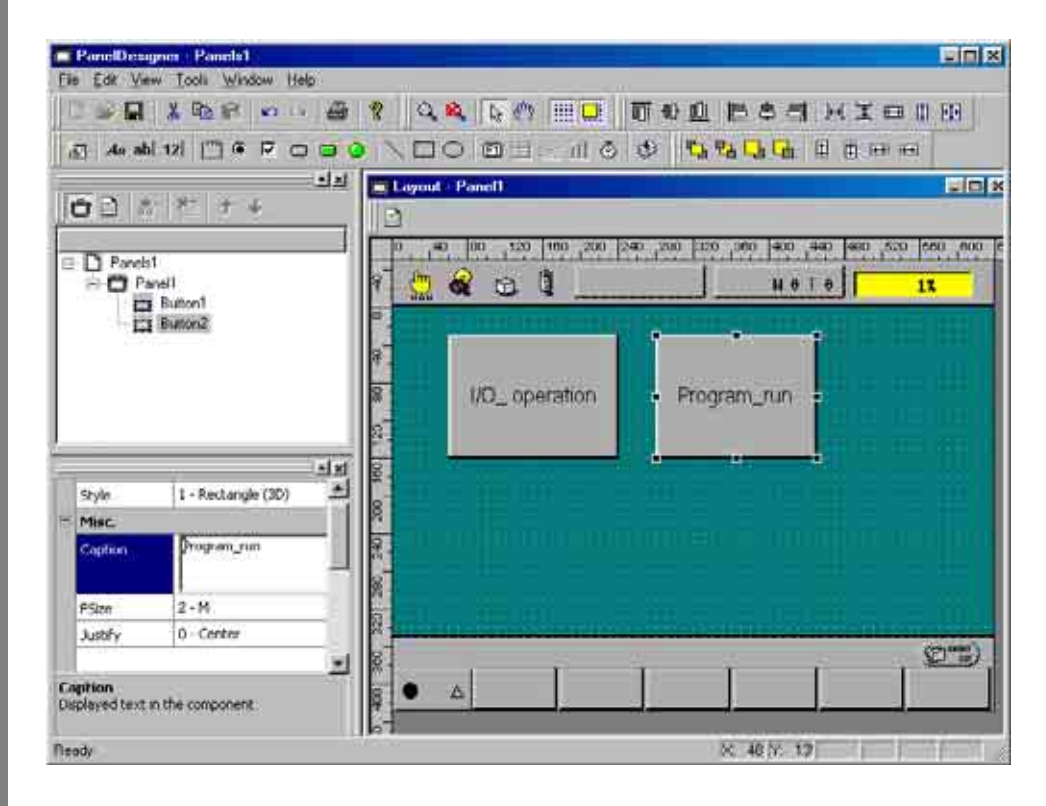

### Step 3 Adding action source code

A button has separate action source code blocks for the events CLICKED and RELEASED. The following example shows how to add action source code for these two events.

Double-clicking the button labeled "I/O operation" opens an empty Source Code Edit window.

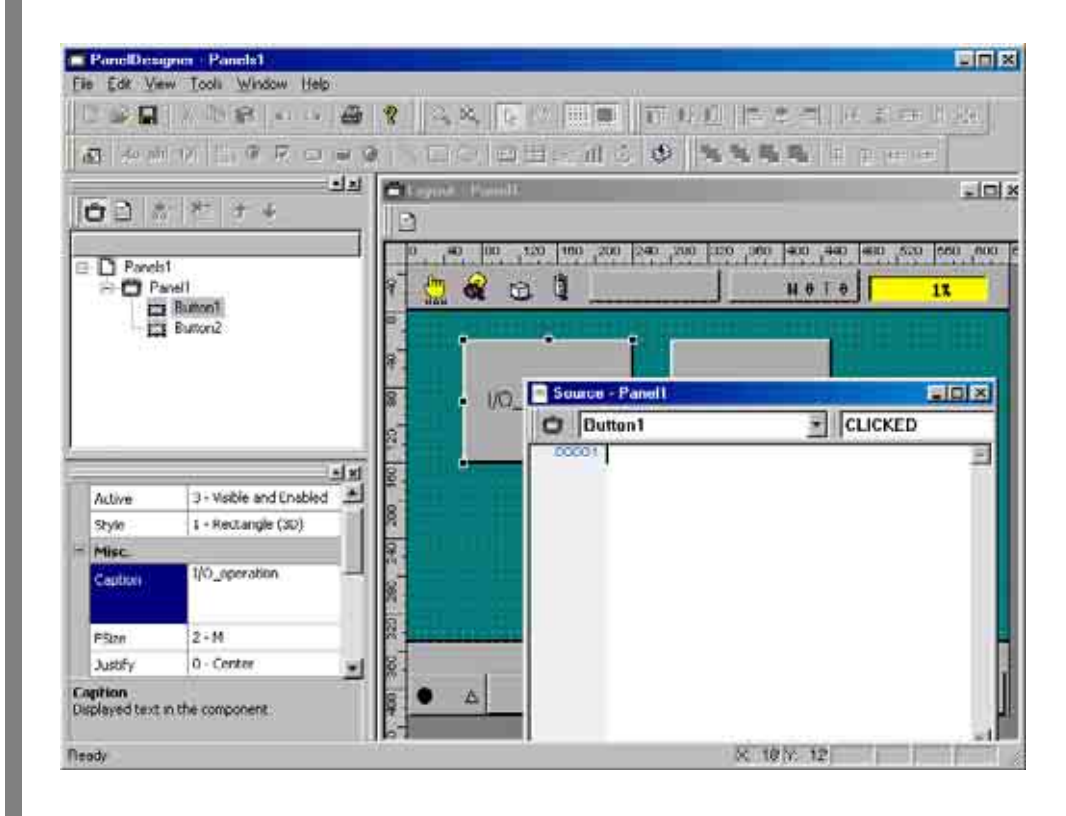

**Step 4** Start by adding action source code to turn I/O variable #24 on when the button is pressed. Selecting the combination Button1 and CLICKED from the Part and Event list boxes at the top of the Source Code Edit window automatically generates the corresponding 3-line action source code block skeleton on the editor screen.

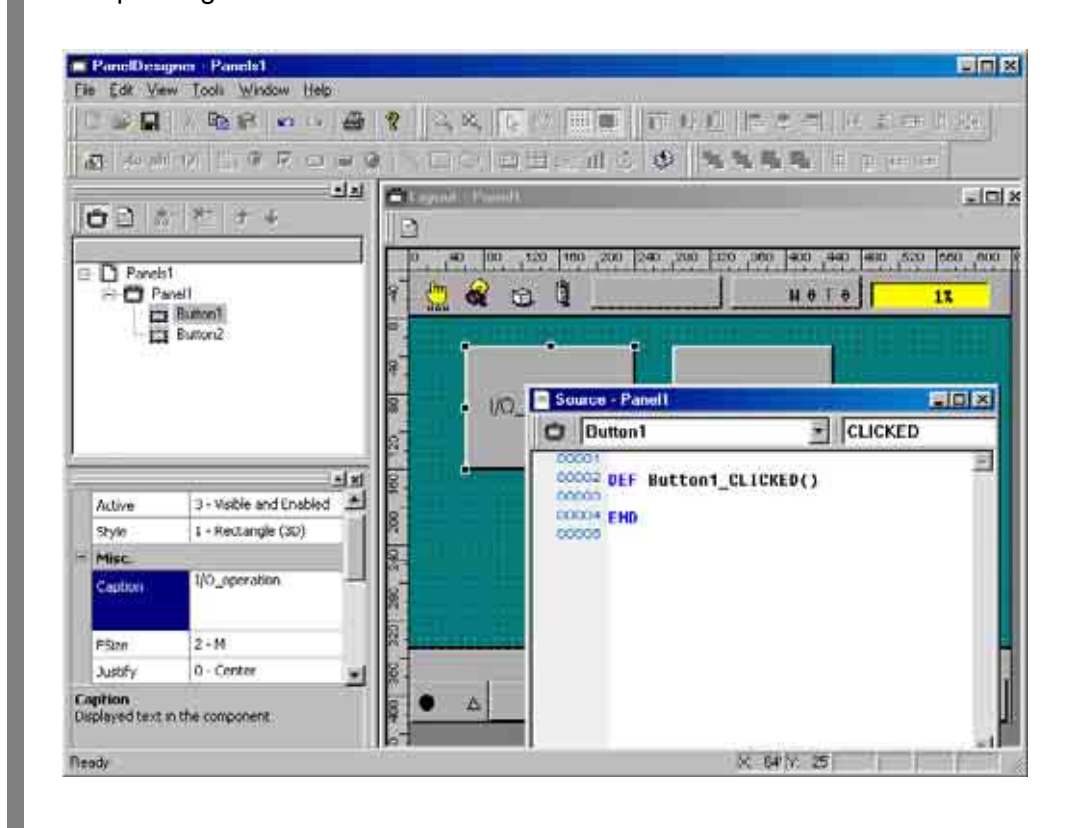

**Step 5** Flesh out the skeleton with action source code.

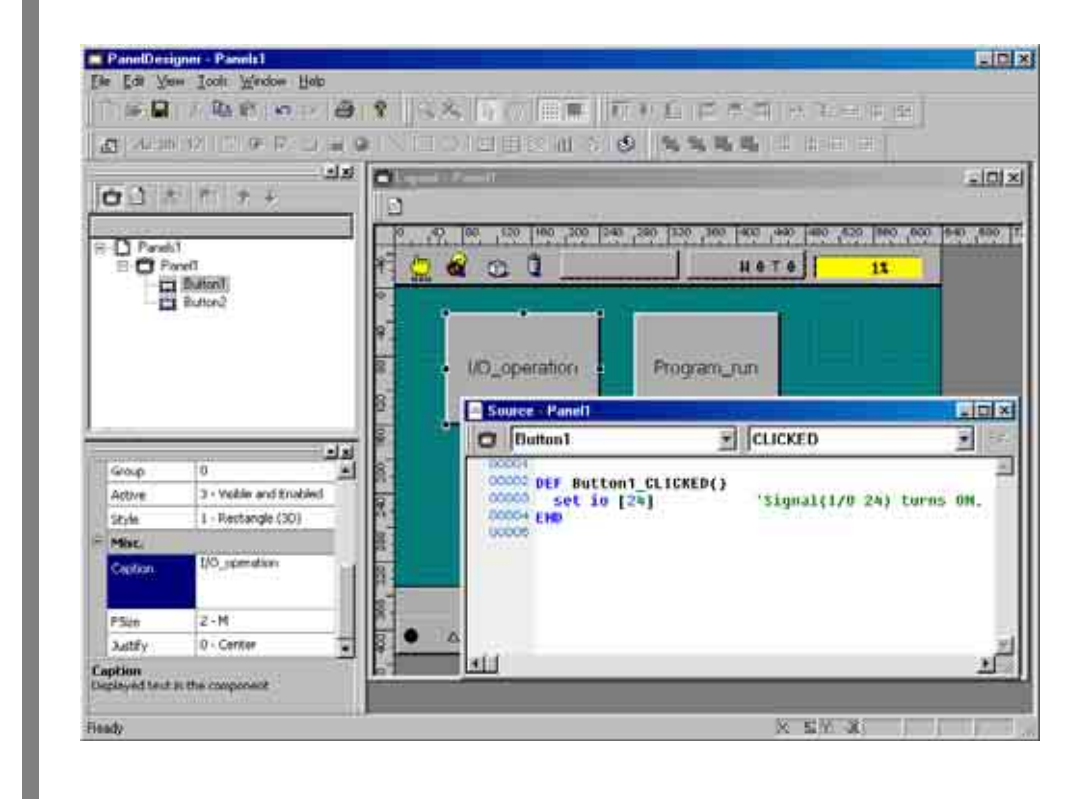

**Step 6** Similarly add action source code to turn I/O variable #24 off when Button1 is released (RELEASED) and to run a program (Sample pro) when Button2 is pressed (CLICKED).

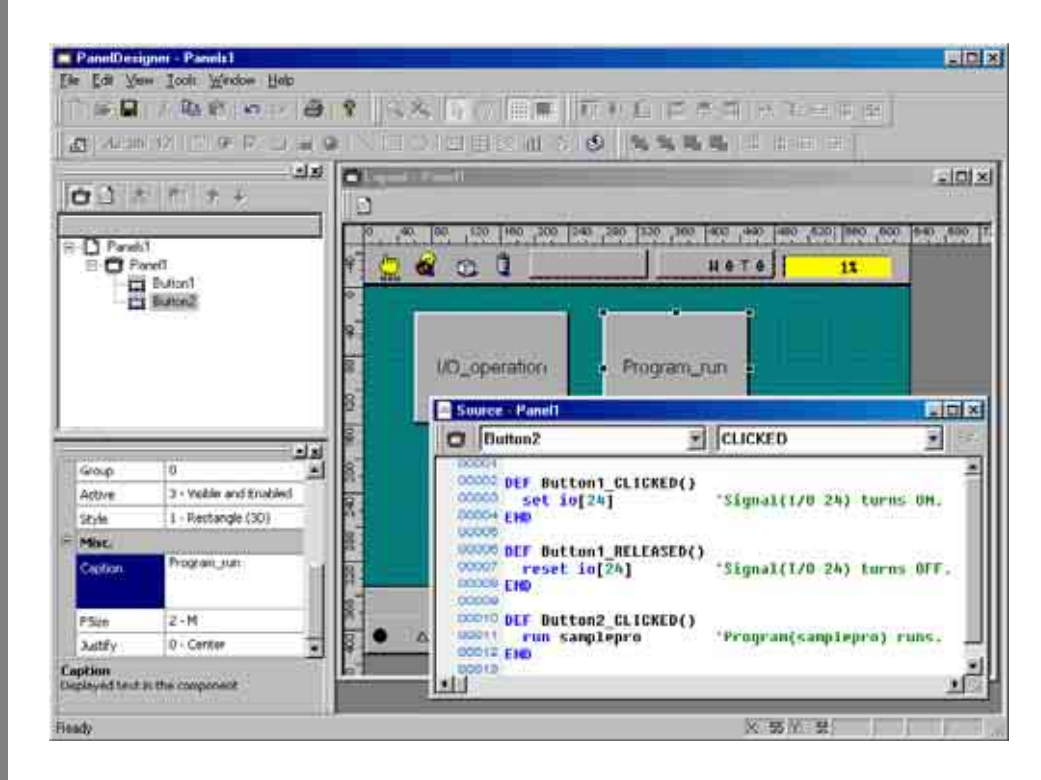

**Step 7** When the panel layout is complete, save it to disk, and compile the file to check for syntax, typing, or other errors.

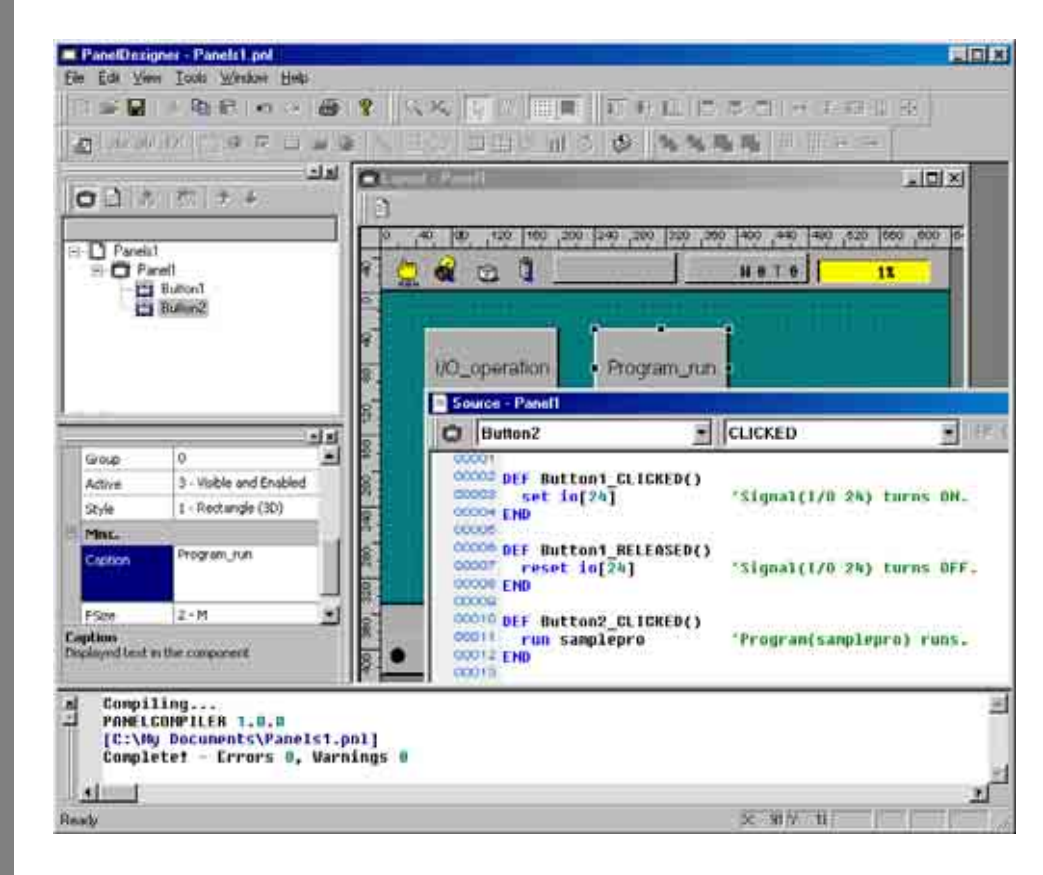

**Step 8** If the compile operation is successful, download the results to the controller with WINCAPSIII.

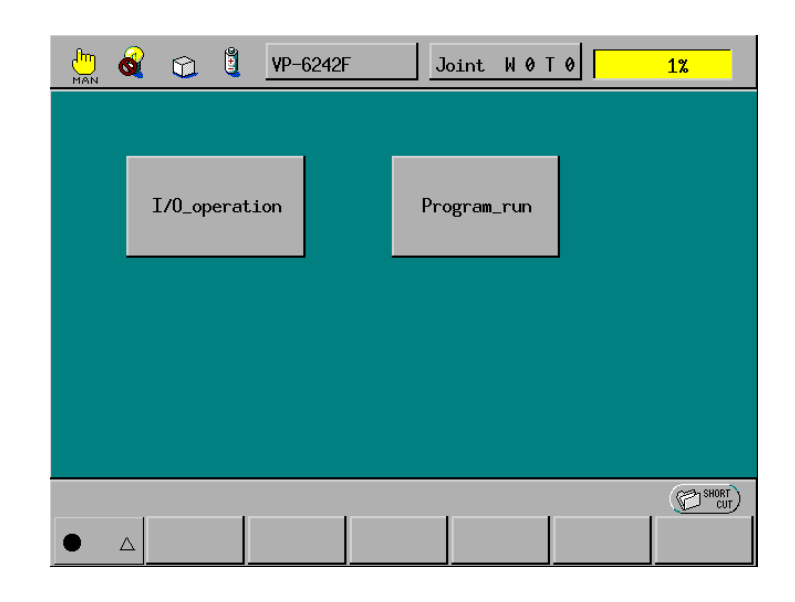

### Step 9 Changing button properties

Color, position, and other button properties support read/write access from the part itself as well as other parts on the same TP panel using the standard dot notation: part\_name.property.

For a list of part properties and possible values, see Section 3.3.4 "Object Properties."

The following example changes the foreground color (.fg), background color (.bg), display text (.caption), horizontal position (.x), and vertical position (.y).

Start by loading the editor, adding a button, and opening the corresponding Source Code Edit window as above.

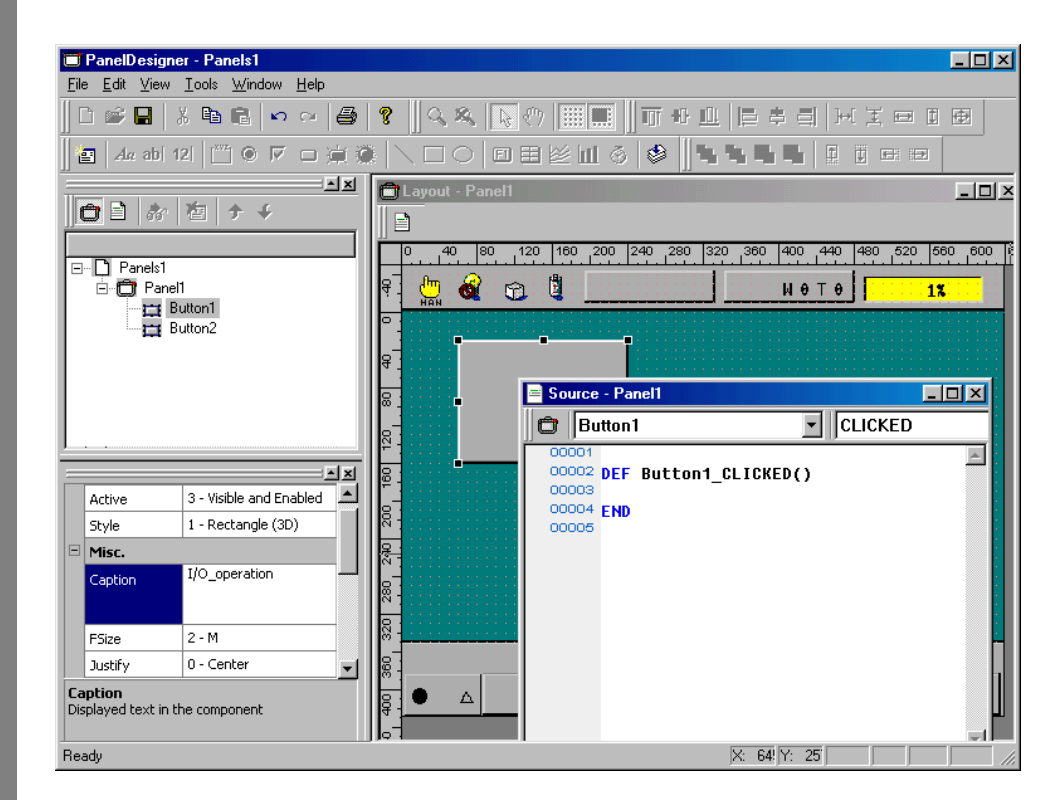

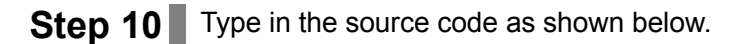

| 0                  | 0 0                     | 1.00     | NECONDARY & NAME                                                                                                    | _     |
|--------------------|-------------------------|----------|----------------------------------------------------------------------------------------------------|-------|
| 01                 | 6 1 1 1 4               |          |                                                                                                    |       |
| * D Pro            | ut<br>andt<br>3 Kohuell |          |                                                                                                    |       |
| Type               | H                       | मेल<br>स | Gource & Pavell                                                                                                    | -     |
|                    | 50<br>40                |          |                                                                                                    | 18    |
| width              | 350                     | - 1      | Button1_CLICKED()<br>Button1_CLICKED()<br>Button1_Fg-yellow 'Nakes Foreground color yellow.                                                                                                    |       |
| Height             | 90                      |          | Suttent.bg-red "Hukes background color red.<br>Suttent.caption-"Pressed" "Changes caption to "Pressed".                                                                                                    |       |
| PG<br>Poreground a |                         | -1       | Button1,x-Button1,x+50         Howes position by 50 dots to right           Source refresh<br>cource two         "Howes position by 50 dots to right           Source refresh<br>cource two         "Howes position by 50 dots to right | 53.01 |

**Step 11** Save the edits, compile the file, and download the results to the controller as before.

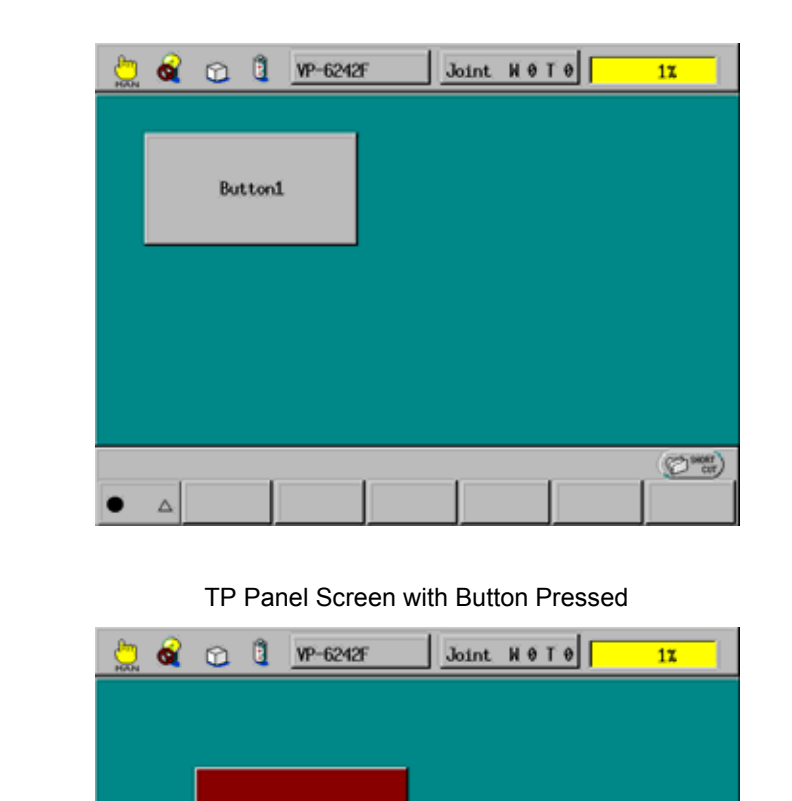

(D HONT)

## [ 2 ] Label

This part simply displays text. It supports no events, so does not accept action source code.

#### Label Example

The following example shows how pressing a button on the same screen can change label properties.

**Step 1** Load the editor and place a label and a button on the panel layout.

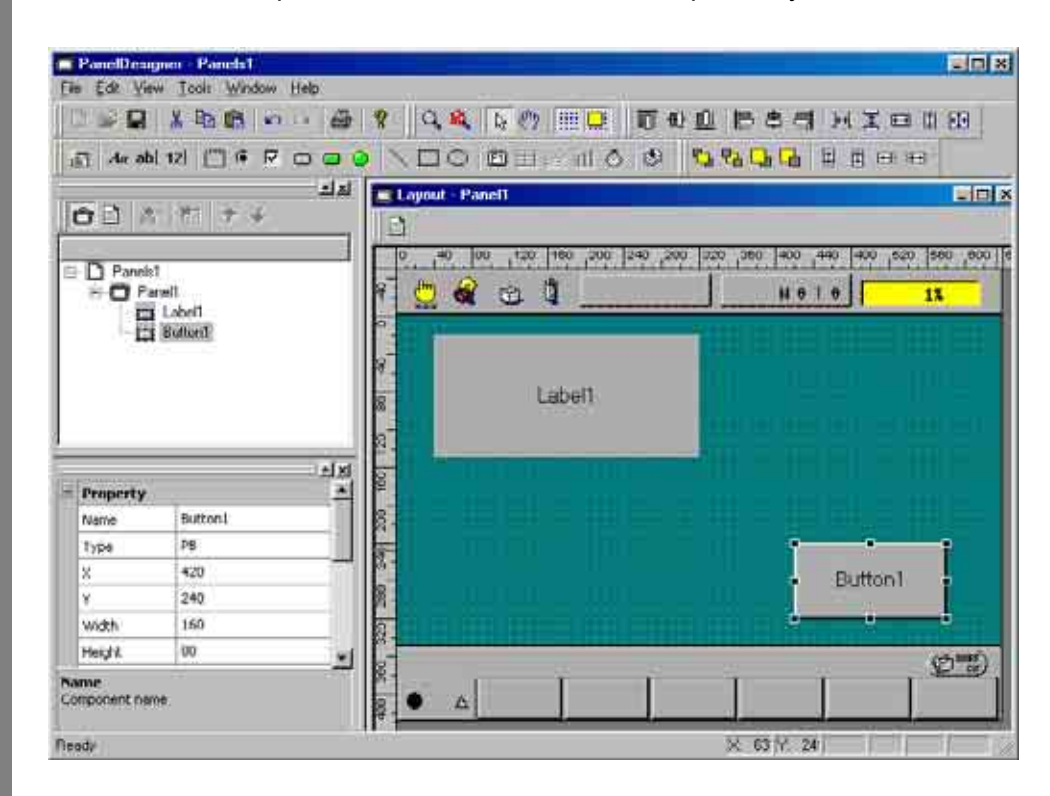

# Step 2 Changing label properties

The label properties for display text, color, font size, and character position support read/write access using the standard dot notation: part\_name.property.

Changing the display text for the part named Label1 to "Off" requires the following line.

Label1.caption="Off"

Changing the foreground color to yellow, the background color to brown, the font size to big, and the character position to left-justified requires the following lines.

| Label1.fg=yellow | Foreground color: Yellow           |
|------------------|------------------------------------|
| Label1.bg =brown | Background color: Brown            |
| Label1.fsize=2   | Font size: Big                     |
| Label1.justify=2 | Character position: Left-justified |

Add the above to the skeleton created in the Source Code Edit window for pressing Button1.

| 1111120                                                                                       | ew Icols Window He                       |                                                                                                    |
|-----------------------------------------------------------------------------------------------|------------------------------------------|----------------------------------------------------------------------------------------------------|
|                                                                                               | 1                                        |                                                                                                    |
| 151 44 19                                                                                     | 可找 回译 房 中                                | 日本の「「日日」 御御御祭」の「日日」                                                                                                    |
|                                                                                               |                                          | ala cremer rees                                                                                                    |
| OB /                                                                                          | 11個 ナチ                                   | 3                                                                                                    |
| E D Panel                                                                                     | st<br>anell<br>1 Lobell<br>1 Suffunt     |                                                                                                    |
|                                                                                               |                                          | 9<br>8 Label1<br>5 Source - Panel1                                                                                                    |
|                                                                                               |                                          |                                                                                                    |
|                                                                                               |                                          | A X CLICKED                                                                                                    |
| = Property                                                                                    |                                          | Als B Butten I CLICKED                                                                                                    |
| - Property<br>Name                                                                            | Button1                                  | Button1 CLICKED                                                                                                    |
| <ul> <li>Property</li> <li>Name</li> <li>Type</li> </ul>                                      | Button1<br>PS                            | Button1 CLICKED                                                                                                    |
| <ul> <li>Property<br/>Name<br/>Type<br/>X</li> </ul>                                          | Button I<br>PS<br>420                    | Buttoni     CLICKED       COCCO     COCCO       COCCO     DEF Buttoni_GLICKED()       COCCO     Labeli.caption*"OFF"       COCCO     Labeli.fg-yellow       COCCO     Labeli.fg-yellow       COCCO     Labeli.fg-yellow                                                                                                    |
| <ul> <li>Property<br/>Name</li> <li>Type</li> <li>X</li> <li>Y</li> </ul>                     | Button I<br>PS<br>420<br>240             | Buttoni     CLICKED       COCCO     DEF Buttoni GLICKED()       COCCO     Labeli.caption*"OFF"       COCCO     Labeli.fg-yellow       COCCO     Labeli.fg-brown       COCCO     Labeli.fsize-2                                                                                                    |
| <ul> <li>Property</li> <li>Name</li> <li>Type</li> <li>X</li> <li>Y</li> <li>Width</li> </ul> | Button1<br>P8<br>420<br>240<br>150       | Aligned     Button1     CLICKED       Aligned     COCCO     DEF Button1_GLICKED()     Zill       Aligned     COCCO     Label1.caption*"OFF"     COCCO       Aligned     COCCO     Label1.fg-yellow     COCCO       COCCO     Label1.fg-yellow     COCCO     Label1.fg-yellow       COCCO     Label1.fg-yellow     COCCO     Label1.fg-yellow       COCCO     Label1.fg-yellow     COCCO     Label1.fg-yellow       COCCO     Label1.fg-yellow     COCCO     Label1.fg-yellow       COCCO     Label1.fg-yellow     COCCO     COCCO       COCCO     Label1.fg-yellow     COCCO     COCCO       COCCO     Label1.fg-yellow     COCCO     COCCO                                                                                                    |
| Fraperty<br>Name<br>Type<br>X<br>Y<br>Width<br>Height                                         | Button1<br>P8<br>420<br>240<br>150<br>00 | Image: Second Second |
| Property Name Type X Y Width Height Rame Component ris                                        | Button1<br>PS<br>420<br>240<br>160<br>00 | Image: Second second second |

**Step 3** Compiling this panel layout and downloading it to the controller produces the following display when the button is pressed.

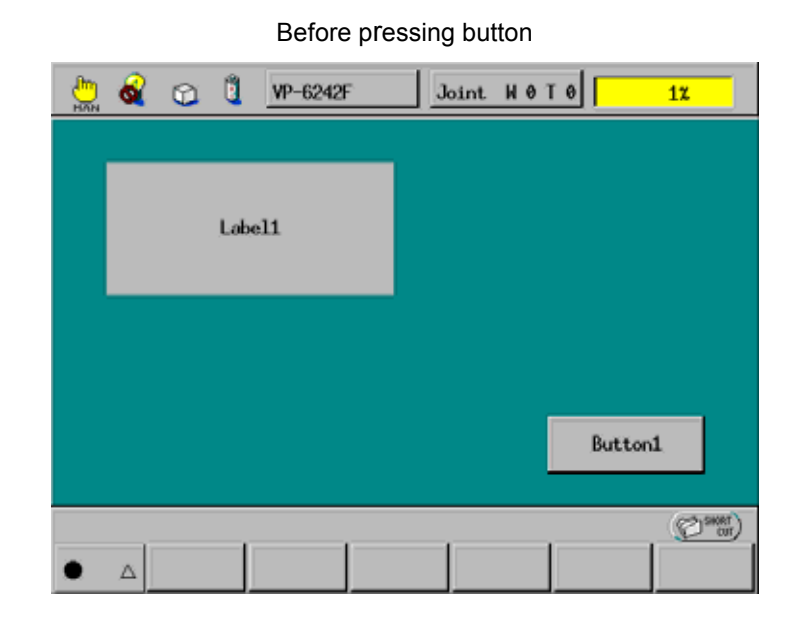

After pressing button

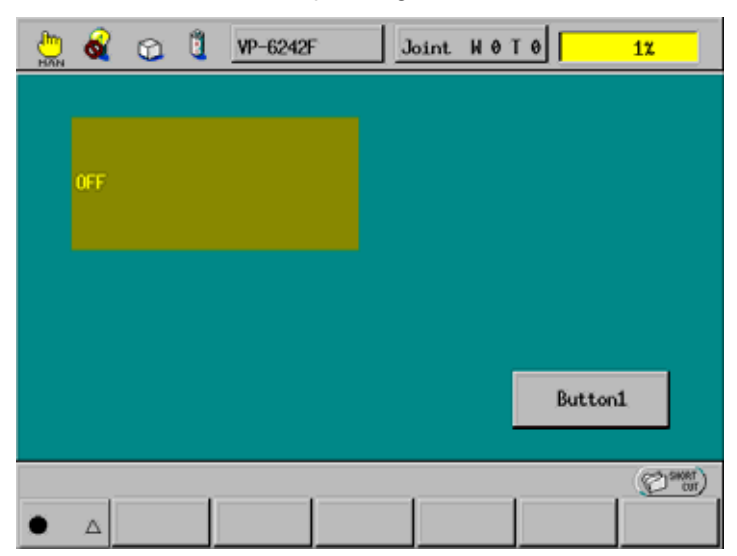

### [3] Pilot Lamp

This part has two display states (ON and OFF) and generates REFRESH events at regularly scheduled intervals to allow visual monitoring of some state.

#### Lamp Example

The following example uses a lamp to monitor an I/O state.

**Step 1** Load the editor and place a lamp on the panel layout.

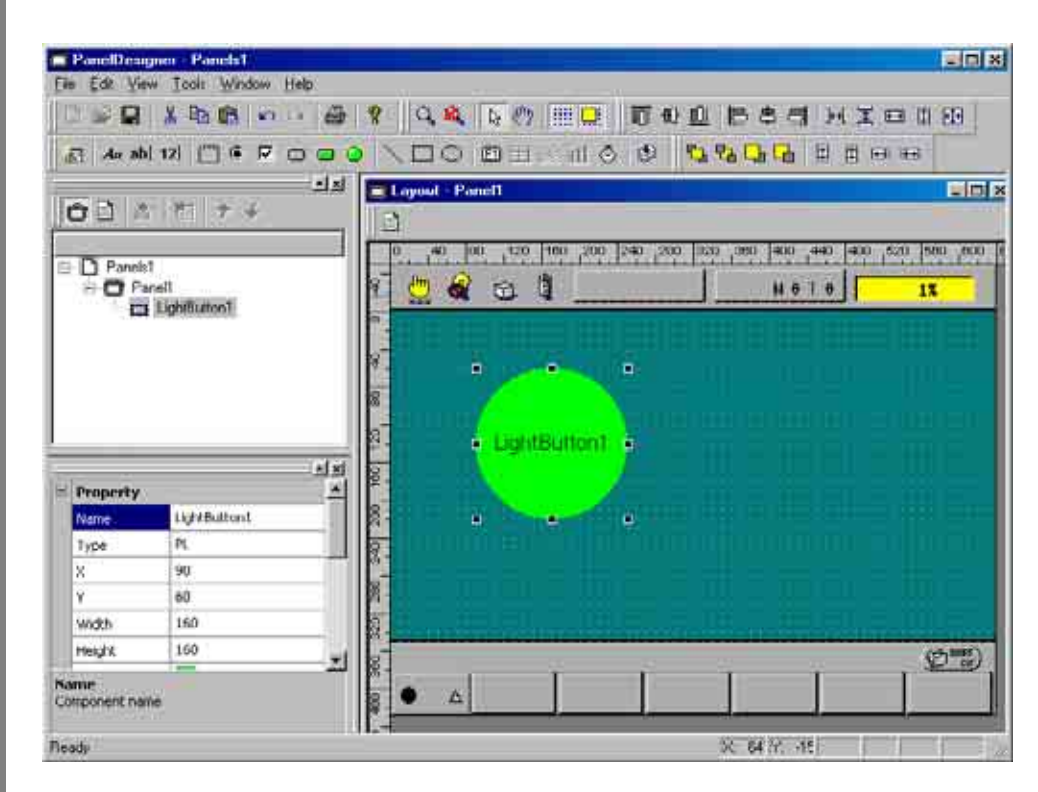

## Step 2 Adding action source code

This part generates REFRESH events at regularly scheduled intervals. Use these to visually monitor I/O variable #25 by turning the lamp ON and OFF as appropriate. In the Source Code Edit window, select the lamp's REFRESH event and add the following line to the skeleton automatically created.

This statement means update the lamp state from the IO[25] state.

| PonelDes<br>File Edk Vi | gnen Poncistipel<br>w <u>T</u> col: Window Help                  |                                                   |                             |
|-------------------------|------------------------------------------------------------------|---------------------------------------------------|-----------------------------|
|                         | X Ba 🖻 🖬 Li                                                      | 母? 乌本区的 神靈 前形上 医肉有                                | 河美 田 臣 我 [                  |
| in oh In                | 112                                                              |                                                   |                             |
| 00                      | 5181 <del>7</del> 4                                              | 14 A Constant                                     |                             |
| E D Panel               | et<br>anelt<br>I LightButton1                                    | 0 _+0 _H0 _+00 _H0 _H0 _H0 _H0 _H0 _+0 _H0 _+0 _+ | 0 400 520 500 700 0<br>0 1% |
|                         |                                                                  | Source Panell                                     |                             |
| Property                |                                                                  | LightButton1                                      | REFRESH                     |
| Name                    | LightButton1                                                     |                                                   | E                           |
| Туре                    | PL                                                               | DEF LightButton1.state                            | 10[251                      |
| 8                       | 90                                                               | 8-00004 END                                       | 1. C                        |
| Y                       | 60                                                               |                                                   |                             |
| Name<br>Component na    | me                                                               |                                                   | ت<br>لا                     |
| Conpi                   | ling<br>COMPILER 1.0.0<br>Ny Documents\Panel<br>etet - Errors 0, | 51.pnl]<br>Aarnings 0<br>※ 14 (* 24)              | 1                           |

**Step 3** Compiling this panel layout and downloading it to the controller produces the following displays.

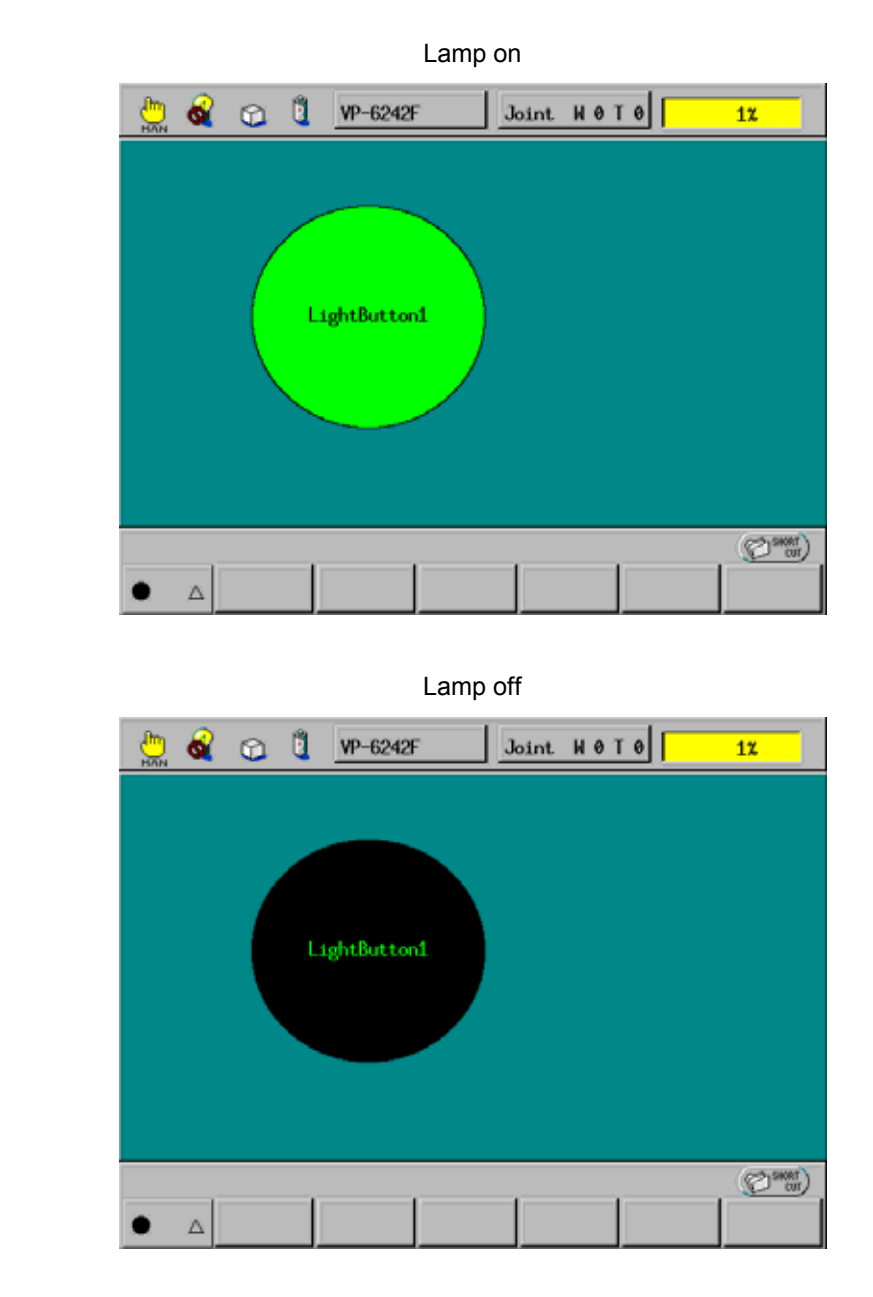

# Step 4 Changing lamp properties

The procedures for accessing properties are the same as for all other parts.

# [4] Numerical Input Box

This part is a button that displays a numerical value. Pressing this button switches the pendant operation screen to ten-key pad input for directly updating that value.

This part has CLICKED and RELEASED events similar to those for buttons.

**Note:** In Version 2.32 or later, the DONE event is added to this part. For details, see Section 2.2.5 "DONE Event."

#### **Numerical Input Box Example**

Step 1

Load the editor and place a numerical input box on the panel layout.

(Optional) Specify an initial value.

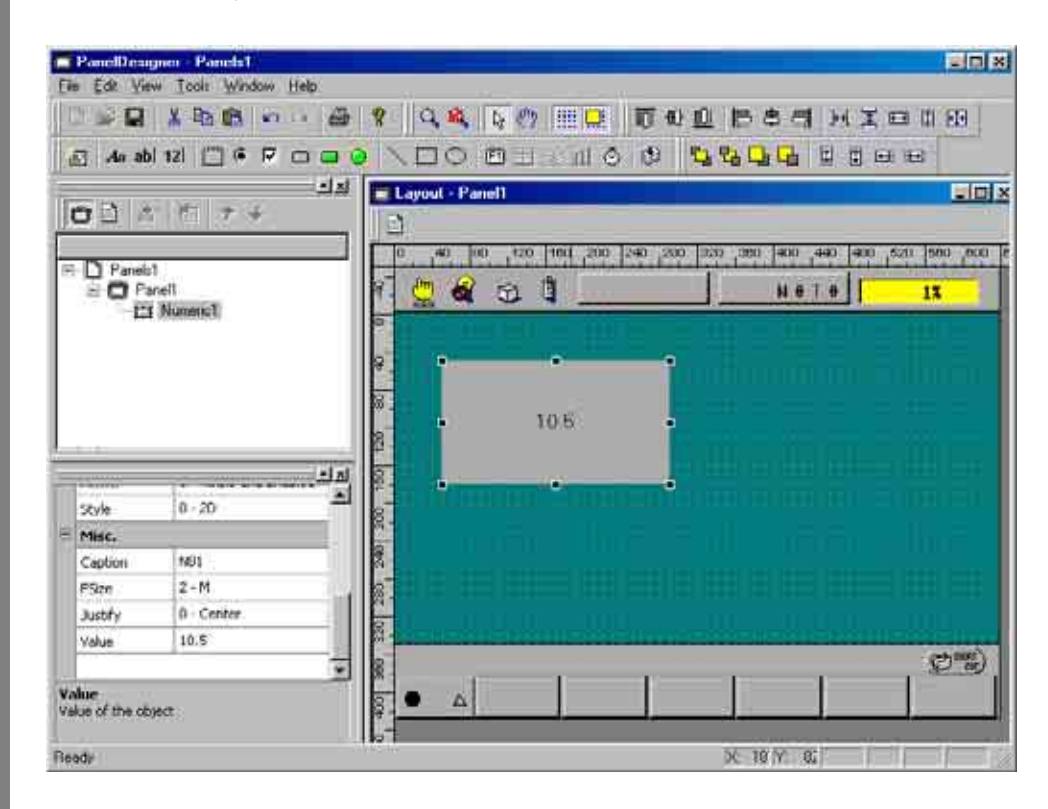

### Step 2 Adding action source code

The procedures for adding action source code are the same as for buttons.

### Step 3 Changing numerical input box properties

In addition to the color, position, and other properties that this part shares with buttons, it has the unique properties of a floating-point value (.value) and display format, decimal or hexadecimal (.style).

This example uses a button press on the same screen to read global string variable #10 into a text box and store that value in global string variable #11.

Load the editor and place a numerical input box and button on the panel layout.

Open the Source Code Edit window, select Button1 and CLICKED to create the action source code skeleton, and add the following lines.

The procedures for accessing properties are the same as for all other parts.

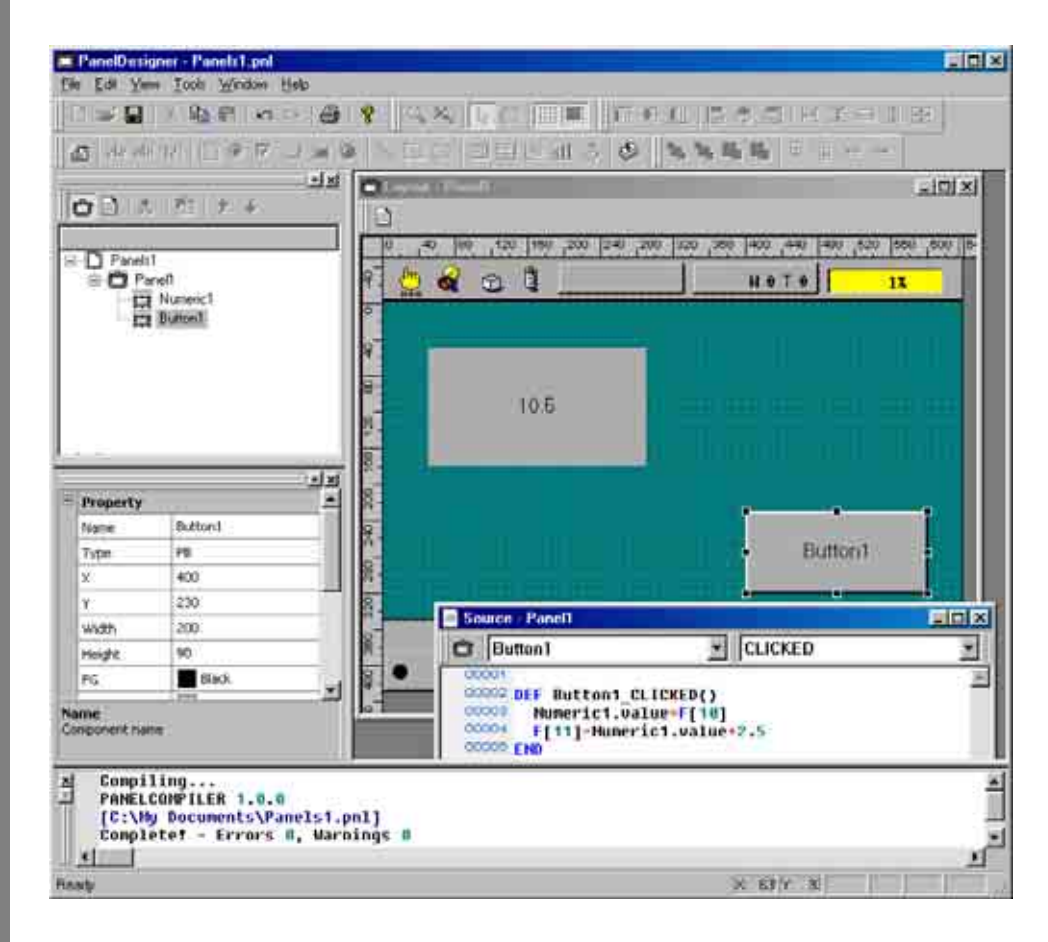

# [5] Text Box

This part is a button that displays a string. Pressing this button switches the pendant operation screen to keyboard input for directly updating that string.

This part has CLICKED and RELEASED events similar to those for buttons.

**Note:** In Version 2.32 or later, the DONE event is added to this part. For details, see Section 2.2.5 "DONE Event."

#### **Text Box Example**

**Step 1** Load the editor and place a text box on the panel layout.

(Optional) Specify an initial value.

### Step 2 Add action source code

This part has CLICKED and RELEASED events similar to those for buttons.

### Step 3 Changing text box properties

In addition to the color, position, and other properties that this part shares with buttons, this part it has the unique property of a display string (.text).

This example uses a button press on the same screen to read global string variable #10 into a text box and store that value in global string variable #11.

Load the editor and place a text box and button on the panel layout.

Open the Source Code Edit window, select Button1 and CLICKED to create the action source code skeleton, and add the following lines.

The procedures for accessing properties are the same as for all other parts.

#### Textbox1.text=S[10] S[11]=Textbox1.text

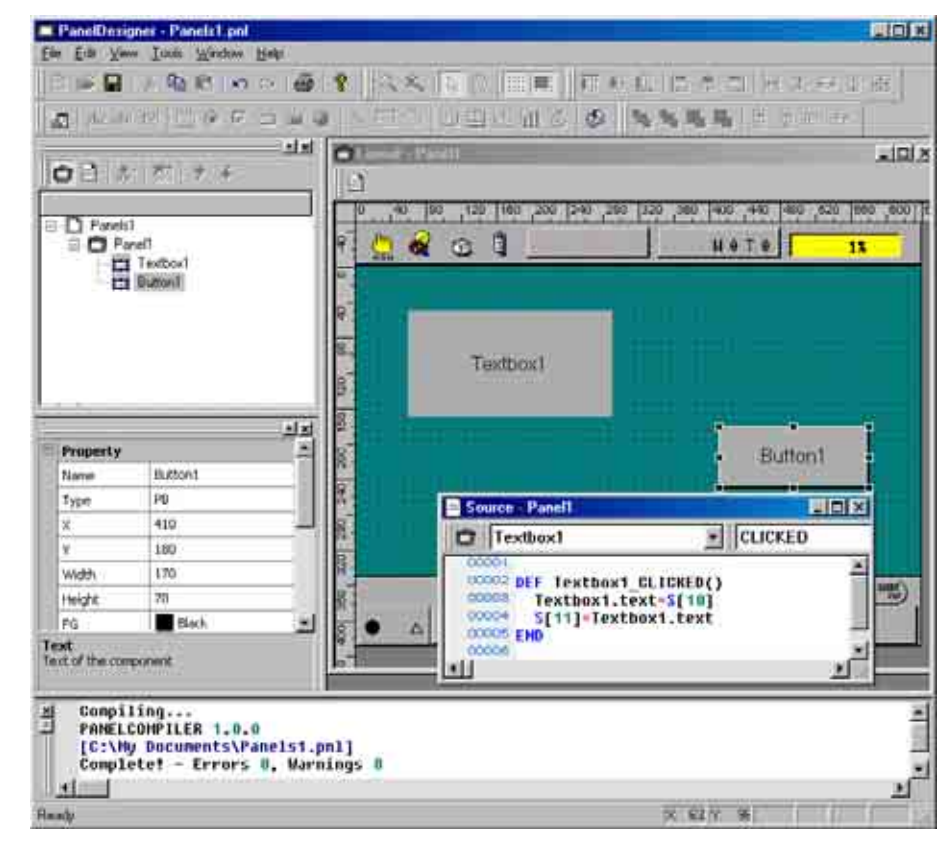

# [6] Check Box

This part toggles a setting between on and off. Access to this setting is via the property state.

This part has other properties similar to buttons and labels.

### Check Box Example

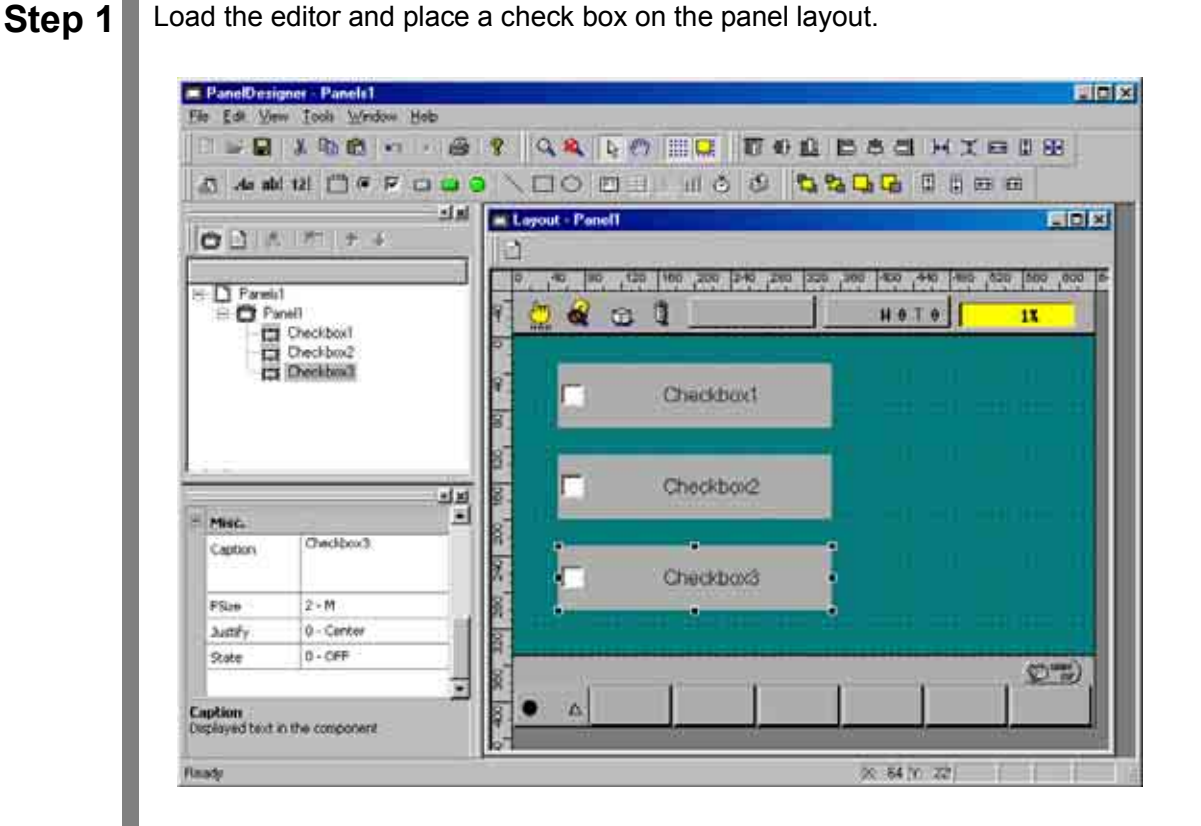

### Step 2 Adding action source code

This part has CLICKED and RELEASED events similar to those for buttons.

### Step 3 Read/write access to check box properties

This example shows how pressing a button on the same screen can update IO[24] to IO[26] from a set of check boxes.

Add a button to the panel layout.

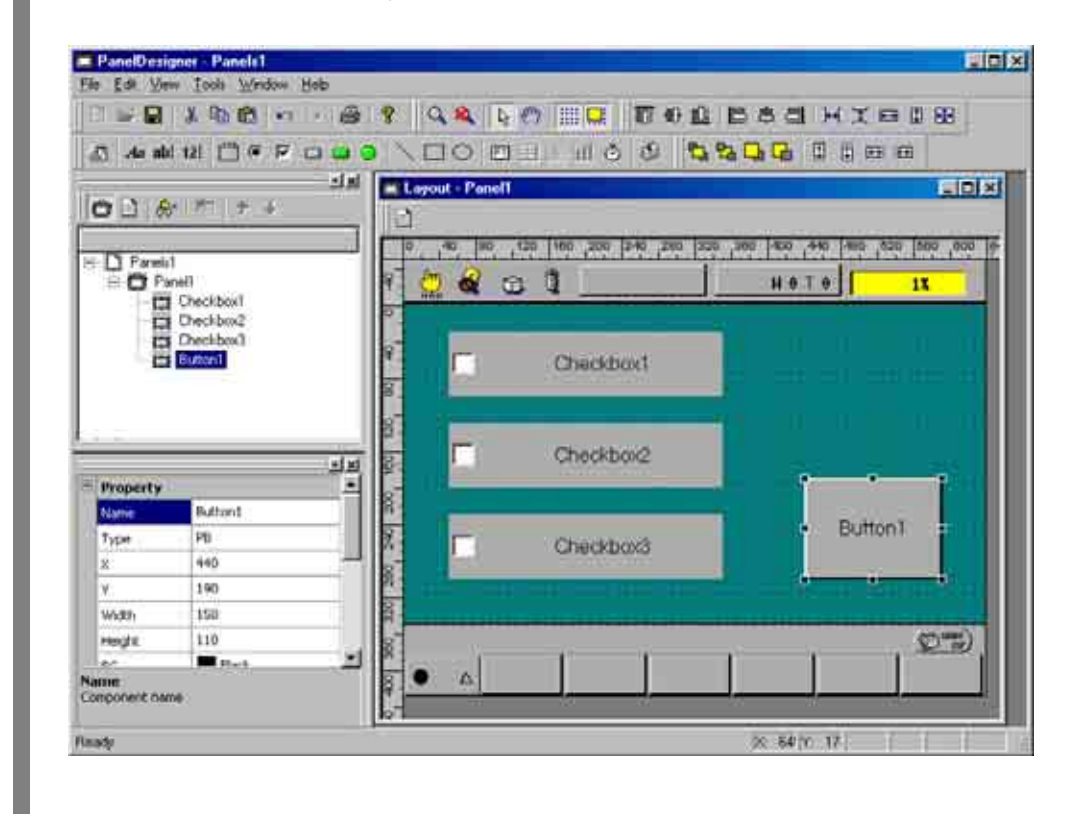

- **Step 4** Open the Source Code Edit window, select Button1 and CLICKED to create the action source code skeleton, and add the following lines for reading the check box properties (.state).
  - IO[24] = checkbox1.state
  - IO[25] = checkbox2.state
  - IO[26] = checkbox3.state

Compile this panel layout, download it to the controller, and test.

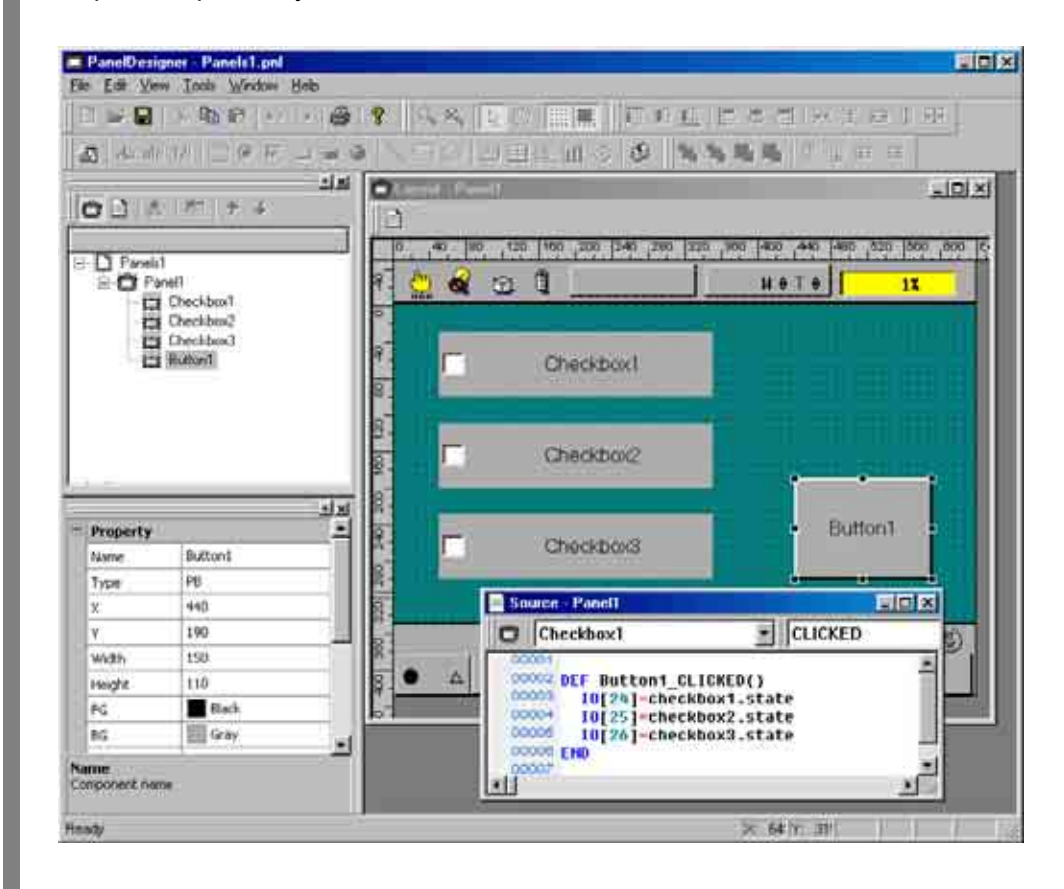

# [7] Radio Button

A group (described below) of these parts provides a set of mutually exclusive settings.

These parts have ON/OFF properties (.state) similar to those for lamps and check boxes.

#### **Radio Button Example**

The following example uses radio buttons for three mutually exclusive settings.

**Step 1** Load the editor and place a group with three radio buttons on the panel layout.

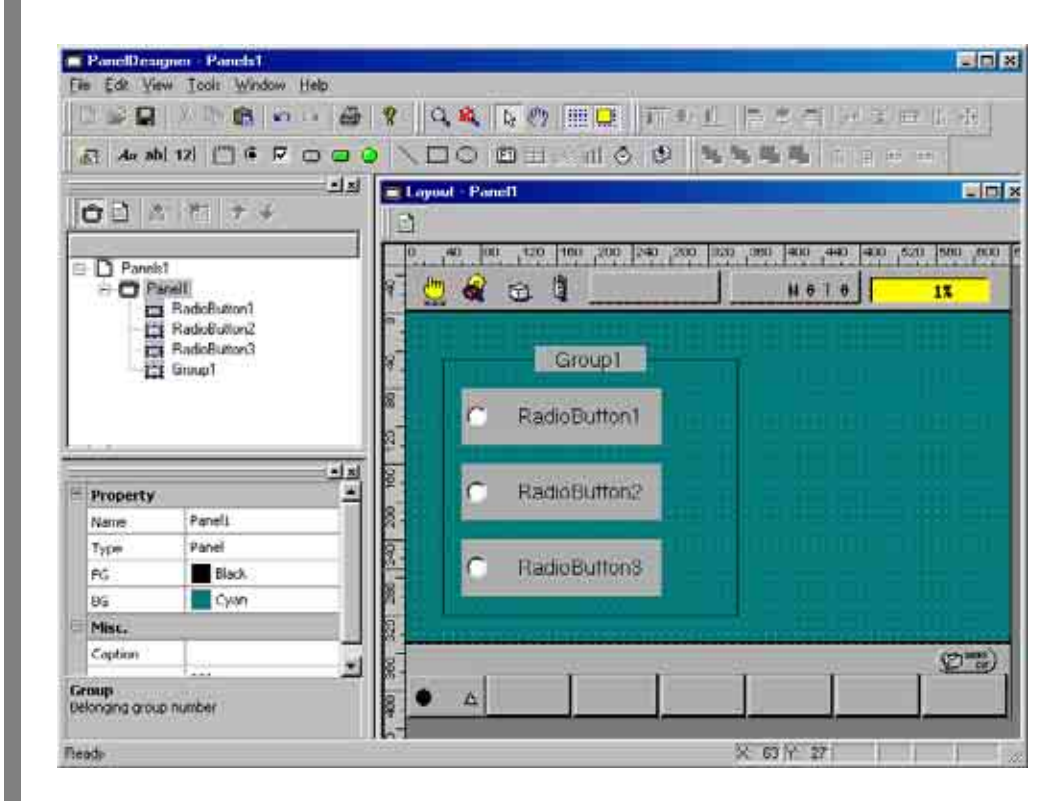

**Step 2** Set the property group for all radio buttons to the group number for the group to ensure mutually exclusive operation of the radio buttons within the group. This example uses group number 0.

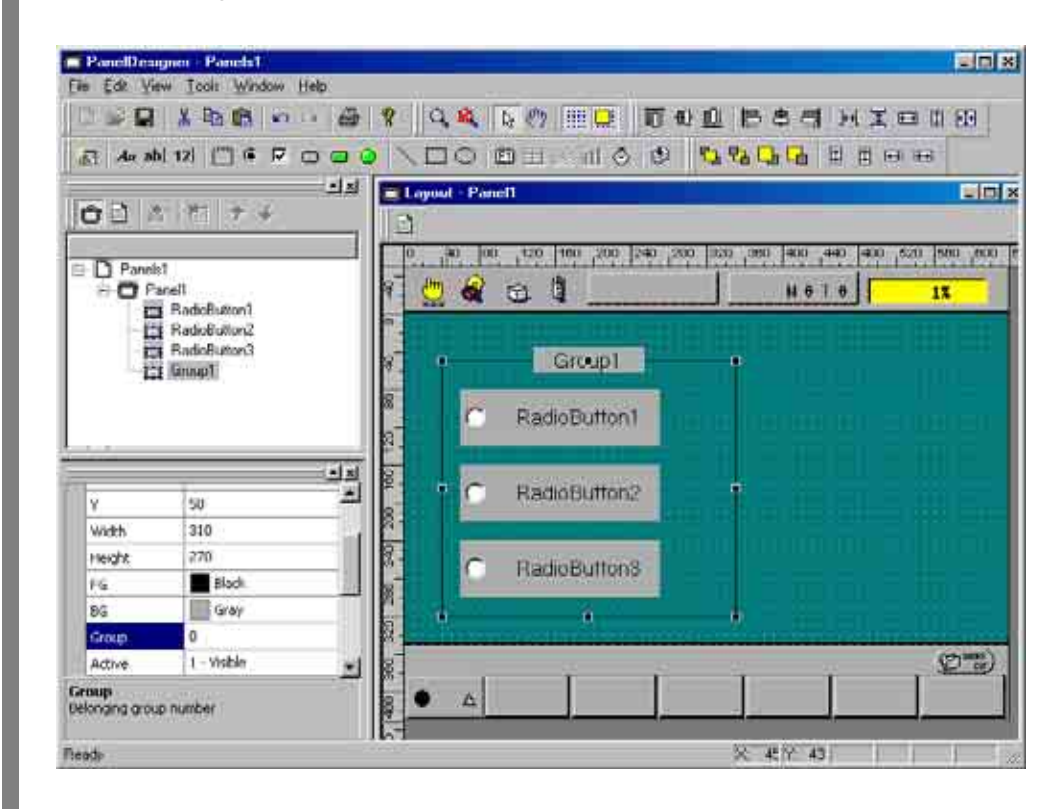

## Step 3 Adding action source code

This part has CLICKED and RELEASED events similar to those for buttons.

## Step 4 Changing radio button properties

Radio buttons have properties similar to those for buttons and labels.

This example shows how pressing a button (Button1) on the same screen can update both the corresponding output (IO[24] to IO[26]) and a numerical input box from the corresponding global float variable (F[10] to F[12]) based on the current states of the radio buttons (RadioButton1 to RadioButton3).

Add the button and numerical input box to the panel layout.

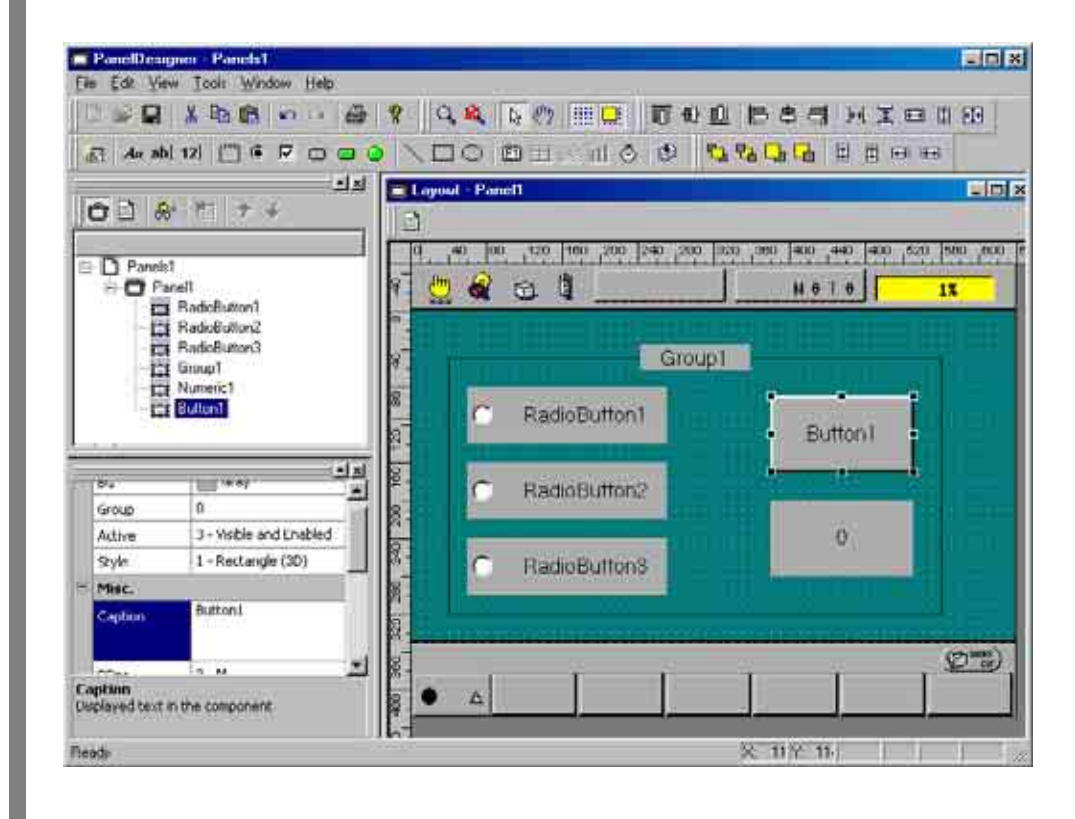

**Step 5** Open the Source Code Edit window, select Button1 and CLICKED to create the action source code skeleton, and add the following IF statement branching on the radio button properties (.state).

```
If radiobutton1.state=1 then

lo[24] = 1

Numeric1.value = F[10]

Elseif radiobutton2.state=1 then

lo[25] = 1

Numeric2.value = F[11]

Elseif radiobutton3.state=1 then

lo[26] = 1

Numeric1.value = F[12]

End if
```

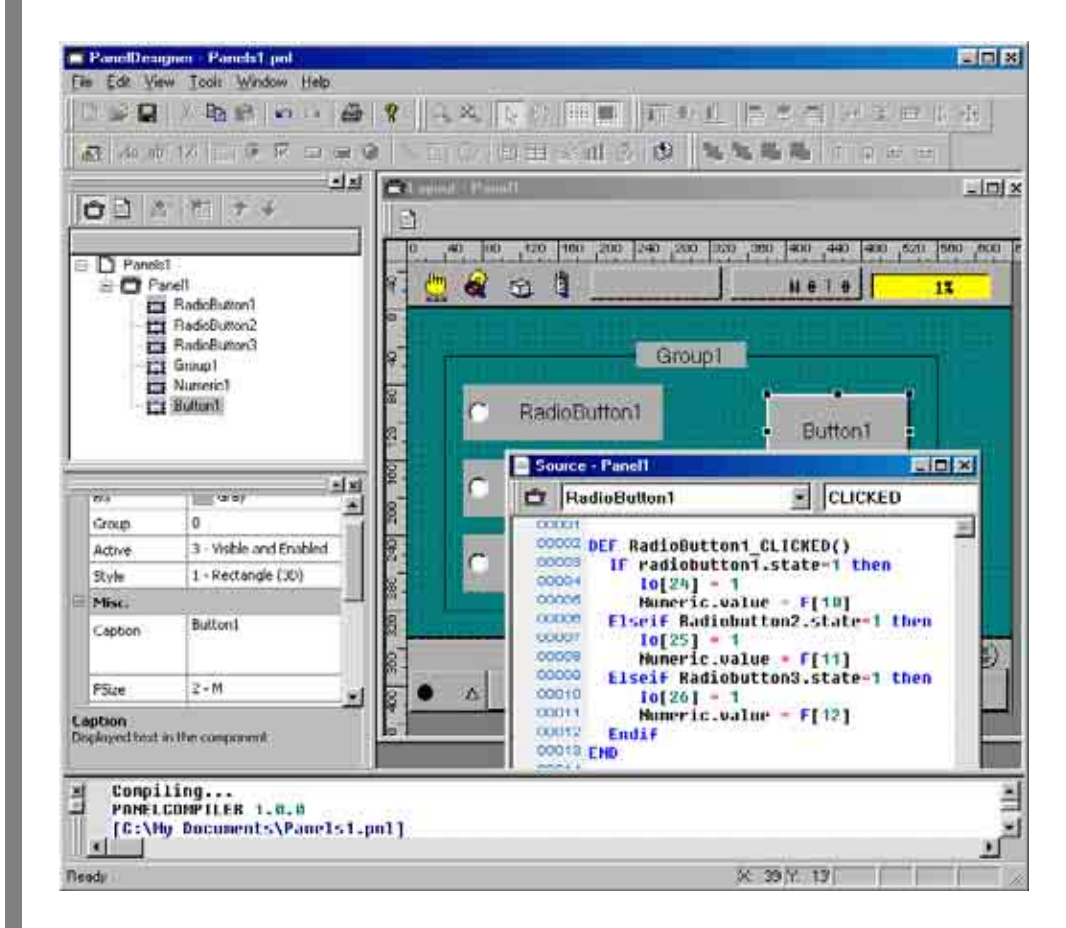

Compile this panel layout, download it to the controller, and test.

# [ 8 ] Group

This part provides mutually exclusive operation for a set of radio buttons.

#### **Group Example**

The following example demonstrates mutually exclusive operation with two sets of radio buttons.

Step 1

**1** Place two groups with three and four radio buttons respectively on the panel layout.

| 0.00                                                                                                    | XBB                                          | 1 8 Q  | 🔍 🦕 🕐 💷 🕡                                                                                                    | 电电压电信 医关口口的    |  |  |  |
|----------------------------------------------------------------------------------------------------|----------------------------------------------|--------|----------------------------------------------------------------------------------------------------|----------------|--|--|--|
| An ab                                                                                                    | i 12i 🗂 🖷 🗖 🗖 📮                              | 0 \ [] | O DI IO D                                                                                                    | 5806 B 5       |  |  |  |
| 00 6                                                                                                    | st ₹ 7 ÷                                     |        | it - Panell                                                                                                    |                |  |  |  |
| Pareist     Pareist     Pareit     Group1     Group2     RadoButton1     RadoButton3     RadoButton3     RadoButton3     RadoButton3 |                                              |        | 0         30         100         100         100         100         100         100         100         100         100         100         100         100         100         100         100         100         100         100         100         100         100         100         100         100         100         100         100         100         100         100         100         100         100         100         100         100         100         100         100         100         100         100         100         100         100         100         100         100         100         100         100         100         100         100         100         100         100         100         100         100         100         100         100         100         100         100         100         100         100         100         100         100         100         100         100         100         100         100         100         100         100         100         100         100         100         100         100         100         100         100         100         100         100         100         100 |                |  |  |  |
|                                                                                                    |                                              | 9      | Group1                                                                                                    | Group2         |  |  |  |
|                                                                                                    |                                              | 8      | C RadioButton1                                                                                                    | C RadioButton4 |  |  |  |
|                                                                                                    | BadinButtonő<br>RedicButtonő<br>EndicButtonő | 8.     | C RadioButton2                                                                                                    | C RadioButton5 |  |  |  |
| 1.4                                                                                                    | 1                                            |        | C RadioButtonS                                                                                                    | C RadioButton6 |  |  |  |
| 89                                                                                                    | lear 2                                       |        |                                                                                                    |                |  |  |  |
| Group                                                                                                    | 0                                            |        |                                                                                                    | C RadioButton7 |  |  |  |
| Active                                                                                                    | 3 - Visible and Enabled                      | 1 18-  |                                                                                                    |                |  |  |  |
| Style                                                                                                    | 0 - RadioButton (2D)                         | 8      |                                                                                                    |                |  |  |  |
| Misc.                                                                                                    | DadaD dtag?                                  |        |                                                                                                    | (**) III       |  |  |  |
| Caption                                                                                                    | Haddoberoft/                                 | 1 18   | 10 I I                                                                                                    |                |  |  |  |
| aption<br>Isolaved text                                                                                                    | in the component                             | 00     | Δ                                                                                                    |                |  |  |  |

**Step 2** Assign group number 0 to Group1 and 1 to Group2.

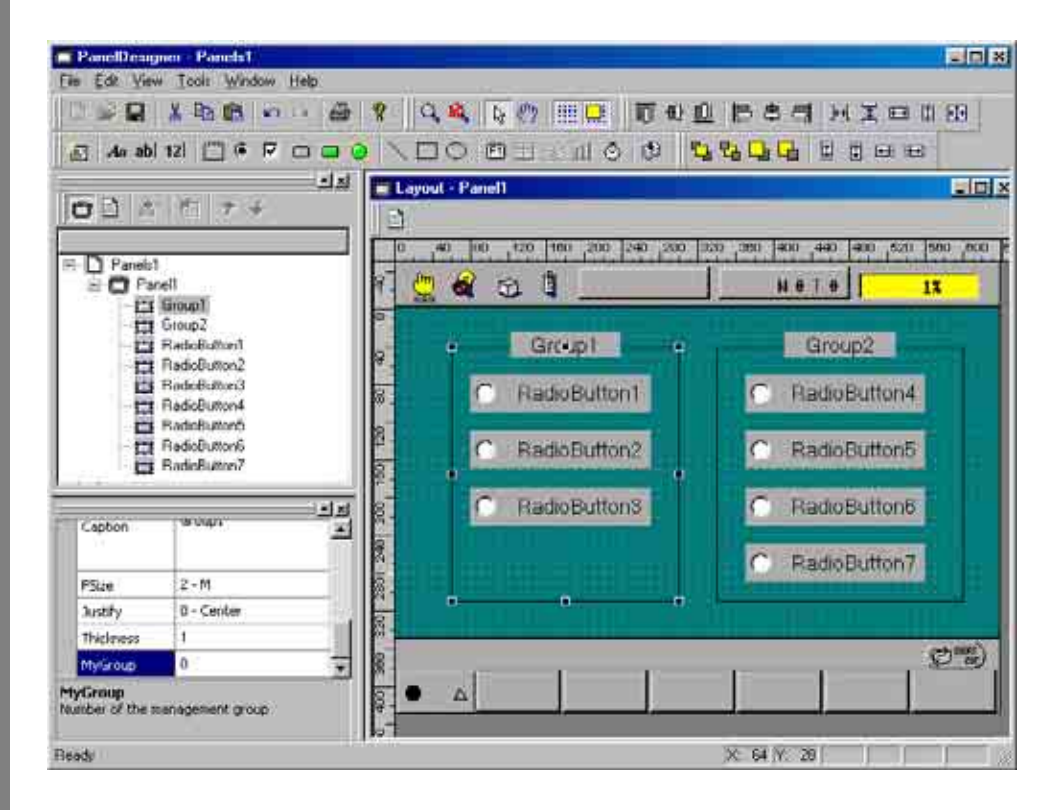

**Step 3** Set the property group for all radio buttons to the group number for the group to which they belong to ensure mutually exclusive operation within the group.

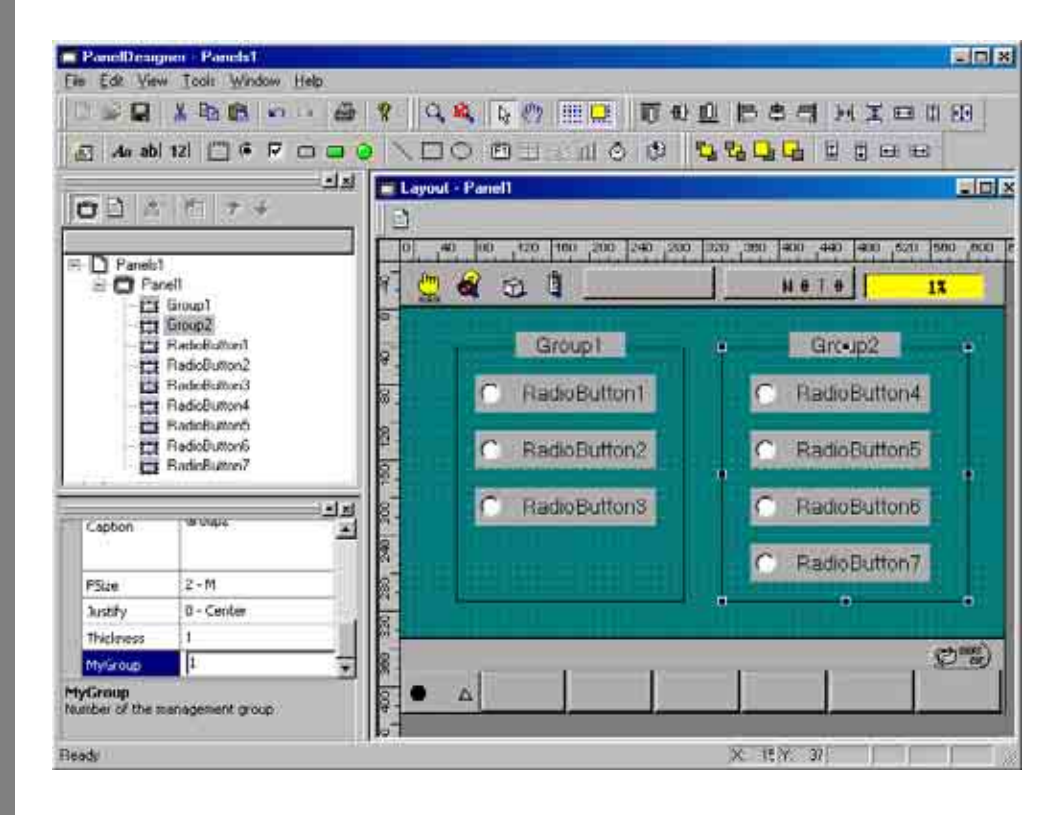

# [9] Function Key

This part resembles buttons in assigning captions to pendant function keys and action source code to function key presses, but it lacks the position properties of other parts because the pendant function keys have fixed positions, specified by number (.index).

Note: In Version 2.32 or later, the RELEASED event is added to this part.

#### **Function Key Example**

Step 1

Load the editor and place the function key anywhere on the panel layout in the Layout window. Note, however, that the final result will not appear at this position, but on the corresponding function key on the teach pendant screen.

Specify "Next panel" as the display text (.caption) for the function key.

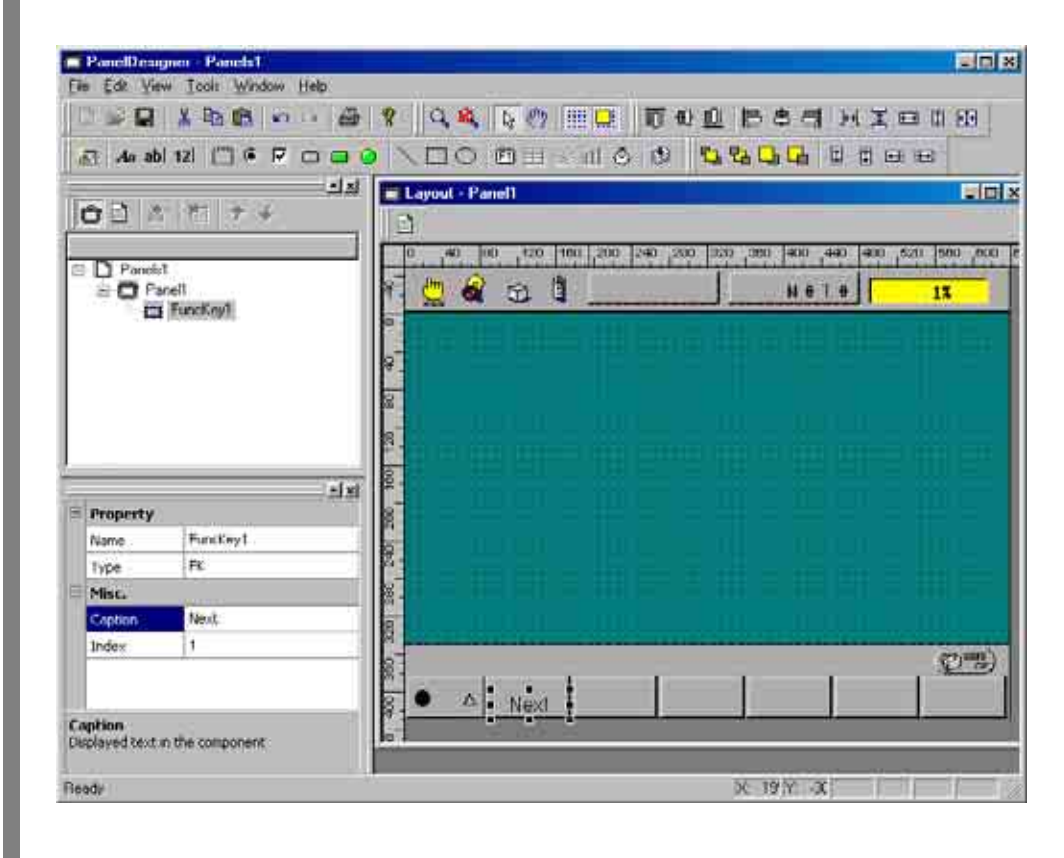

**Step 2** Specify the desired function key number (0 to 9). This example uses #2.

| 77. An m      | NUMBER DO | a S D O D    | 0                 | 0 0 00       |                 | 100           |
|---------------|-----------|--------------|-------------------|--------------|-----------------|---------------|
| COLUMN STREET |           |              |                   |              |                 |               |
| OD!           | いたける      | Layour Panel |                   |              |                 |               |
|               |           | 1 10 40 180  | 120 1100 200 1240 | 290 1220 560 | 1400 440 1400 0 | 520 1900 .000 |
| E Paneli1     |           | o De D       |                   | 1            | no zol          |               |
| Panel         |           | T . 👷 🔍      | er er             |              | Hatol           | 11            |
|               |           |              |                   |              |                 |               |
|               |           | 9            |                   |              |                 |               |
|               |           |              |                   |              |                 |               |
|               |           |              |                   |              |                 |               |
|               |           |              |                   |              |                 |               |
|               | 1×        |              |                   |              |                 |               |
| Property      |           | 15           |                   |              |                 |               |
| Name          | FuncKey1  |              |                   |              |                 |               |
| Туре          | FK        |              |                   |              |                 |               |
| - MHC         |           |              |                   |              |                 |               |
| Caption       | Next      | 10           |                   |              |                 |               |
| Dridex:       | 2         | -            |                   |              |                 | (Dam)         |
|               |           |              |                   | £ 11         | Ť               | 1             |
|               |           |              |                   |              |                 |               |

### Step 3 Adding action source code

This part differs from buttons and other parts in supporting only a single event, CLICKED.

This example responds to the key press by switching to a different panel, Panel2.

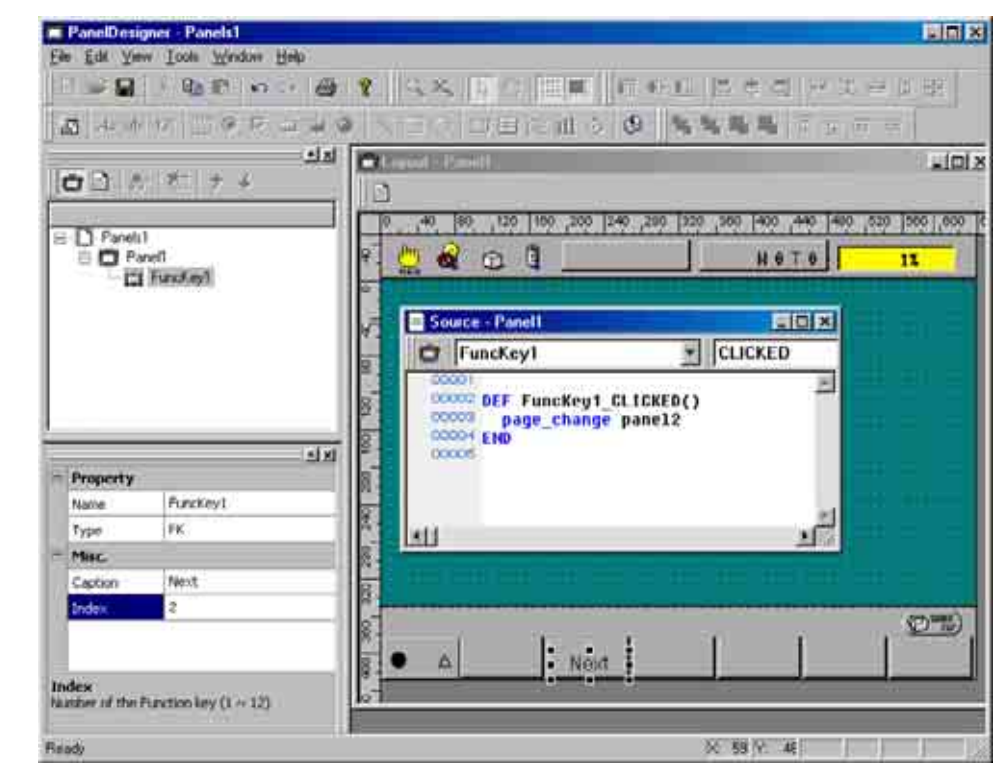

### Step 4

#### **Changing function key properties**

This part differs from other parts in offering only a single property, caption. Access is the same as for other parts.

## [ 10 ] Timer

This part automatically triggers action source code for the TIMER event at the interval specified by the property interval.

#### Timer Example

**Step 1** Load the editor and place a timer anywhere on the panel layout in the Layout window. Note, however, that the final result will not appear on the teach pendant screen.

### Step 2 Changing timer properties

The main properties here are active, which controls (and indicates) timer status, and interval, which controls event frequency.

This example uses buttons to enable and disable a timer which alternately switches a pilot lamp on and off.

Load the editor and place a timer, two buttons, and a pilot lamp on the panel layout in the Layout window.

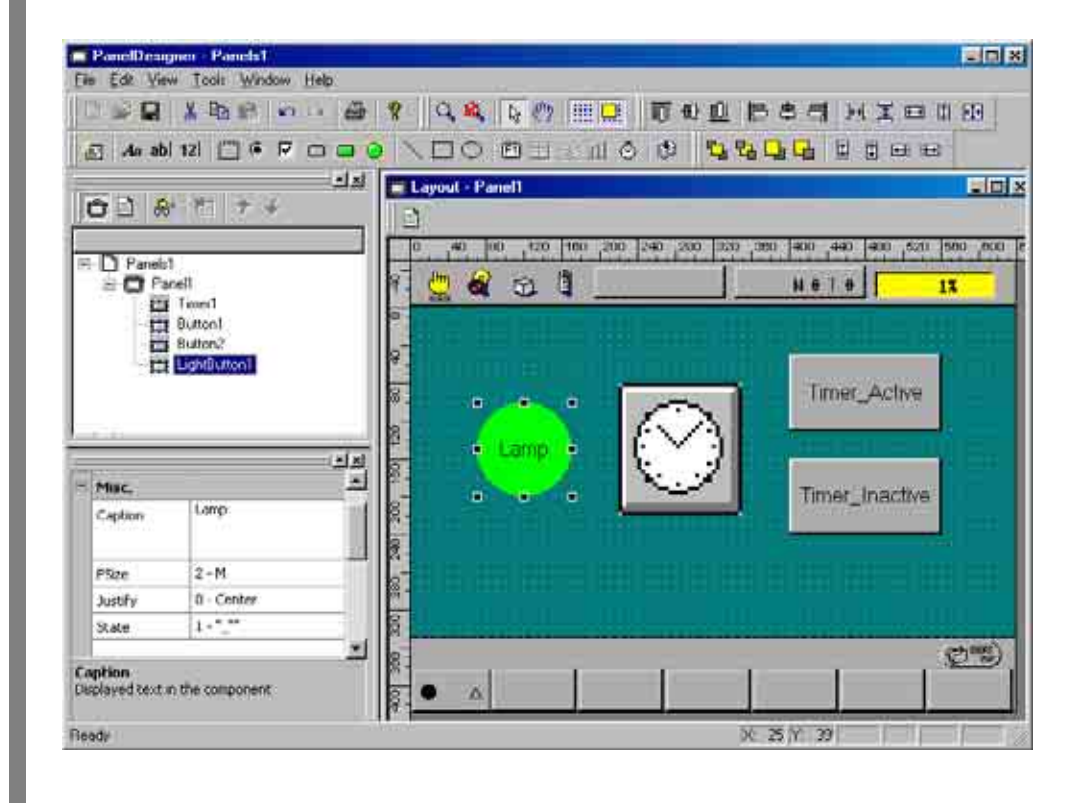

## Step 3 Adding action source code

Open the Source Code Edit window, select Timer1 and TIMER, create the action source code skeleton, and add the following line to switch the lamp ON and OFF.

```
If Lightbutton1.state = 1 then
Lightbutton1.state = 0
Else
Lightbutton1.state = 1
End if
```

Add the following lines so that the CLICKED events for Button1 ("Start") and Button2 ("Stop") respectively enable and disable the timer.

```
Timer1.active = 1
Timer1.active = 0
```

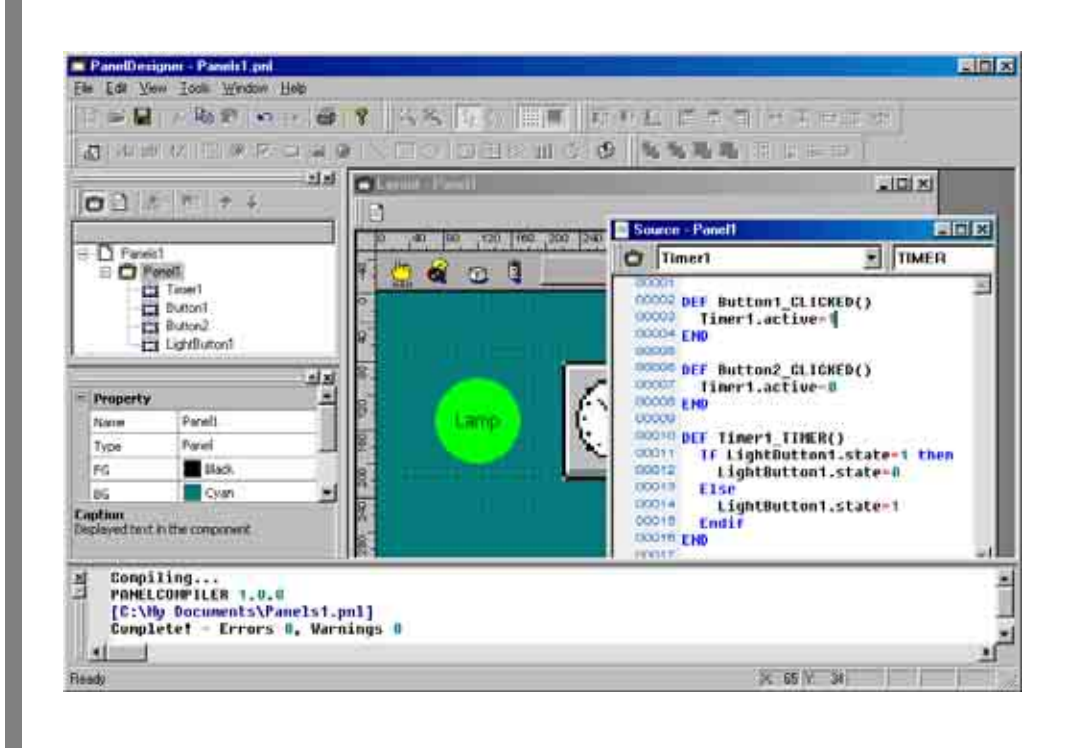

## [11] Line

This part draws a straight line with the specified pattern on the panel layout.

The parts line, oval, and rectangle are for drawing only. They support no events. Nevertheless, other parts on the same screen can still change their properties.

#### Line Example

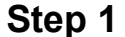

Load the editor and place a line on the panel layout.

### Step 2 Changing line properties

Like all drawing parts, the main properties here are line type (.style) and line thickness (.thickness).

The following example uses a button press to change line thickness and style.

Add a second line and a button to the panel layout.

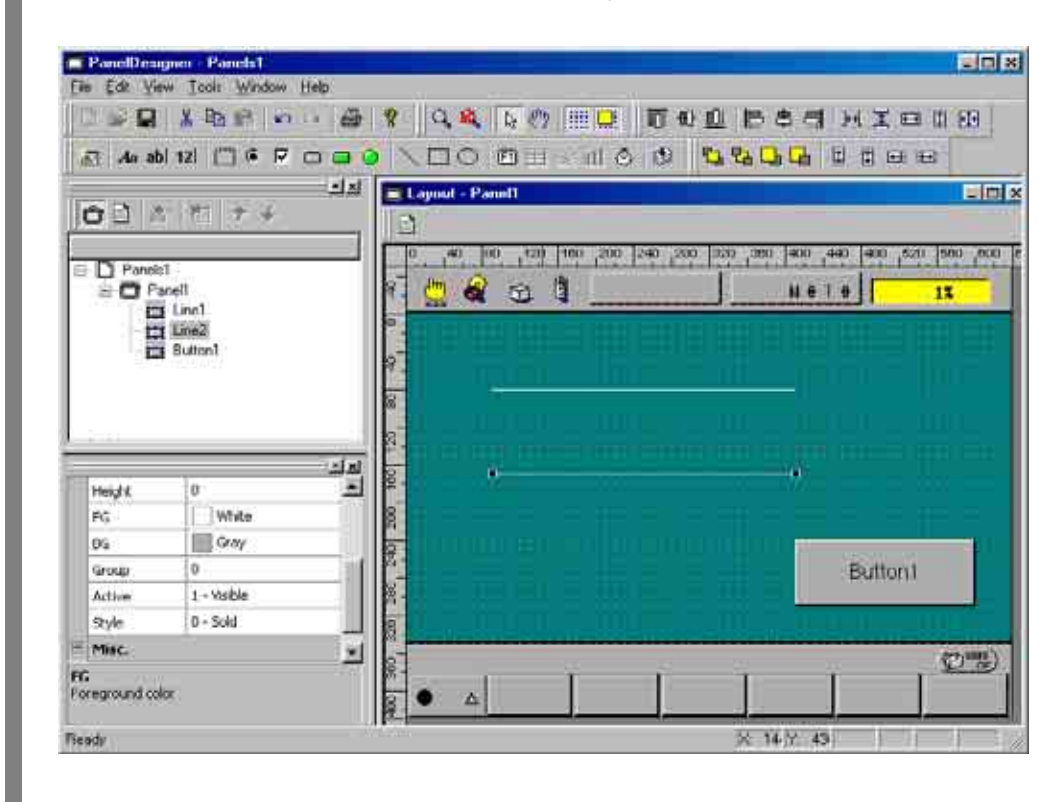

**Step 3** Open the Source Code Edit window and add the following action source code for changing the line 1 thickness to 5 pixels and the line 2 style to dotted line when the button is pressed.

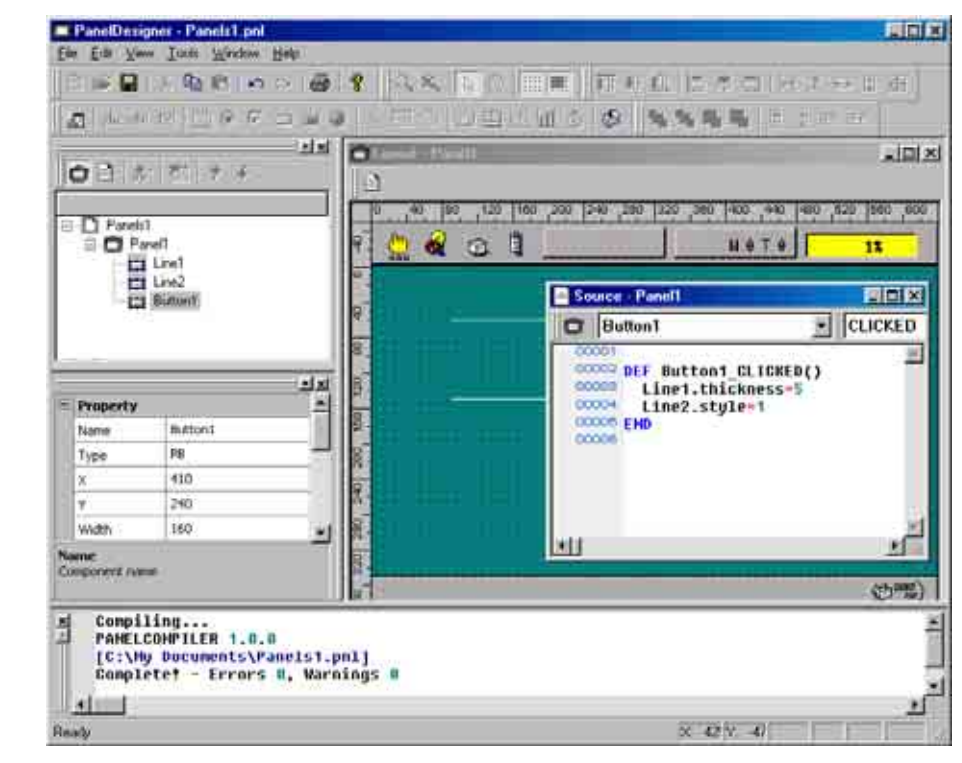

**Step 4** Compiling this panel layout and downloading it to the controller produces the following displays.

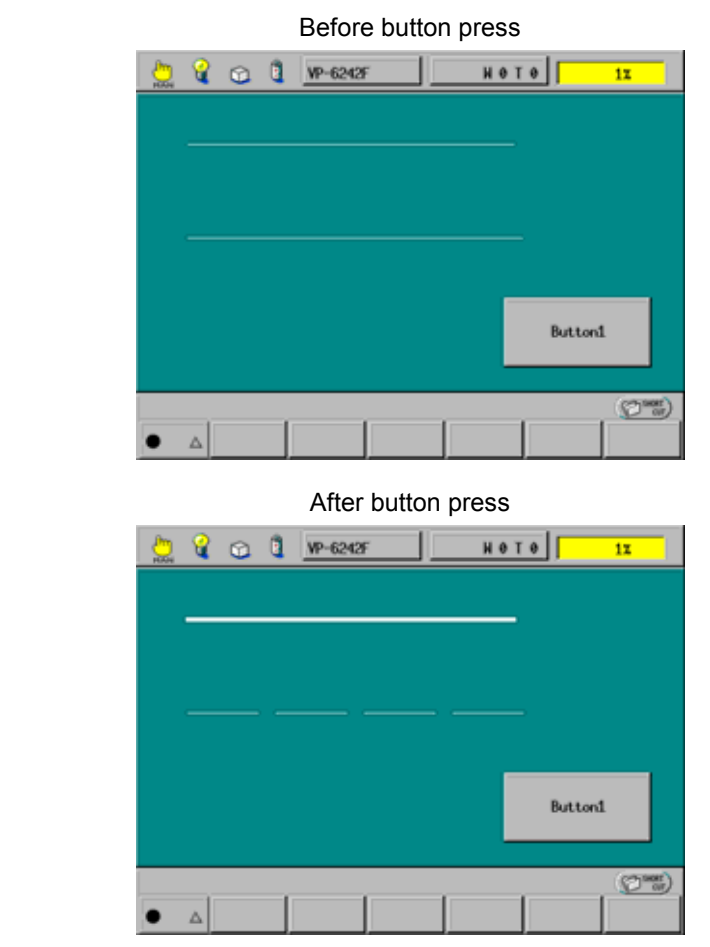

## [ 12 ] Oval

This part draws an oval with the specified pattern on the panel layout.

The parts line, oval, and rectangle are for drawing only. They support no events. Nevertheless, other parts on the same screen can still change their properties.

#### **Oval Example**

**Step 1** Load the editor and place an oval on the panel layout.

### Step 2 Changing oval properties

Like all drawing parts, the main properties here are line type (.style) and line thickness (.thickness).

The procedures for accessing properties are the same as for all other parts.

## [13] Rectangle

This part draws a rectangle with the specified pattern on the panel layout.

The parts line, oval, and rectangle are for drawing only. They support no events. Nevertheless, other parts on the same screen can still change their properties.

#### **Rectangle Example**

**Step 1** Load the editor and place a rectangle on the panel layout.

### Step 2 Changing rectangle properties

Like all drawing parts, the main properties here are line type (.style) and line thickness (.thickness).

The procedures for accessing properties are the same as for all other parts.

## [14] Illuminated Push Button

An illuminated push button combines button and lamp operation. It therefore supports CLICKED, RELEASED, and REFRESH events for adding action source code.

The property state gives the lamp's current state just as it does for lamps and check boxes.

#### Illuminated Push Button Example

Step 1

Load the editor and place the button just as you would with a regular button.

### Step 2 Changing illuminated push button properties

The following example uses illuminated push buttons to run a program and display an I/O state. Pressing this button runs a program in the same folder. (This program waits two seconds and then turns IO[24] on.) The lamp in the button tracks IO[24].

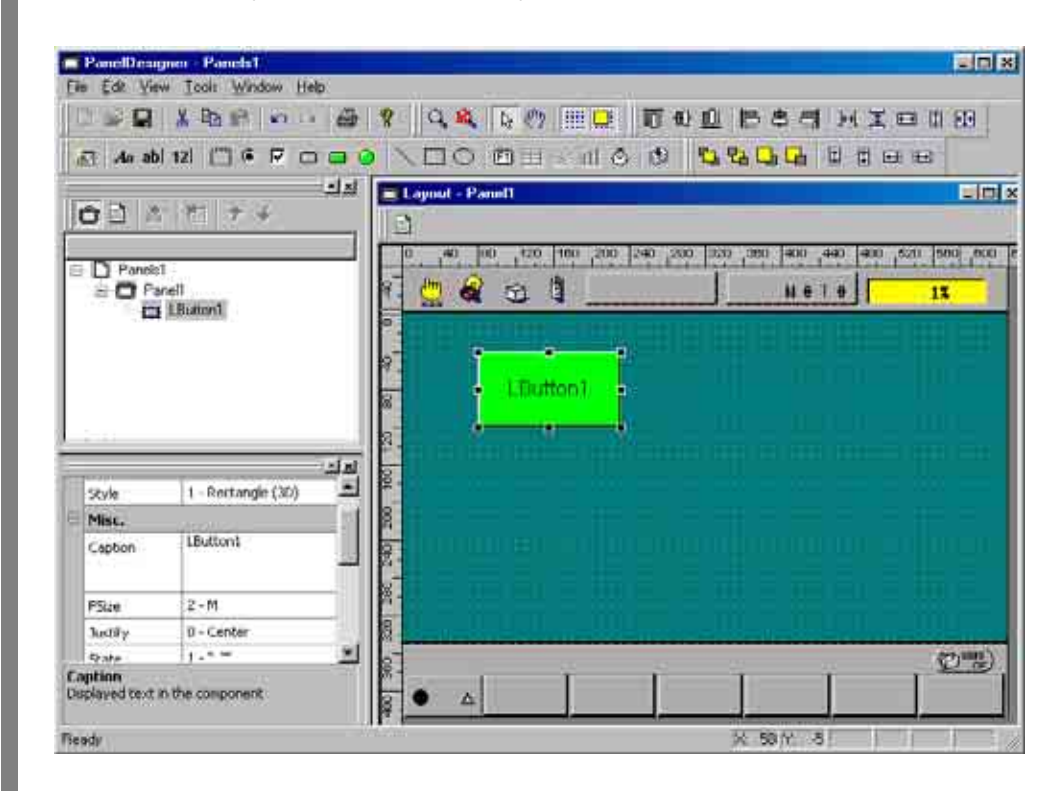

Add the necessary parts to the panel layout.

### Step 3 Adding action source code

This part supports three events for adding action source code: CLICKED, RELEASED, and REFRESH. This example uses only two.

```
Ibutton1.state = io[24] ' copy IO[24] state into Lightbutton1
```

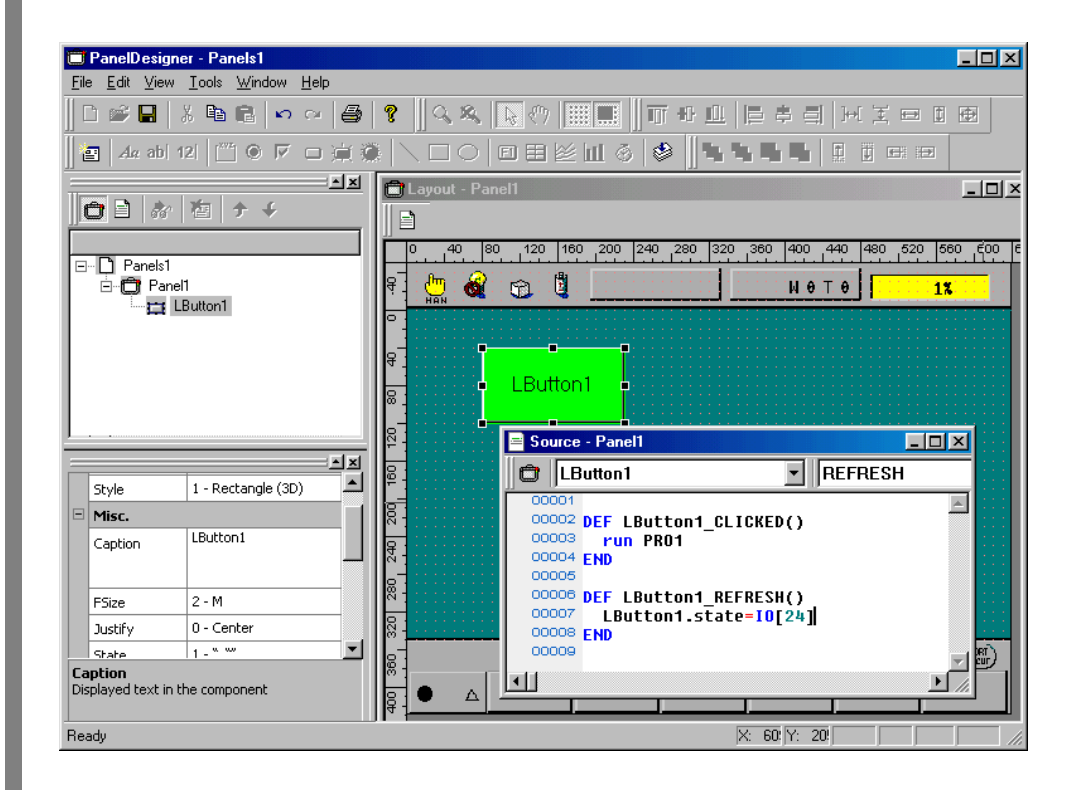

## **Step 4** Write the program to run using WINCAPSIII.

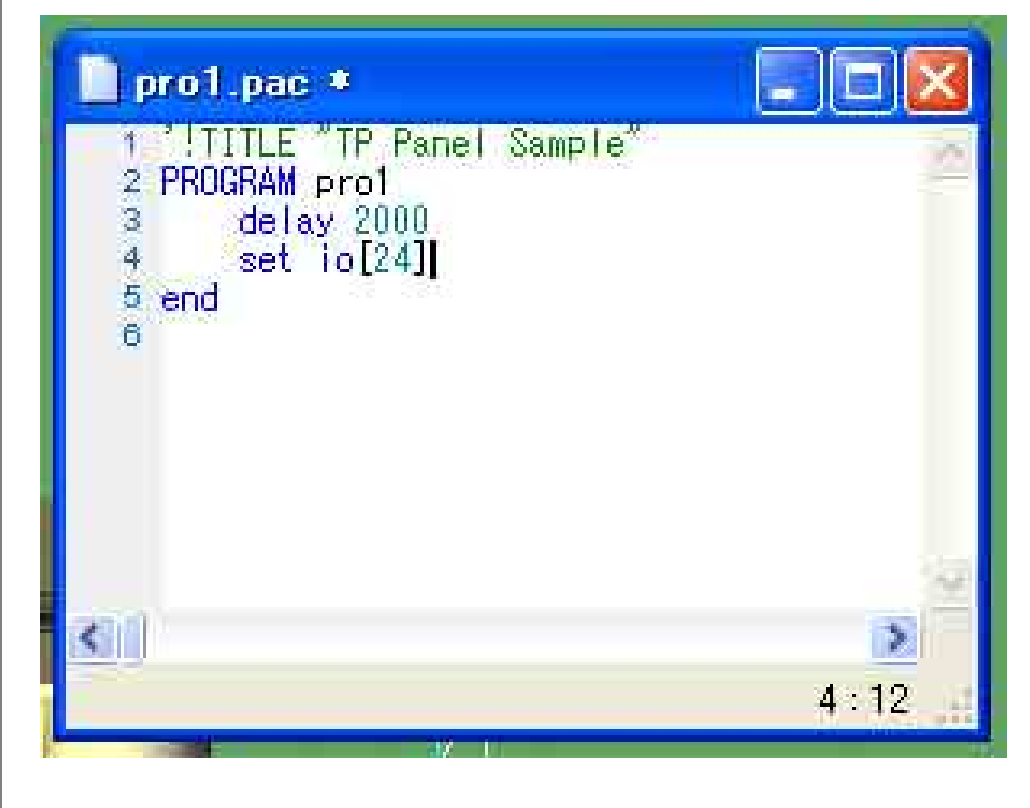

Compile this and the panel layout, download them to the controller, and test.

# 2.3 Interfaces with PAC Language and System

Data exchange between the PAC language and the TP panel is via global and folder variables.

The interface with the system uses the SYSSTATE command and I/O variables.

### 2.3.1 Reading and Displaying PAC Variables

A TP panel can access PAC global and folder variables, but not local ones. Folder variables require EXTERN declarations; global ones do not.

The following examples display such variables on TP panels.

#### **Example Displaying Global Variables**

Accessing a global variable uses array notation with the array name indicating the type: I for integer, F for float, D for double, and S for string. Global integer variable #10, for example, is I[10].

The following example displays a global variable of each type in a numerical input box (or text box for the string) when a button is pressed.

**Step 1** Load the editor and place a button, three numerical input boxes for displaying the three numerical variables, and a text box for displaying the string variable on the panel layout.

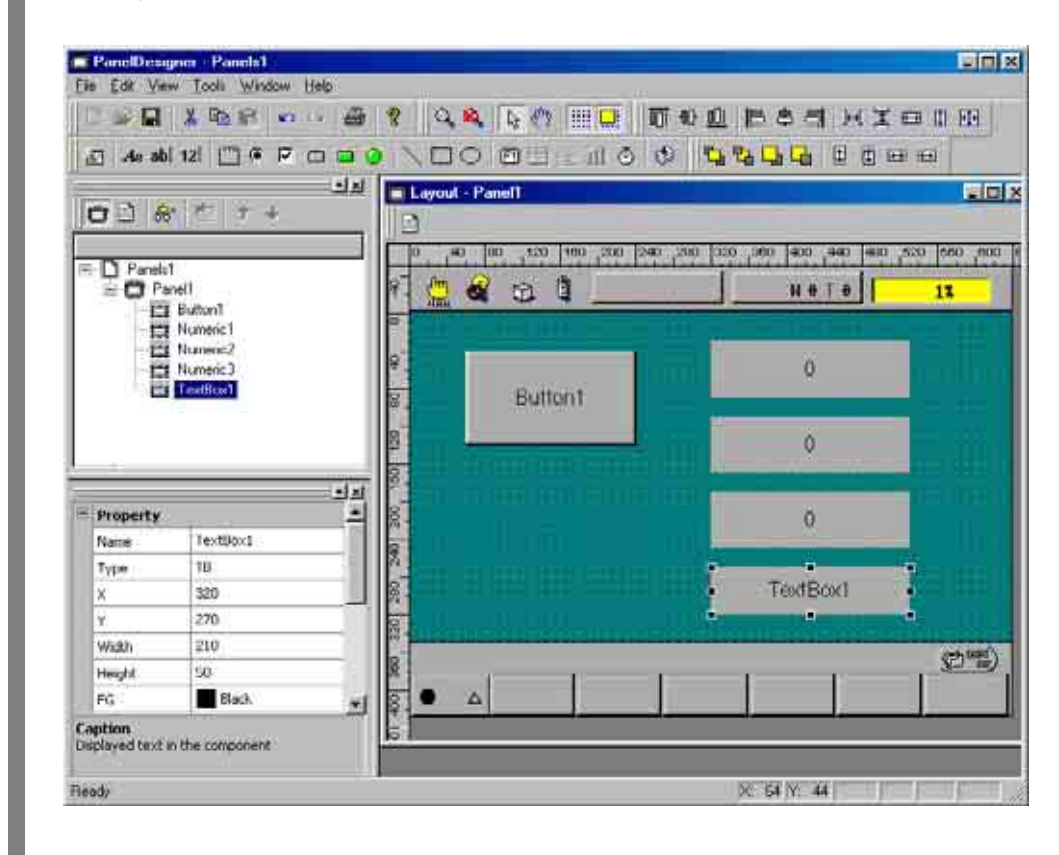
**Step 2** Open the Source Code Edit window and add the following action source code for when this button is pressed. This example copies global integer variable #10, float variable #11, and double variable #12 to numerical input boxes and global string variable #13 to a text box.

Numeric1.value = I[10] Numeric2.value = F[11] Numeric3.value = D[12] Textbox1.text = S[13]

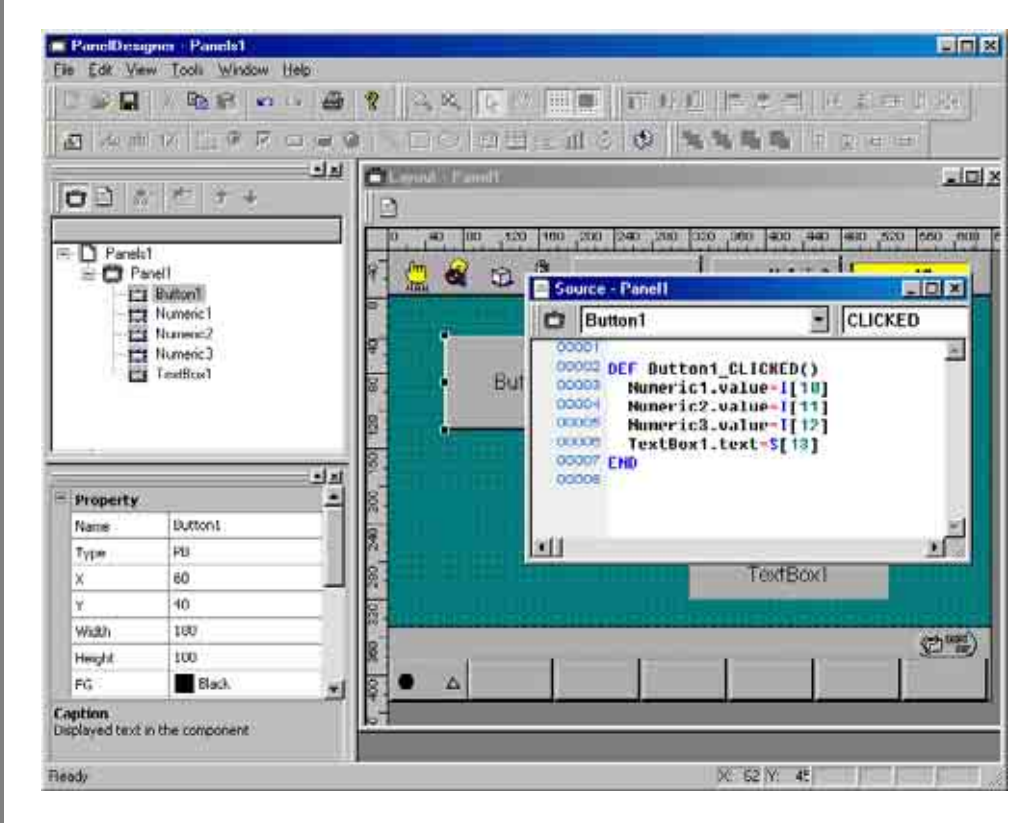

**Step 3** Compiling this panel layout and downloading it to the controller produces a display similar to the following when the button is pressed.

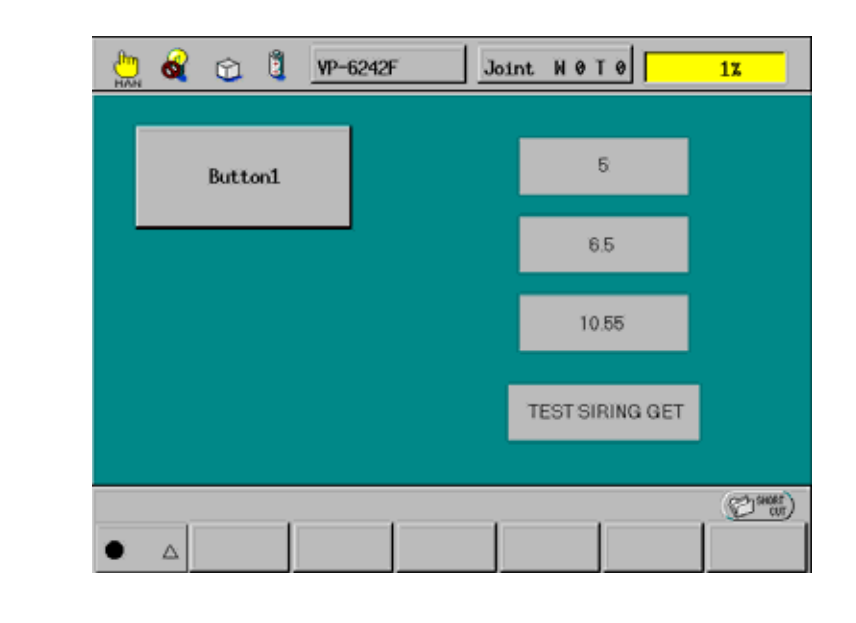

#### **Example Displaying Folder Variables**

Accessing folder variables in action source code for a button or other part requires first declaring them with EXTERN plus a reserved word (DEFINT, DEFSNG, DEFDBL, or DEFSTR) indicating the type. To access folder integer variable itest, for example, the action source code must first declare it with the following statement.

EXTERN DEFINT itest

The following example displays a folder variable of each type in a numerical input box (or text box for the string) when a button is pressed.

**Step 1** Load the editor and place a button, three numerical input boxes for displaying the three numerical variables, and a text box for displaying the string variable on the panel layout.

Note that the layout is identical to that for the global variable example above.

**Step 2** Open the Source Code Edit window and add the following action source code for when this button is pressed. This example copies integer ITEST, float FTEST, and double DTEST to numerical input boxes and string STEST to a text box.

EXTERN DEFINT ITEST EXTERN DEFSNG FTEST EXTERN DEFDBL DTEST EXTERN DEFSTR STEST

Numeric1.value = ITEST Numeric2.value = FTEST Numeric3.value = DTEST Textbox1.text = STEST

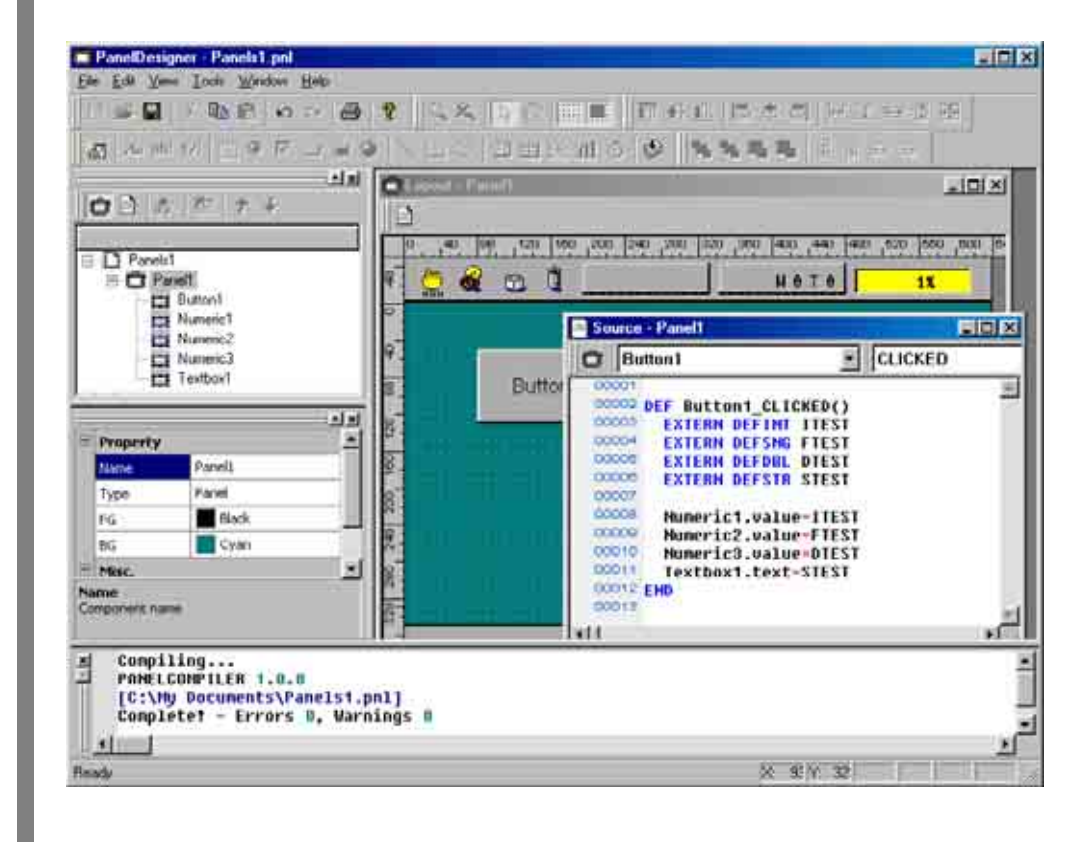

## 2.3.2 Modifying PAC Variables

Modifying PAC variables is simply the write access counterpart of the read access described in the preceding section.

#### **Example Modifying Global Variables**

The following example updates a global variable of each type from the corresponding numerical input box (or text box for the string) when a button is pressed.

**Step 1** Load the editor and place a button, three numerical input boxes for specifying the three numerical values, and a text box for specifying the string on the panel layout.

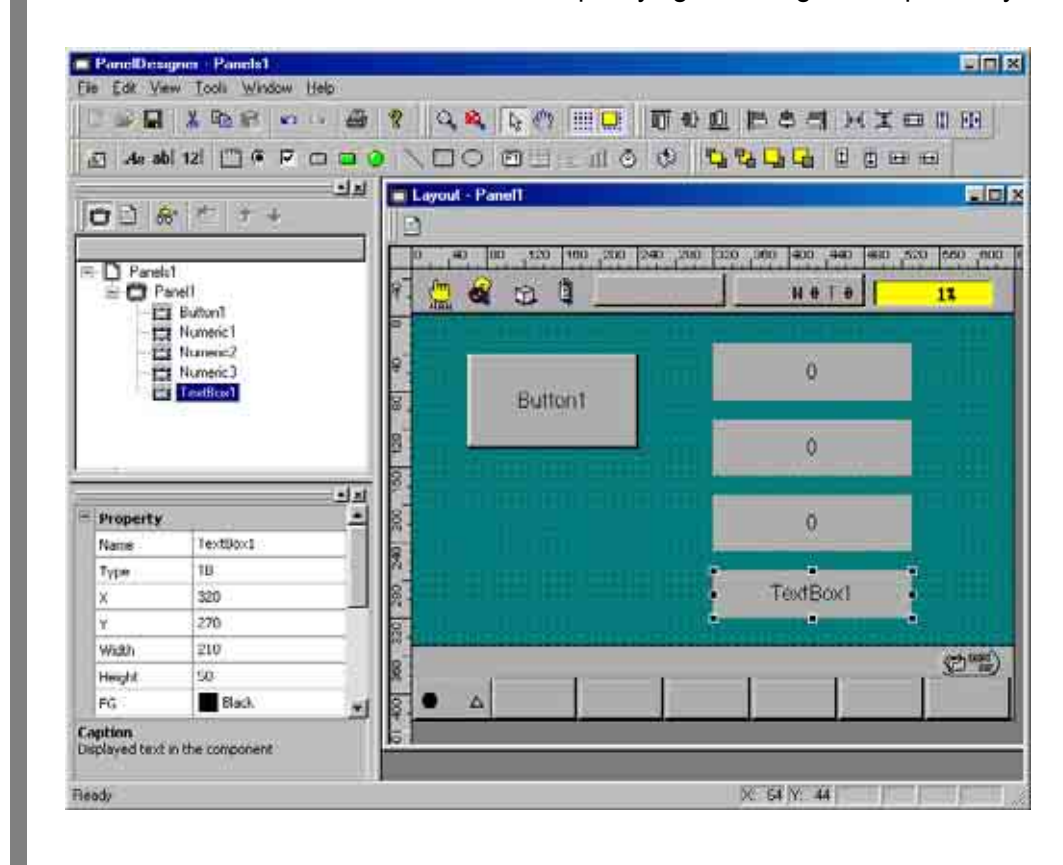

**Step 2** Open the Source Code Edit window and add the following action source code for when this button is pressed. This example copies the three numerical values to global integer variable #20, float variable #21, and double variable #22 and the string to global string variable #23.

I[20]=Numeric1.value F[21]=Numeric2.value D[22]=Numeric3.value S[23]=Textbox1.text

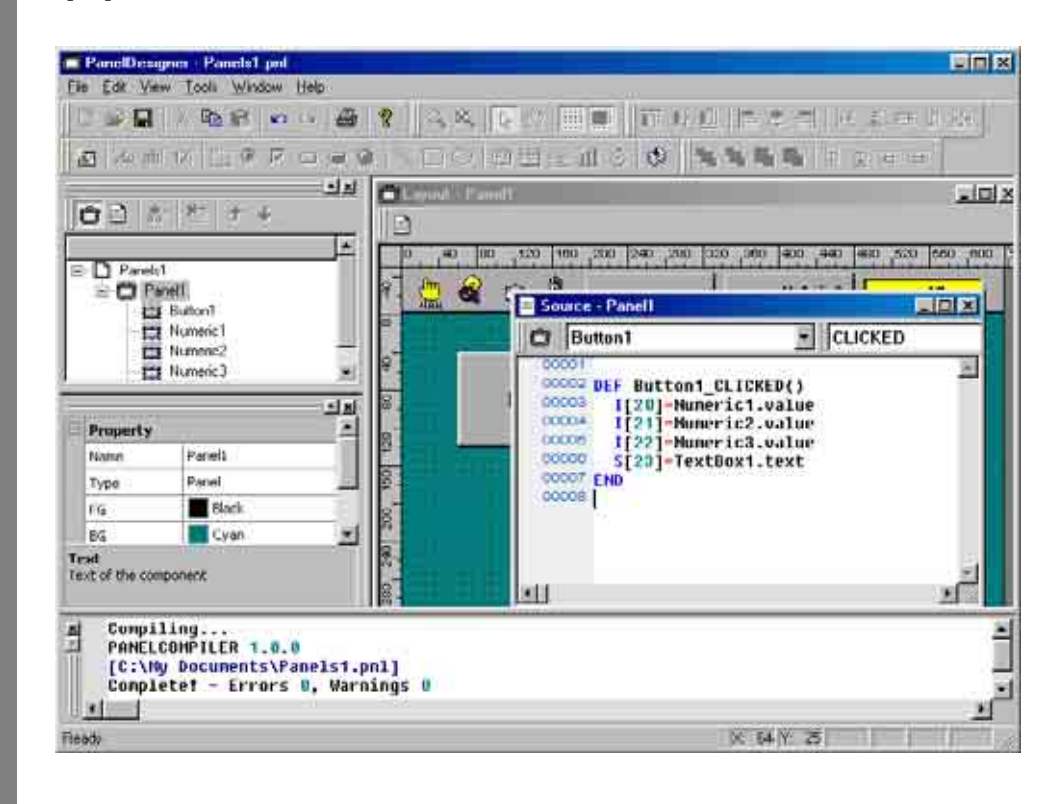

#### **Example Modifying Folder Variables**

Accessing folder variables in action source code for a button or other part requires first declaring them with EXTERN plus a reserved word (DEFINT, DEFSNG, DEFDBL, or DEFSNG) indicating the type.

The following example updates a folder variable of each type from the corresponding numerical input box (or text box for the string) when a button is pressed.

**Step 1** Load the editor and place a button, three numerical input boxes for specifying the three numerical values, and a text box for specifying the string on the panel layout.

Note that the layout is identical to that for the global variable example above.

**Step 2** Open the Source Code Edit window and add the following action source code for when this button is pressed. This example copies integer ITEST, float FTEST, and double DTEST to numerical input boxes and string STEST to a text box.

EXTERN DEFINT ITEST EXTERN DEFSNG FTEST EXTERN DEFDBL DTEST EXTERN DEFSTR STEST

ITEST=Numeric1.value FTEST=Numeric2.value DTEST=Numeric3.value STEST=Textbox1.text

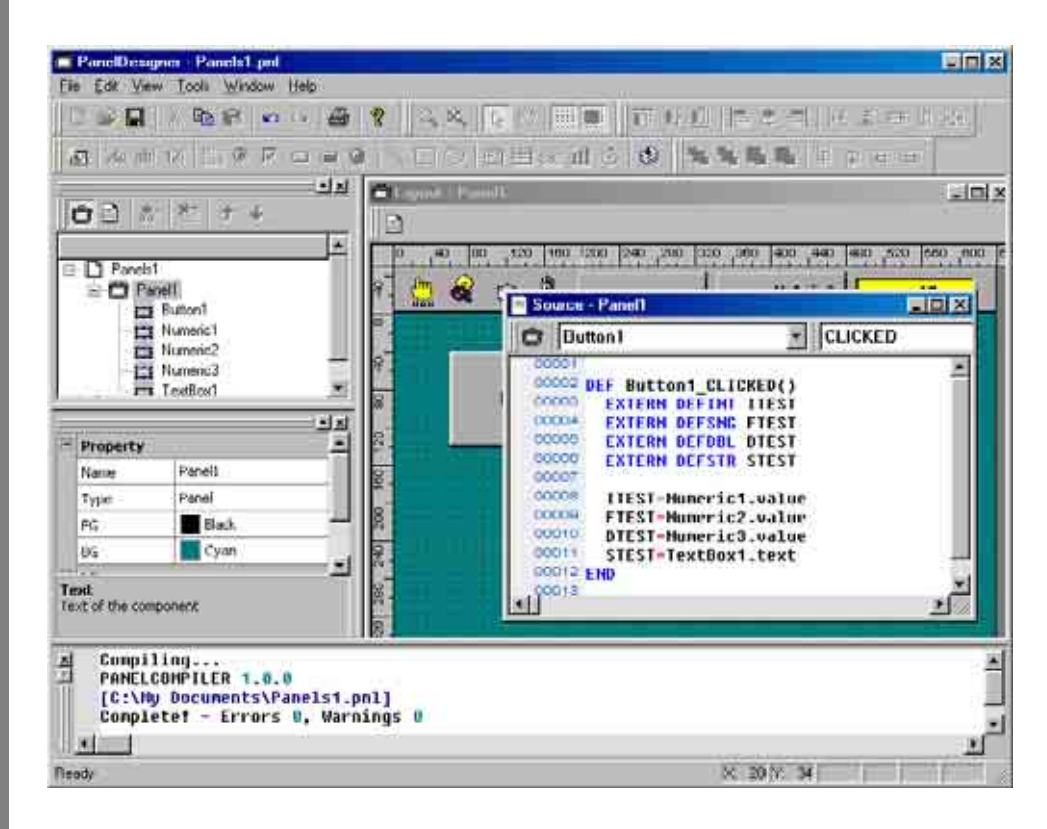

## 2.3.3 Reading I/O States

A TP panel can read robot controller I/O states via global I/O variables or local I/O variables declared with DEFIO. We postpone discussion of the latter to the local variable description below.

#### Example Using Global I/O Variables

Accessing a global I/O variable uses array notation with the array name IO.

This example monitors global I/O variables #24 to #27 with lamps updated at regularly scheduled intervals.

**Step 1** Load the editor and place four lamps on the panel layout.

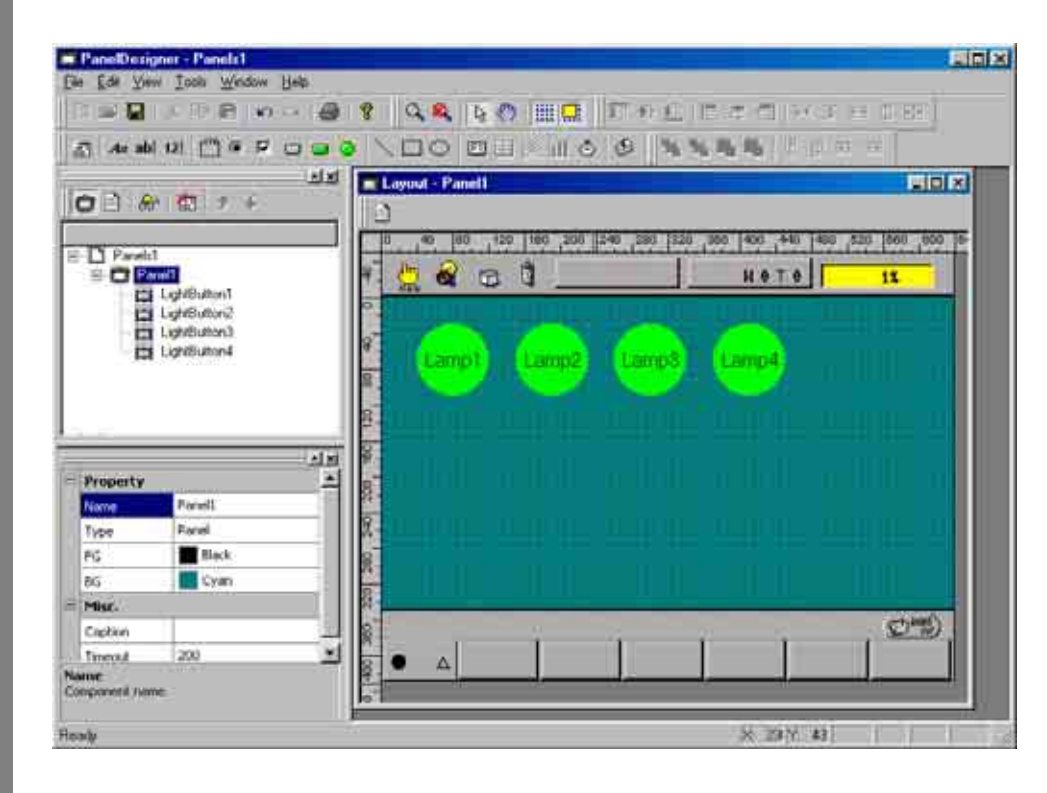

**Step 2** In the Source Code Edit window, select the REFRESH event for one lamp (This example uses LightButton1.) and add the following action source code for copying the I/O states to the lamps at regularly scheduled intervals to the skeleton automatically created.

| LightButton1.state = IO[24] | ' copy I/O variable #24 state into LightButton1 |
|-----------------------------|-------------------------------------------------|
| LightButton2.state = IO[25] | ' copy I/O variable #25 state into LightButton2 |
| LightButton3.state = IO[26] | ' copy I/O variable #26 state into LightButton3 |
| LightButton4.state = IO[27] | ' copy I/O variable #27 state into LightButton4 |
|                             |                                                 |

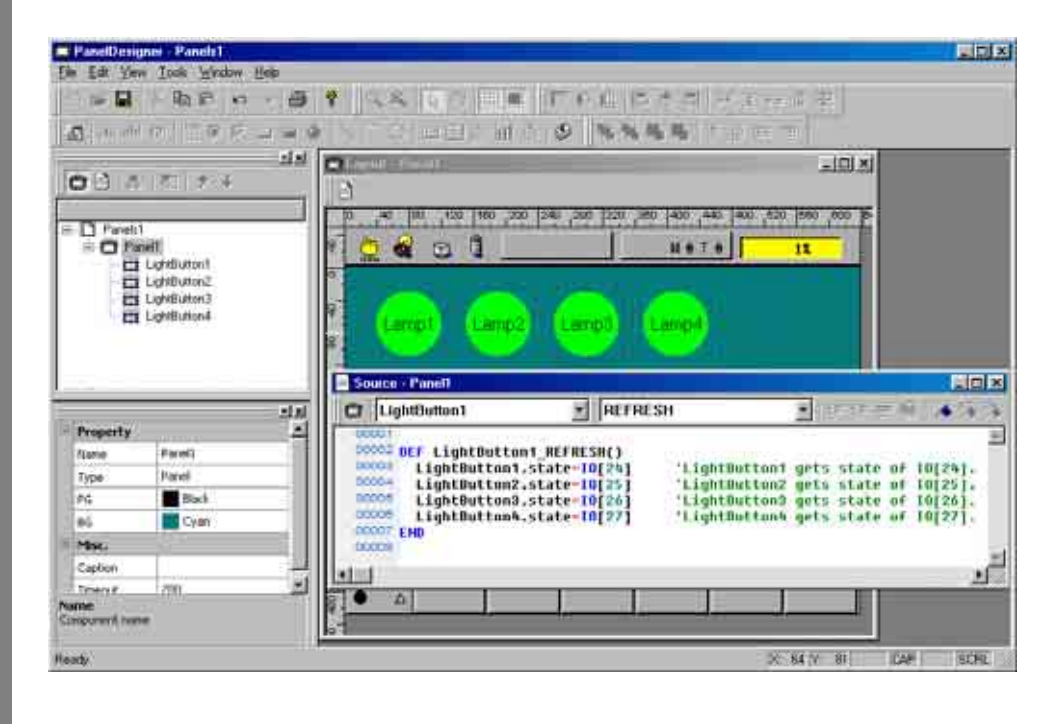

## 2.3.4 Modifying I/O States

Use the SET and RESET commands to modify system I/O states.

ON: SET IO[I/O number] OFF: RESET IO[I/O number]

#### Example Modifying I/O States

The following example updates I/O variables #28 to #31 from the corresponding check boxes when a button is pressed.

Step 1

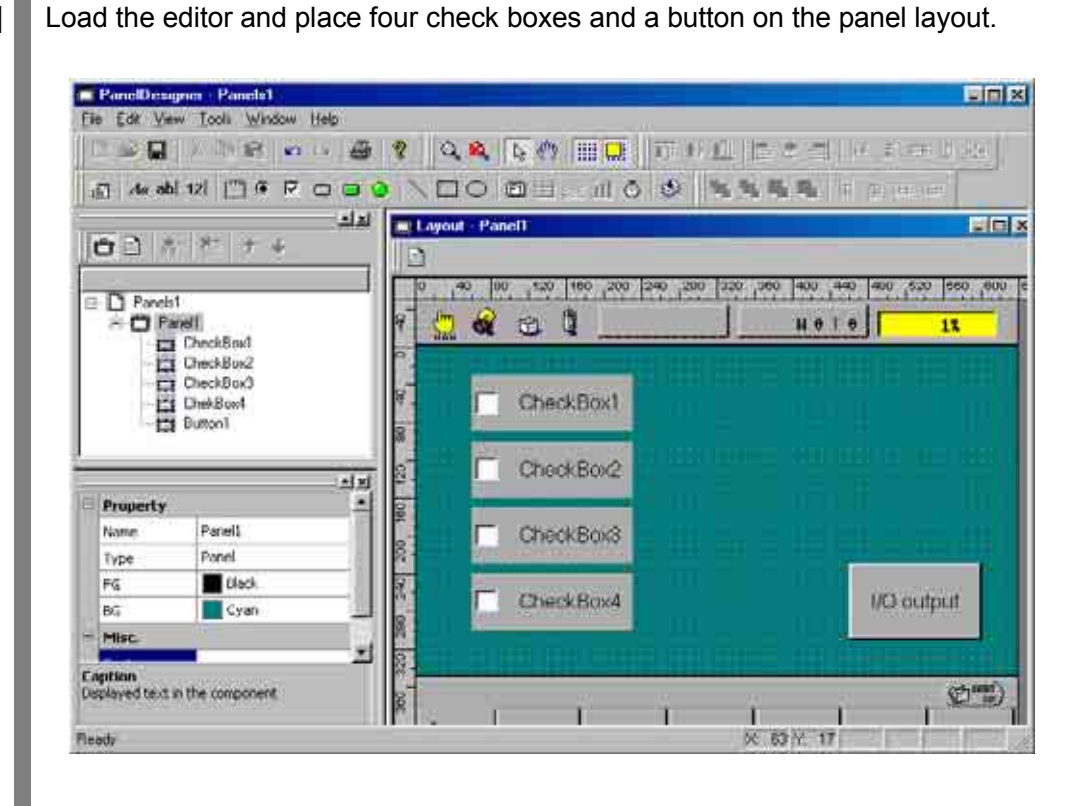

**Step 2** Open the Source Code Edit window and add the following action source code for updating the outputs from the check boxes.

IO[28]=Checkbox1.state IO[29]=Checkbox2.state IO[30]=Checkbox3.state IO[31]=Checkbox4.state

- ' update I/O variable #28 from Checkbox1
- ' update I/O variable #29 from Checkbox2
- ' update I/O variable #30 from Checkbox3
- ' update I/O variable #31 from Checkbox4

| PanelDes                 | oner Panels1        | Help        |                          |                     |                          |                   |             |
|--------------------------|---------------------|-------------|--------------------------|---------------------|--------------------------|-------------------|-------------|
|                          | Daile in            | - 3 1       | A FOR                    | E 1 17 18 (C) 12    | · 告 御 [ 由 古 =            | の原金               |             |
| di vicat                 | ाळा चाहे हि         | ET 181-00 1 |                          |                     |                          | 100               |             |
|                          |                     | alst [pe    | and the familier for the |                     |                          |                   | - Intel     |
| OD                       | 5. 1989년 국민 교회      |             | 14                       |                     |                          |                   |             |
|                          |                     |             | 10 40 Mail 120 Teen      | 20511240 246 1226 2 | 40 1400 -440 1400 F      | 20 1005 000 10-02 | 840 1720    |
| E D Parel                | 1                   |             |                          | 671157-CT. FP. C    |                          | and and the party | Condition . |
| = <b>O</b> <u>b</u>      | anell<br>CharleBard | 1           | 👷 🕊 🖬 🛄 .                |                     | NOTO                     | 11                |             |
|                          | CheckBox2           | 15          |                          |                     |                          |                   |             |
| - C                      | CheckBox3           |             |                          |                     |                          |                   |             |
| 0                        | t Chel/Box4         | 115         | - CheckBo                | đ                   |                          |                   |             |
| 10                       | Buttont             | 100         | Real Property lies       |                     |                          |                   |             |
|                          |                     |             |                          |                     |                          |                   |             |
|                          |                     | 18          | Source - Panult          |                     |                          |                   |             |
|                          |                     | 44 8        | O Button1                | • a                 | ICKED                    | ¥ 50.10           | ==          |
| - Property               |                     |             | 00001                    |                     | dealer-co.               |                   |             |
| Name                     | Numon3              |             | DUGCO DEF Button         | 1_CLICKED()         | The Contract of Contract |                   | anersen (   |
| Type                     | FB                  |             | 00004 10[29]-0           | heckBox1.state      | 1/0[28] get:             | state of Che      | CHBON1.     |
| 1                        | 460                 | 100         | 00008 T0[38]+0           | heckBox3.state      | '1/0[30] gets            | state of Cher     | ckBax3.     |
| Y.                       | 238                 | 100         | 00000 10[31]-0           | theckBox4.state     | '1/0[31] gets            | state of Chee     | CHBON4.     |
| Width                    | 140                 | 000         | COOTE END                |                     |                          |                   |             |
| Height                   | 80                  |             |                          |                     |                          |                   | - 21        |
| 65                       | Hack.               | - 20 1      |                          |                     |                          | T I               | T           |
| Caption<br>Deployed test | to the component.   | 400         |                          |                     | ļ.                       |                   |             |
| 1111                     |                     | 11.000      |                          |                     | 182036                   | 410 84            |             |

## 2.3.5 Reading System Status

The SYSSTATE command reads the system status.

For further details on this and other commands, see Chapter 5 "Command Reference."

#### **Example Reading System Status**

The following example lights a lamp when the controller is in automatic mode.

**Step 1** Load the editor and place a lamp on the panel layout.

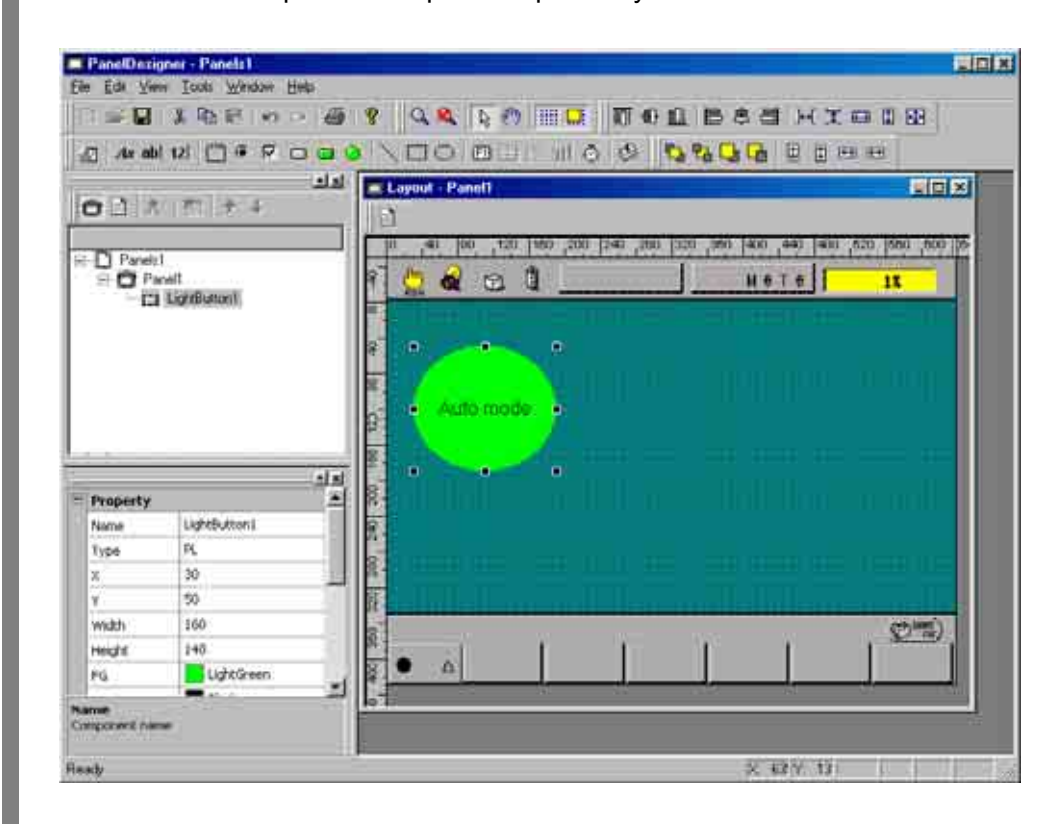

**Step 2** In the Source Code Edit window, select the lamp's REFRESH event and add the following action source code for updating the lamp based on the mode data read from the controller at regularly scheduled intervals to the skeleton automatically created. (This example uses the default name LightButton1.)

DEFINT STAT, AUTOSTAT

STAT=SYSSTATE AUTOSTAT = &H0010 AND STAT IF AUTOSTAT = 0 THEN LIGHTBUTTON1.state = 0 ELSE LIGHTBUTTON1.STATE = 1 END IF

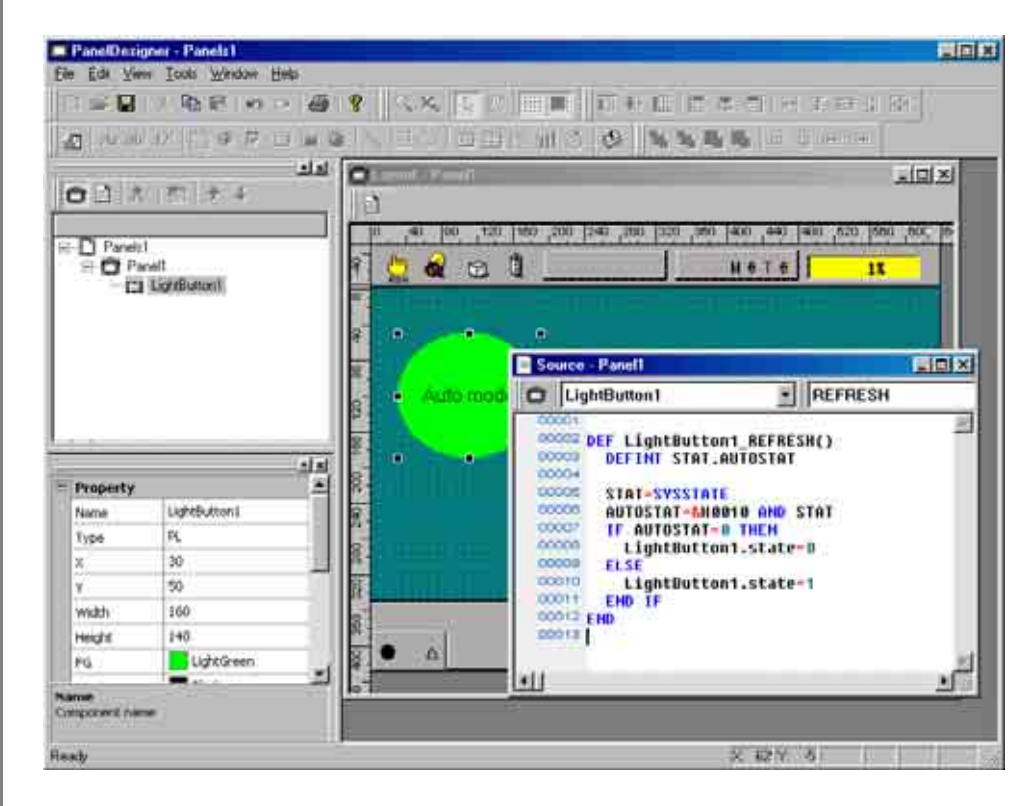

## 2.4 Switching TP Panels

The PAGE\_CHANGE command switches the teach pendant screen to a different TP panel in the same folder or even one in a different folder. It has the following syntax.

Same folder: PAGE\_CHANGE panel\_name Different folder: PAGE\_CHANGE path\_name.panel\_name Root folder: PAGE\_CHANGE \panel\_name

#### 2.4.1 Example Switching in Same Folder

The following example has three panel layouts in the same folder with two buttons on each for freely moving between them.

**Step 1** Load the editor, create three panel layouts with two buttons on each, and label the buttons for the two other panel layouts.

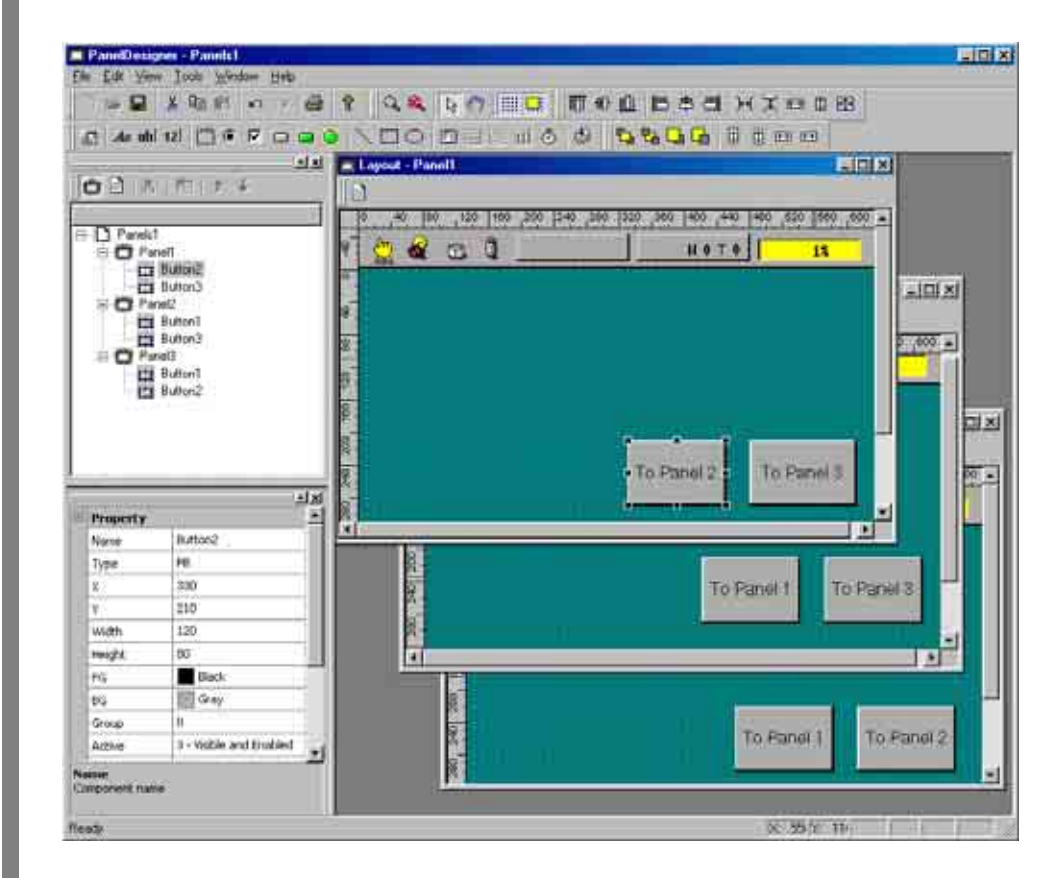

**Step 2** Open Source Code Edit windows for the panel layouts and add the appropriated line from the following action source code to each button's CLICKED event.

PAGE\_CHANGE PANEL1 PAGE\_CHANGE PANEL2 PAGE\_CHANGE PANEL3 ' switch screen to PANEL1' switch screen to PANEL2' switch screen to PANEL3

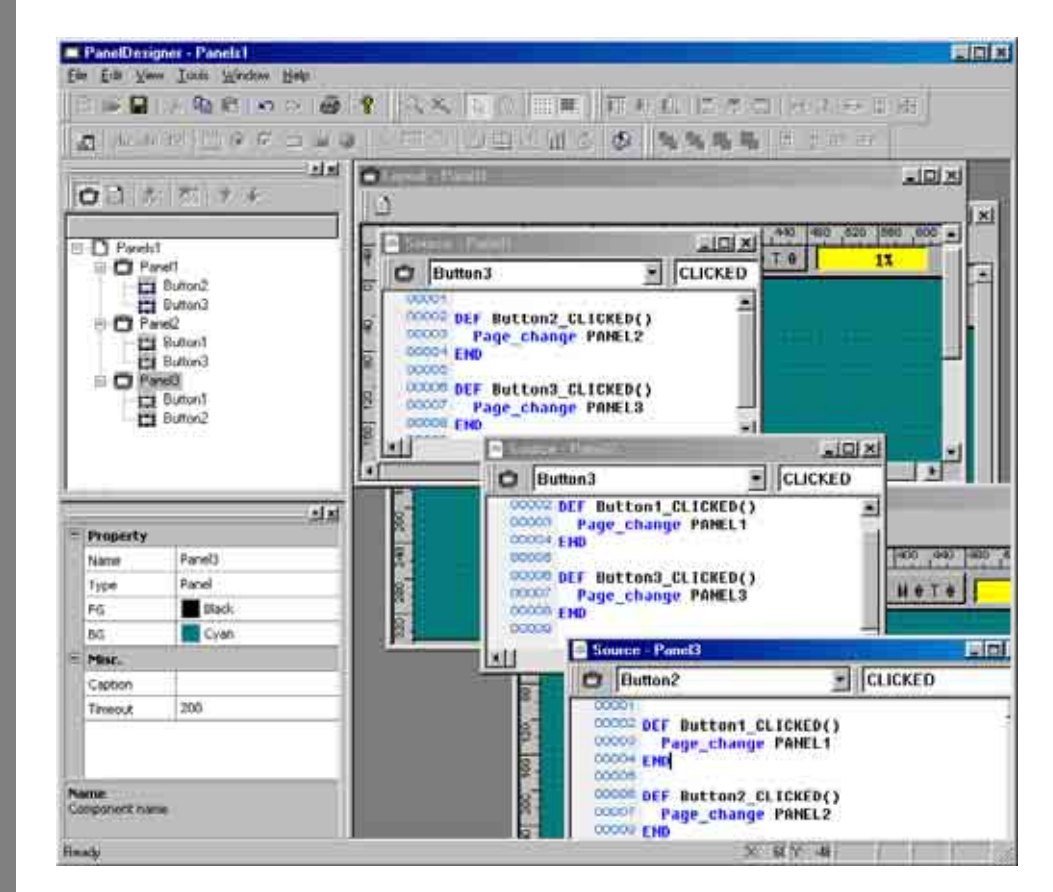

## 2.4.2 Example Switching Between Folders

The following example has three panel layouts all in different folders in a 3-level hierarchy with two buttons on each for freely moving between them.

**Step 1** Create the 3-level hierarchy with WINCAPSIII.

Load the editor, create three panel layouts, one at each level, with two buttons on each, and label the buttons for the two other panel layouts.

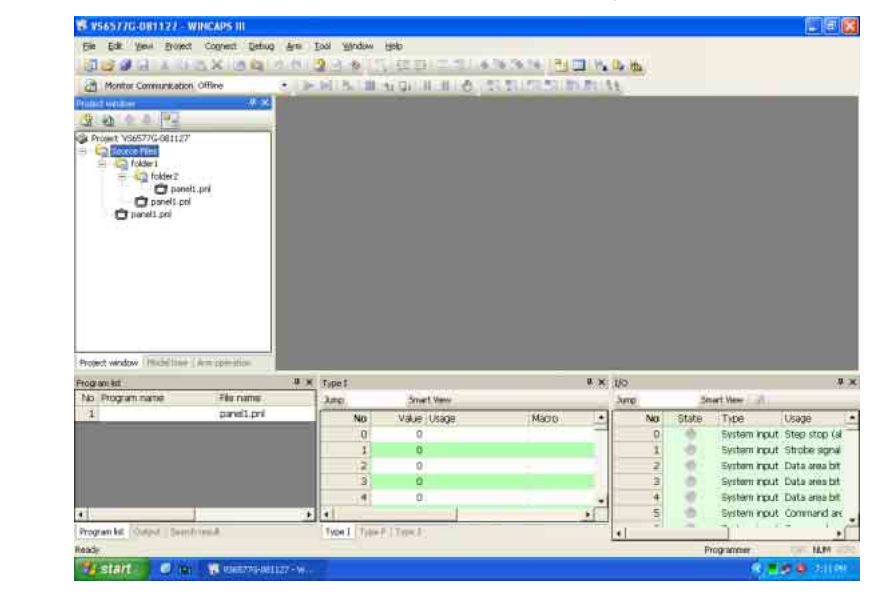

**Step 2** Open Source Code Edit windows for the panel layouts and add the appropriated line from the following action source code to each button's CLICKED event.

| PAGE_CHANGE FOLDER1.PANEL1 | ' switch screen to PANEL1 in FOLDER1 |
|----------------------------|--------------------------------------|
|                            | relative to the current folder       |
| PAGE_CHANGE FOLDER2.PANEL1 | ' switch screen to PANEL1 in FOLDER2 |
|                            | relative to the current folder       |
| PAGE_CHANGE FOLDER1.FOLDER | 2.PANEL1                             |
|                            | ' switch screen to PANEL1 in         |
|                            | FOLDER1.FOLDER2 relative to the cur  |

FOLDER1.FOLDER2 relative to the current folder ' switch screen to PANEL1 in the root folder

PAGE\_CHANGE \PANEL3 ' switch screen to PANEL1 in the using absolute folder reference

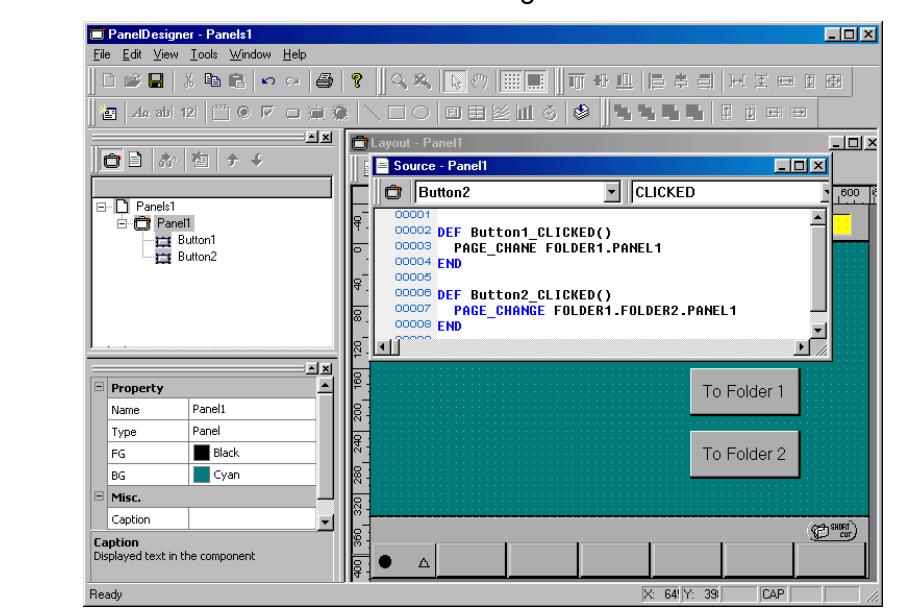

## Step 2

(continued)

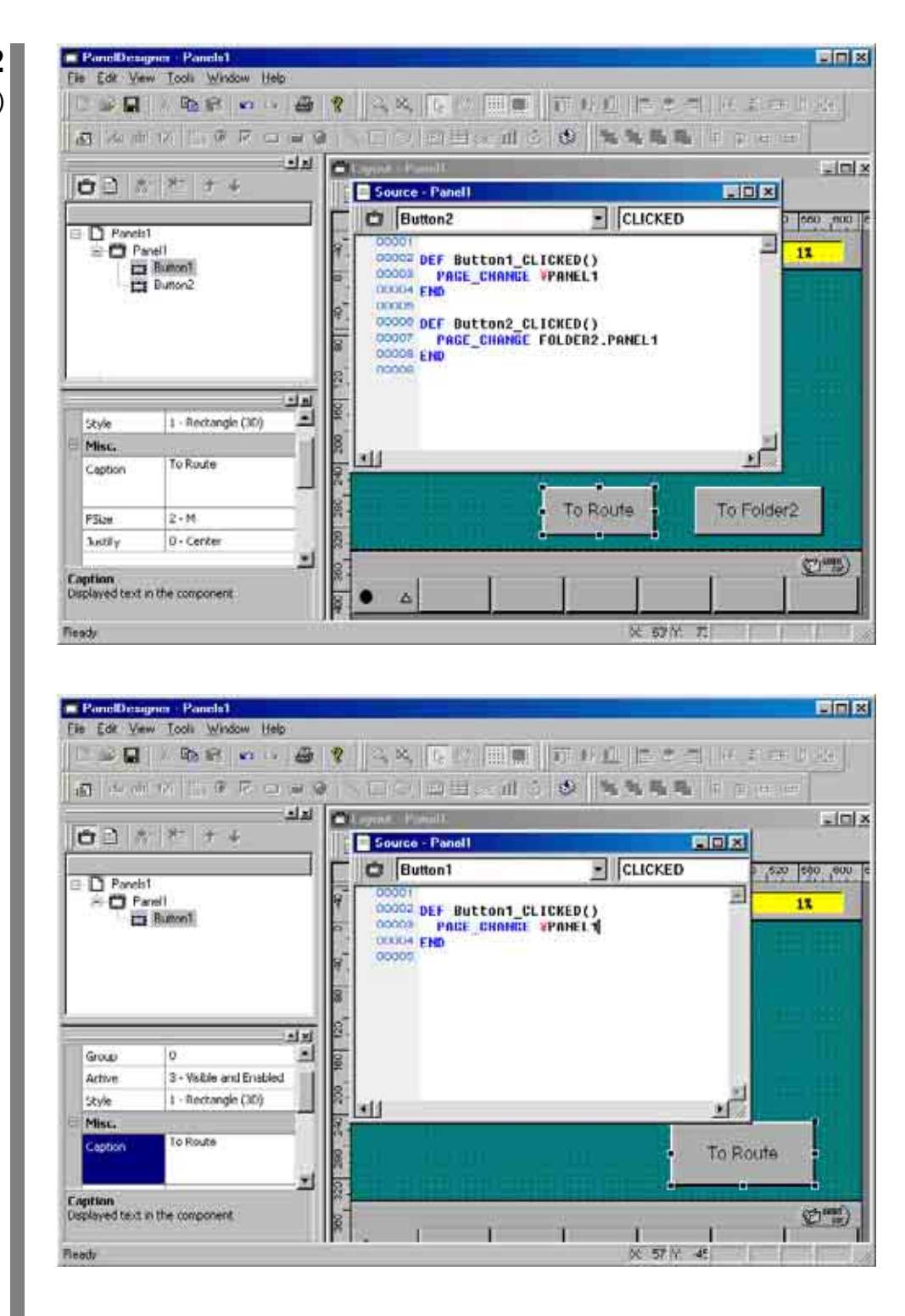

## 2.5 Flow Control

The TP panel control language has three types of flow control statements: conditional branches IF... END IF and IF... THEN... ELSE..., SELECT... CASE, and iteration FOR... NEXT.

The following sections give examples.

## 2.5.1 Conditional Branching

#### Example Using IF... END IF

The following IF statement example reads a global variable into a numerical input box if an I/O condition is met.

- **Step 1** Load the editor and place a numerical input box and a button to trigger the test on the panel layout.
- **Step 2** Open the Source Code Edit window and add action source code updating the numerical input box from global integer variable #10 only if I/O variable #24 is 1 when this button is pressed.

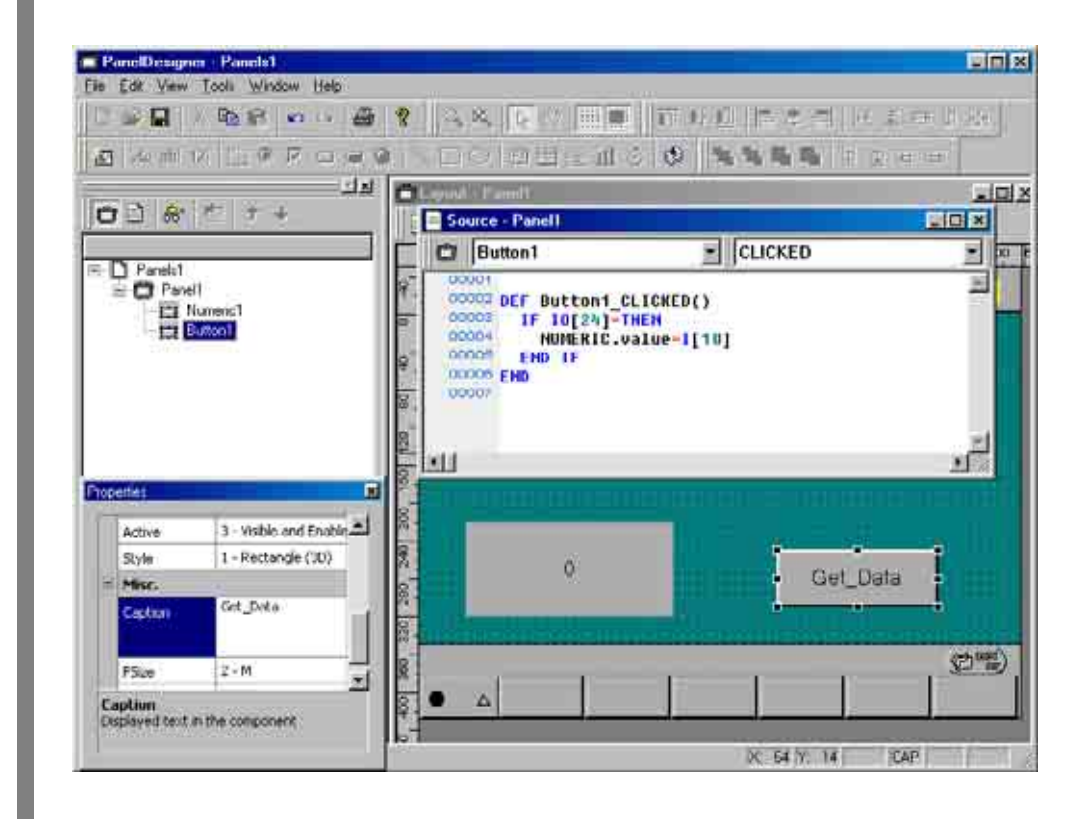

## Example Using SELECT... CASE

The following SELECT... CASE example runs a different program according to the value in a numerical input box when a button is pushed.

- **Step 1** Load the editor and place a button and a numerical input box on the panel layout.
- **Step 2** Open the Source Code Edit window and add the following action source code for the button's CLICKED event.

DEFINT TYPE

TYPE = Numeric1.value SELECT CASE TYPE CASE 0 RUN PRO0 CASE 1 RUN PRO1 CASE 2 RUN PRO2 CASE ELSE RUN PRO10 END SELECT

|                                 |                         | 8 9 8 10 11 11 11                                   | LINE LESS                     | 国際には                         |
|---------------------------------|-------------------------|-----------------------------------------------------|-------------------------------|------------------------------|
| 13 Au at                        | 山田 白金 医血血               |                                                     | 6 Ø 3355                      | E 12 15 15                   |
| 001/                            | : 8: ≄ ÷<br>≥ 8:        | C. Annual C. Prove C.     D     10                  | 0  240 ,260  320 ,360  400 ,4 | 프트<br>90 (180 ,520 (560 ,600 |
| E D Panel<br>C Panel<br>C Panel | st<br>snelt<br>§ Nmenst | ମ 🔛 🗟 🔉 🖞 🔄                                         | ]uet                          | 0 1 11                       |
|                                 | E (Breaders)            | 9 <sup>-</sup> 0                                    | PRO_Se                        | alect_Run                    |
|                                 |                         | Source - Panell                                     |                               |                              |
|                                 |                         | Nmeric1                                             | CLICKED                       | <u>•</u> =                   |
|                                 | لم ات                   | DEFINE TYPE                                         |                               | 2                            |
| 86                              | Gray 🌨                  | 1921 TYPE-Humeric                                   | .value                        |                              |
| Group                           | 0                       | CASE W                                              | TALE                          |                              |
| Active                          | 3 - Visible and Enabled | OCODE RUN PROD                                      | 3                             |                              |
| Style                           | 1 - Rectangle (3D)      | CASE 1                                              | í l                           |                              |
| Misc.                           | 1                       | 00011 CASE 2                                        |                               |                              |
| Caption                         | RO Select Run           | 00013 RUN PR02<br>00018 CASE ELSE<br>00014 RUN PR01 |                               |                              |
| PSize.                          | 2-M                     | CODIS END SELECT                                    |                               |                              |
| Arstiy                          | 0 - Center              | 00017                                               |                               | <u></u>                      |
| Capition                        | N                       | ald                                                 |                               |                              |

## 2.5.2 Iteration

#### Example Using FOR...NEXT

The following FOR... NEXT example counts the number of zero values in global integer variables #0 to #99 when a button is pushed and displays the result in a numerical input box.

**Step 1** Load the editor and place a button and a numerical input box on the panel layout.

**Step 2** Open the Source Code Edit window and add the following action source code for the button's CLICKED event.

DEFINT COUNT, ZEROCOUNT=0

```
FOR COUNT = 0 TO 99
IF I[COUNT] = 0 THEN
ZEROCOUNT = ZEROCOUNT + 1
END IF
NEXT
NUMERIC1.VALUE = ZEROCOUNT
```

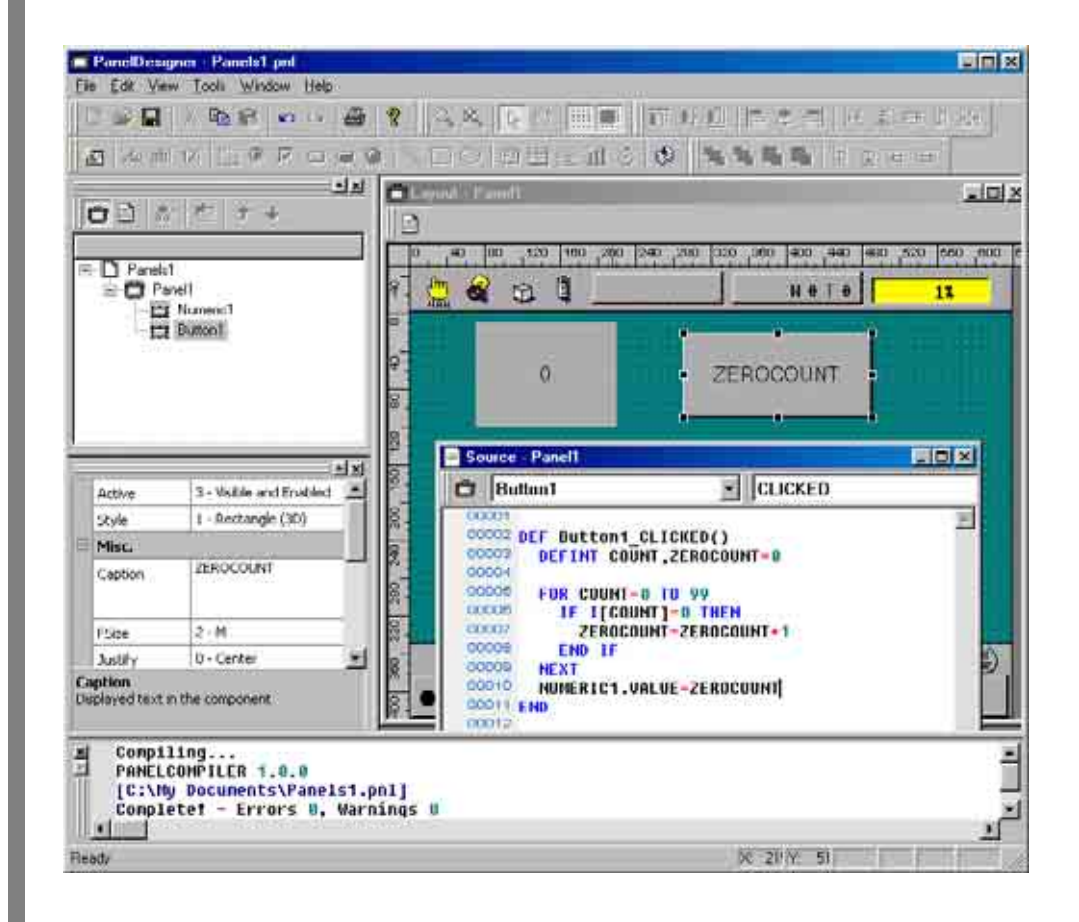

## 2.6 Local Variables

The TP panel control language supports local variables of type integer, float, double, string, and I/O.

Declaring a variable inside an action source code block makes it local--that is, accessible only that block.

#### DEF Button1\_CLICKED()

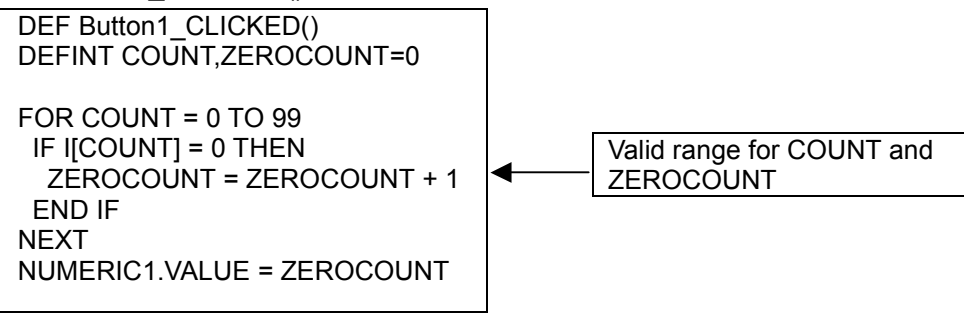

END

#### **Example Using Local Variables**

The following example copies global variables into local ones when a button is pressed, manipulates the local variables, and copies the results back to the original global variables.

**Step 1** Load the editor and place a button on the panel layout.

## **Step 2** Open the Source Code Edit window and add the following action source code for

- \* reading global integer variable #10 into a local integer variable, multiplying it by 10, and writing the result back
- \* reading global float variable #10 into a local float variable, multiplying it by 20, and writing the result back
- \* reading global double variable #10 into a local double variable, multiplying it by 10, and writing the result back
- \* reading global string variable #10 into a local string variable, adding "end," and writing the result back

DEFINT ITEST DEFSNG FTEST DEFDBL DTEST DEFSTR STEST

ITEST = I[10] FTEST = F[10] DTEST = D[10] STEST = S[10]

ITEST = ITEST \* 10 FTEST = FTEST \* 20 DTEST = DTEST \* 10 STEST = STEST + "END"

I[10] = ITEST F[10] = FTEST D[10] = DTEST S[10] = STEST

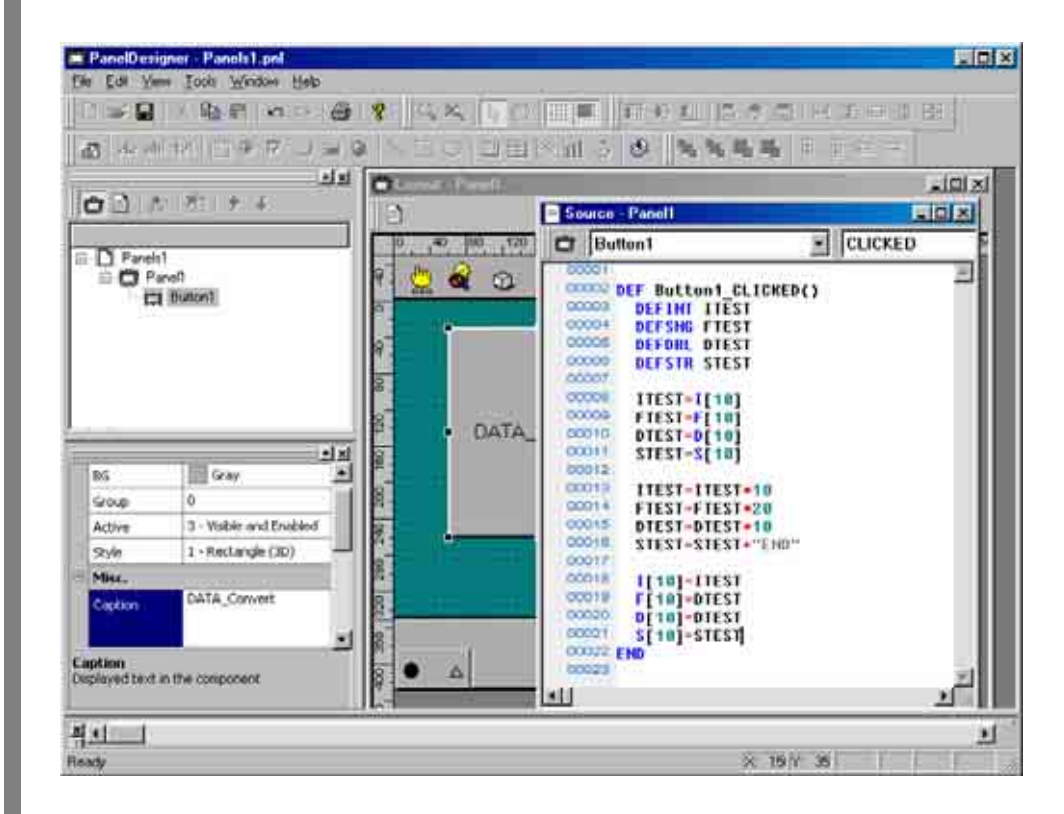

# Chapter 3 TP Panel Control Language's Structural Elements

## 3.1 Language Elements

The TP panel control language has the following structural elements.

| identifier | Name distinguishing a structural element            |
|------------|-----------------------------------------------------|
| variable   | Temporary storage for data                          |
| constant   | Data with a fixed value                             |
| operator   | Symbol indicating an operation on one or two values |
| expression | Combination of structural elements yielding a value |
| command    | Built-in PAC language instruction                   |

## 3.2 Names

This section sets forth the TP panel control language's rules.

Names representing commands and variables must comply with the following rules.

- Names consist of letters, digits, and underscores. The first character must be a letter. Note that there is no distinction between upper and lower case.
- The following characters cannot be used in identifiers: period, slash, backslash, space, colon, semicolon, single quote, double quote, and asterisk.
- Certain characters are used as operators, so cannot be used in identifiers: +, -, \*, /, (, ), etc.
- A space or other delimiter must separate a name from other words on either side.
- The maximum permissible length for a name is 64 characters.

## 3.3 Identifiers and Variables

#### 3.3.1 Variables

Variables represent temporary storage for data. There are global variables, local variables, and, for TP panel parts, object properties.

A global variable is accessible from all TP panel files.

A local variable is accessible only within the program defining it. Another program running concurrently may define its own local variable with the same name, but the two never interact because they are considered entirely separate variables.

An object property is accessible only within the TP panel file defining the object (part).

The following figure illustrates the relationships between parts objects and programs.

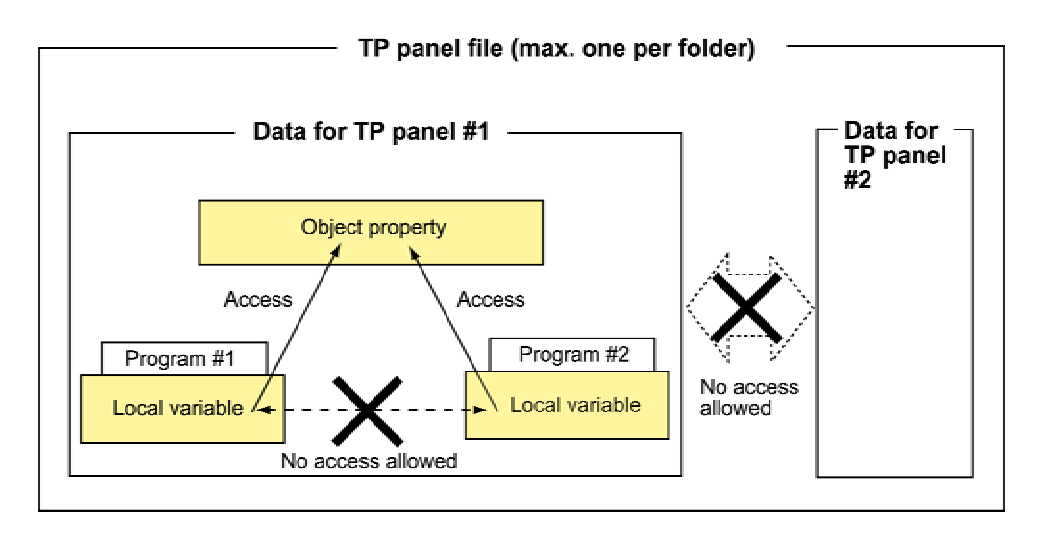

#### **3.3.2** Global Variables

These have names consisting of one or two letters indicating the type--I for integer, F for float, D for double, S for string, and IO for I/O--and a number in brackets ([]). These names are predefined by the system, so can be used without declarations.

- I: integer, -2147483648 to +2147483647
- F: single-precision floating point, -3.402823E+38 to 3.402823E+38
- D: double-precision floating point, -1.7976931348623157E+308 to 1.7976931348623157E+308
- S: string, up to 243 bytes long

IO: I/O line

Examples: I[1], F[1], D[1], S[1], IO[1]

## 3.3.3 Local Variables

| Ι   | integer                         | -2147483648 to +2147483647                             |
|-----|---------------------------------|--------------------------------------------------------|
| F   | single-precision floating point | -3.402823E+38 to 3.402823E+38                          |
| D   | double-precision floating point | -1.7976931348623157E+308 to<br>1.7976931348623157E+308 |
| S   | string                          | up to 243 bytes long                                   |
| I/O | I/O line                        |                                                        |

A local variable must be defined with a type declaration directive before it can be used.

**Note:** The TP panel control language does not share the PAC language's support for indirect reference or post-positions.

## 3.3.4 Object Properties

Object properties provide read/write access to TP panel screen part internals using the standard dot notation: part\_name.property.

Examples:

(1) Change the caption for the part named Button1 to "Button"

(2) Read the state for the part named LightButton1 into I[1]

The following table lists parts, their events, and their properties.

| Part Type                                 | Property Name       | Туре | Meaning                          | Notes                                                                                                    |
|-------------------------------------------|---------------------|------|----------------------------------|----------------------------------------------------------------------------------------------------|
| Button<br>Events:<br>CLICKED,<br>RELEASED | x and y             | I    | Upper left corner coordinates    | Position relative to the upper left corner of the drawing region. This corner must be within the teach pendant drawing range.                                                                                  |
|                                           | width and<br>height | I    | Part dimensions in<br>pixels     | These define the corner opposite the reference<br>corner (x, y): (x+width, y+height). Negative<br>means left or up of the reference corner;<br>positive, right or down.                                        |
|                                           | fg and bg           | I    | Foreground and background colors | 1: White, 0: Black, 1: Blue, 2: Green, 3: Cyan, 4:<br>Red, 5: Magenta, 6: Brown, 7: Light Gray, 8:<br>Gray, 9: Light Blue, 10: Light Green, 11: Light<br>Cyan, 12: Light Red, 13: Light Magenta, 14:<br>Yellow |
|                                           | group               | I    | Group number                     | Group to which part belongs                                                                                                    |
|                                           | active              | I    | Visible and active settings      | 0: Invisible & inactive<br>Add 1 for visible and 2 for active.<br>Note that 3 is the only setting producing events.<br>(CLICKED and RELEASED).                                                                 |
|                                           | style               | I    | Display style                    | 0: 2D rectangle, 1: 3D rectangle,<br>2: 2D oval, 3: 3D oval                                                                                                    |
|                                           | caption             | S    | Display text                     | String, max. 80 bytes                                                                                                    |
|                                           | fsize               | Ι    | Font size                        | 0: Tiny, 1: Small, 2: Standard, 3: Big                                                                                                    |
| ľ                                         | justify             | Ι    | Caption positioning              | 0: Centered, 1: Right-justified, 2: Left-justified                                                                                                    |

#### **Object Properties for TP Panel Screen Parts**

|                            | 1                   |      |                                  |                                                                                                    |
|----------------------------|---------------------|------|----------------------------------|----------------------------------------------------------------------------------------------------|
| Part Type                  | Property Name       | Туре | Meaning                          | Notes                                                                                                    |
| Label<br>Events:<br>None   | x and y             | I    | Upper left corner<br>coordinates | Position relative to the upper left corner of the drawing region. This corner must be within the teach pendant drawing range.                                                                                  |
|                            | width and<br>height | Ι    | Part dimensions in<br>pixels     | These define the corner opposite the reference<br>corner (x, y): (x+width, y+height). Negative<br>means left or up of the reference corner;<br>positive, right or down.                                        |
|                            | fg and bg           | I    | Foreground and background colors | 1: White, 0: Black, 1: Blue, 2: Green, 3: Cyan, 4:<br>Red, 5: Magenta, 6: Brown, 7: Light Gray, 8:<br>Gray, 9: Light Blue, 10: Light Green, 11: Light<br>Cyan, 12: Light Red, 13: Light Magenta, 14:<br>Yellow |
|                            | group               | Ι    | Group number                     | Group to which part belongs                                                                                                    |
|                            | active              | I    | Active setting                   | 0: Invisible, 1: Visible                                                                                                    |
|                            | caption             | S    | Display text                     | String, max. 80 bytes                                                                                                    |
|                            | fsize               | I    | Font size                        | 0: Tiny, 1: Small, 2: Standard, 3: Big                                                                                                    |
|                            | justify             | Ι    | Caption positioning              | 0: Centered, 1: Right-justified, 2: Left-justified                                                                                                    |
| Lamp<br>Events:<br>REFRESH | x and y             | I    | Upper left corner coordinates    | Position relative to the upper left corner of the drawing region. This corner must be within the teach pendant drawing range.                                                                                  |
|                            | width and<br>height | I    | Part dimensions in<br>pixels     | These define the corner opposite the reference<br>corner (x, y): (x+width, y+height). Negative<br>means left or up of the reference corner;<br>positive, right or down.                                        |
|                            | fg and bg           | Ι    | Foreground and background colors | 1: White, 0: Black, 1: Blue, 2: Green, 3: Cyan, 4:<br>Red, 5: Magenta, 6: Brown, 7: Light Gray, 8:<br>Gray, 9: Light Blue, 10: Light Green, 11: Light<br>Cyan, 12: Light Red, 13: Light Magenta, 14:<br>Yellow |
|                            | group               | I    | Group number                     | Group to which part belongs                                                                                                    |
|                            | active              | I    | Active setting                   | 0: Invisible, 1: Visible                                                                                                    |
|                            | style               | I    | Display style                    | 0: 2D rectangle, 1: 3D rectangle,<br>2: 2D oval, 3: 3D oval                                                                                                    |
|                            | caption             | S    | Display text                     | String, max. 80 bytes                                                                                                    |
|                            | fsize               | I    | Font size                        | 0: Tiny, 1: Small, 2: Standard, 3: Big                                                                                                    |
|                            | justify             | I    | Caption positioning              | 0: Centered, 1: Right-justified, 2: Left-justified<br><b>Note:</b> This setting is ignored for style settings 2<br>and 3.                                                                                      |
|                            | state               | I    | State                            | 0: Out, 1: On                                                                                                    |

| Part Type                       | Property Name       | Туре | Meaning                          | Notes                                                                                                    |
|---------------------------------|---------------------|------|----------------------------------|----------------------------------------------------------------------------------------------------|
| Line                            | x and y             | I    | Upper left corner coordinates    | Position relative to the upper left corner of the drawing region. This corner must be within the teach pendant drawing range.                                                                                  |
|                                 | width and<br>height | Ι    | Part dimensions in<br>pixels     | These define the corner opposite the reference<br>corner (x, y): (x+width, y+height). Negative<br>means left or up of the reference corner;<br>positive, right or down.                                        |
|                                 | fg and bg           | I    | Foreground and background colors | 1: White, 0: Black, 1: Blue, 2: Green, 3: Cyan, 4:<br>Red, 5: Magenta, 6: Brown, 7: Light Gray, 8:<br>Gray, 9: Light Blue, 10: Light Green, 11: Light<br>Cyan, 12: Light Red, 13: Light Magenta, 14:<br>Yellow |
|                                 | group               | I    | Group number                     | Group to which part belongs                                                                                                    |
|                                 | active              | I    | Active setting                   | 0: Invisible, 1: Visible                                                                                                    |
|                                 | style               | I    | Display style                    | 0: Solid line                                                                                                    |
|                                 |                     |      |                                  | 1 to 7: Dash (dashed line)                                                                                                    |
|                                 |                     |      |                                  | 8 to 14:Dash double (alternate long and two short dashed line)                                                                                                    |
|                                 | thickness           | Ι    | Line thickness                   | The 0 setting produces a line width of 2.                                                                                                    |
| Numerical<br>Input<br>Button    | x and y             | I    | Upper left corner coordinates    | Position relative to the upper left corner of the drawing region. This corner must be within the teach pendant drawing range.                                                                                  |
| Events:<br>CLICKED,<br>RELEASED | width and<br>height | I    | Part dimensions in<br>pixels     | These define the corner opposite the reference<br>corner (x, y): (x+width, y+height). Negative<br>means left or up of the reference corner;<br>positive, right or down.                                        |
|                                 | fg and bg           | I    | Foreground and background colors | 1: White, 0: Black, 1: Blue, 2: Green, 3: Cyan, 4:<br>Red, 5: Magenta, 6: Brown, 7: Light Gray, 8:<br>Gray, 9: Light Blue, 10: Light Green, 11: Light<br>Cyan, 12: Light Red, 13: Light Magenta, 14:<br>Yellow |
|                                 | group               | I    | Group number                     | Group to which part belongs                                                                                                    |
|                                 | active              | I    | Visible and active settings      | 0: Invisible & inactive. Add 1 for visible and 2 for active.                                                                                                    |
|                                 |                     |      |                                  | Note that 3 is the only setting producing events.<br>(CLICKED and RELEASED).                                                                                                    |
|                                 | style               | Ι    | Display style                    | 0: 2D, 1: 3D                                                                                                    |
|                                 | caption             | S    | Display text                     | String, max. 80 bytes                                                                                                    |
|                                 | fsize               | I    | Font size                        | 0: Tiny, 1: Small, 2: Standard, 3: Big                                                                                                    |
|                                 | justify             | I    | Caption positioning              | 0: Centered, 1: Right-justified, 2: Left-justified                                                                                                    |
|                                 | value               | D    | Input value                      | Equivalent to variable of type double                                                                                                    |

| Part Type        | Property Name       | Туре | Meaning                          | Notes                                                                                                    |
|------------------|---------------------|------|----------------------------------|----------------------------------------------------------------------------------------------------|
| Oval<br>(Circle) | x and y             | I    | Upper left corner coordinates    | Position relative to the upper left corner of the drawing region. This corner must be within the teach pendant drawing range.                                                                                  |
|                  | width and<br>height | Ι    | Part dimensions in<br>pixels     | These define the corner opposite the reference<br>corner (x, y): (x+width, y+height). Negative<br>means left or up of the reference corner;<br>positive, right or down.                                        |
|                  | fg and bg           | I    | Foreground and background colors | 1: White, 0: Black, 1: Blue, 2: Green, 3: Cyan, 4:<br>Red, 5: Magenta, 6: Brown, 7: Light Gray, 8:<br>Gray, 9: Light Blue, 10: Light Green, 11: Light<br>Cyan, 12: Light Red, 13: Light Magenta, 14:<br>Yellow |
|                  | group               | Ι    | Group number                     | Group to which part belongs                                                                                                    |
|                  | active              | Ι    | Active setting                   | 0: Invisible, 1: Visible                                                                                                    |
|                  | style               | I    | Display style                    | 0: Solid line                                                                                                    |
|                  |                     |      |                                  | 1 to 7: Dash (dashed line)                                                                                                    |
|                  |                     |      |                                  | 8 to 14:Dash double (alternate long and two short dashed line)                                                                                                    |
|                  | thickness           | I    | Line thickness                   | The 0 setting produces flood fill.                                                                                                    |
| Rectangle        | x and y             | I    | Upper left corner coordinates    | Position relative to the upper left corner of the drawing region. This corner must be within the teach pendant drawing range.                                                                                  |
|                  | width and<br>height | I    | Part dimensions in<br>pixels     | These define the corner opposite the reference<br>corner (x, y): (x+width, y+height). Negative<br>means left or up of the reference corner;<br>positive, right or down.                                        |
|                  | fg and bg           | Ι    | Foreground and background colors | 1: White, 0: Black, 1: Blue, 2: Green, 3: Cyan, 4:<br>Red, 5: Magenta, 6: Brown, 7: Light Gray, 8:<br>Gray, 9: Light Blue, 10: Light Green, 11: Light<br>Cyan, 12: Light Red, 13: Light Magenta, 14:<br>Yellow |
|                  | group               | I    | Group number                     | Group to which part belongs                                                                                                    |
|                  | active              | I    | Active setting                   | 0: Invisible, 1: Visible                                                                                                    |
|                  | style               | I    | Display style                    | 0: Solid line                                                                                                    |
|                  |                     |      |                                  | 1 to 7: Dash (dashed line)                                                                                                    |
|                  |                     |      |                                  | 8 to 14:Dash double (alternate long and two short dashed line)                                                                                                    |
|                  | thickness           | I    | Line thickness                   | The 0 setting produces flood fill.                                                                                                    |

| Part Type                                   | Property Name       | Туре | Meaning                          | Notes                                                                                                    |
|---------------------------------------------|---------------------|------|----------------------------------|----------------------------------------------------------------------------------------------------|
| Text Box<br>Events:<br>CLICKED,<br>RELEASED | x and y             | I    | Upper left corner coordinates    | Position relative to the upper left corner of the drawing region. This corner must be within the teach pendant drawing range.                                                                                  |
|                                             | width and<br>height | Ι    | Part dimensions in<br>pixels     | These define the corner opposite the reference<br>corner (x, y): (x+width, y+height). Negative<br>means left or up of the reference corner;<br>positive, right or down.                                        |
|                                             | fg and bg           | I    | Foreground and background colors | 1: White, 0: Black, 1: Blue, 2: Green, 3: Cyan, 4:<br>Red, 5: Magenta, 6: Brown, 7: Light Gray, 8:<br>Gray, 9: Light Blue, 10: Light Green, 11: Light<br>Cyan, 12: Light Red, 13: Light Magenta, 14:<br>Yellow |
|                                             | group               | Ι    | Group number                     | Group to which part belongs                                                                                                    |
|                                             | active              | I    | Visible and active settings      | 0: Invisible & inactive. Add 1 for visible and 2 for active.                                                                                                    |
|                                             |                     |      |                                  | Note that 3 is the only setting producing events. (CLICKED and RELEASED).                                                                                                    |
|                                             | style               | I    | Display style                    | 0: 2D, 1: 3D                                                                                                    |
|                                             | caption             | S    | Display text                     | String, max. 80 bytes                                                                                                    |
|                                             | fsize               | I    | Font size                        | 0: Tiny, 1: Small, 2: Standard, 3: Big                                                                                                    |
|                                             | justify             | I    | Caption positioning              | 0: Centered, 1: Right-justified, 2: Left-justified                                                                                                    |
|                                             | text                | S    | Input text                       | Equivalent to variable of type string                                                                                                    |
| Group                                       | x and y             | I    | Upper left corner coordinates    | Position relative to the upper left corner of the drawing region. This corner must be within the teach pendant drawing range.                                                                                  |
|                                             | width and<br>height | I    | Part dimensions in pixels        | These define the corner opposite the reference<br>corner (x, y): (x+width, y+height). Negative<br>means left or up of the reference corner;<br>positive, right or down.                                        |
|                                             | fg and bg           | Ι    | Foreground and background colors | 1: White, 0: Black, 1: Blue, 2: Green, 3: Cyan, 4:<br>Red, 5: Magenta, 6: Brown, 7: Light Gray, 8:<br>Gray, 9: Light Blue, 10: Light Green, 11: Light<br>Cyan, 12: Light Red, 13: Light Magenta, 14:<br>Yellow |
|                                             | group               | I    | Group number                     | Group to which part belongs                                                                                                    |
|                                             | active              | Ι    | Active setting                   | 0: Invisible, 1: Visible                                                                                                    |
|                                             | caption             | S    | Display text                     | String, max. 80 bytes                                                                                                    |
|                                             | fsize               | I    | Font size                        | 0: Tiny, 1: Small, 2: Standard, 3: Big                                                                                                    |
|                                             | justify             | Ι    | Caption positioning              | 0: Centered, 1: Right-justified, 2: Left-justified                                                                                                    |
|                                             | thickness           | I    | Line thickness                   | The 0 setting produces a line width of 2.                                                                                                    |
|                                             | myGroup             | I    | Group number                     | Number identifying group                                                                                                    |

| Part Type                                                                                                    | Property Name       | Туре | Meaning                          | Notes                                                                                                    |
|----------------------------------------------------------------------------------------------------|---------------------|------|----------------------------------|----------------------------------------------------------------------------------------------------|
| Check Box x and<br>Events:<br>CLICKED,<br>RELEASED width<br>heigh<br>fg an<br>group<br>active<br>style<br>fsize<br>justify<br>state | x and y             | I    | Upper left corner coordinates    | Position relative to the upper left corner of the drawing region. This corner must be within the teach pendant drawing range.                                                                                  |
|                                                                                                    | width and<br>height | Ι    | Part dimensions in<br>pixels     | These define the corner opposite the reference<br>corner (x, y): (x+width, y+height). Negative<br>means left or up of the reference corner;<br>positive, right or down.                                        |
|                                                                                                    | fg and bg           | I    | Foreground and background colors | 1: White, 0: Black, 1: Blue, 2: Green, 3: Cyan, 4:<br>Red, 5: Magenta, 6: Brown, 7: Light Gray, 8:<br>Gray, 9: Light Blue, 10: Light Green, 11: Light<br>Cyan, 12: Light Red, 13: Light Magenta, 14:<br>Yellow |
|                                                                                                    | group               | Ι    | Group number                     | Group to which part belongs                                                                                                    |
|                                                                                                    | active              | I    | Visible and active settings      | 0: Invisible & inactive. Add 1 for visible and 2 for<br>active.<br>Note that 3 is the only setting producing events.<br>(CLICKED and RELEASED).                                                                |
|                                                                                                    | style               | I    | Display style                    | 0: 2D check box                                                                                                    |
|                                                                                                    |                     |      |                                  | 1: 3D check box                                                                                                    |
|                                                                                                    |                     |      |                                  | 2: 3D button                                                                                                    |
|                                                                                                    | caption             | S    | Display text                     | String, max. 80 bytes<br><b>Note:</b> Specifying too long a string produces<br>string overlap on the button surface.                                                                                           |
|                                                                                                    | fsize               | Ι    | Font size                        | 0: Standard, 1: Small, 2: Big                                                                                                    |
|                                                                                                    | justify             | Ι    | Caption positioning              | 0: Centered, 1: Right-justified, 2: Left-justified                                                                                                    |
|                                                                                                    | state               | Ι    | State                            | 0: Off, 1: On                                                                                                    |

| Part Type                                          | Property Name       | Туре | Meaning                          | Notes                                                                                                    |
|----------------------------------------------------|---------------------|------|----------------------------------|----------------------------------------------------------------------------------------------------|
| Radio<br>Button<br>Events:<br>CLICKED,<br>RELEASED | x and y             | I    | Upper left corner coordinates    | Position relative to the upper left corner of the drawing region. This corner must be within the teach pendant drawing range.                                                                                  |
|                                                    | width and<br>height | I    | Part dimensions in<br>pixels     | These define the corner opposite the reference<br>corner (x, y): (x+width, y+height). Negative<br>means left or up of the reference corner;<br>positive, right or down.                                        |
|                                                    | fg and bg           | Ι    | Foreground and background colors | 1: White, 0: Black, 1: Blue, 2: Green, 3: Cyan, 4:<br>Red, 5: Magenta, 6: Brown, 7: Light Gray, 8:<br>Gray, 9: Light Blue, 10: Light Green, 11: Light<br>Cyan, 12: Light Red, 13: Light Magenta, 14:<br>Yellow |
|                                                    | group               | I    | Group number                     | Group to which part belongs                                                                                                    |
|                                                    | active              | I    | Visible and active settings      | 0: Invisible & inactive. Add 1 for visible and 2 for active.                                                                                                    |
| style                                              |                     |      |                                  | Note that 3 is the only setting producing events. (CLICKED and RELEASED).                                                                                                    |
|                                                    | style               | I    | Display style                    | 0: 2D check box                                                                                                    |
|                                                    |                     |      |                                  | 1: 3D check box<br>2: 3D button                                                                                                    |
|                                                    | caption             | S    | Display text                     | String, max. 80 bytes<br><b>Note:</b> Specifying too long a string produces<br>string overlap on the button surface.                                                                                           |
|                                                    | fsize               | I    | Font size                        | 0: Tiny, 1: Small, 2: Standard, 3: Big                                                                                                    |
|                                                    | justify             | I    | Caption positioning              | 0: Centered, 1: Right-justified, 2: Left-justified                                                                                                    |
|                                                    | state               | I    | State                            | 0: Off, 1: On                                                                                                    |
| Function                                           | caption             | S    | Display text                     | String                                                                                                    |
| Key<br>Events:<br>CLICKED                          | index               | I    | Function key<br>number           | 1 to 12                                                                                                    |
| Timer<br>Events:<br>TIMER                          | x and y             | I    | Upper left corner coordinates    | Position relative to the upper left corner of the drawing region. This corner must be within the teach pendant drawing range.                                                                                  |
|                                                    | group               | I    | Group number                     | Group to which part belongs                                                                                                    |
|                                                    | active              | I    | Active setting                   | 0: Inactive, 1: Active                                                                                                    |
|                                                    | interval            | I    | Interval                         | Spacing, in ms, between events                                                                                                    |

| Dort Turno                            | Droporty Namo       | Turne | Maaning                          | Notoo                                                                                                    |
|---------------------------------------|---------------------|-------|----------------------------------|----------------------------------------------------------------------------------------------------|
| Part Type                             | Property Name       | туре  | inieaning                        | Notes                                                                                                    |
| Illuminated<br>Push Button<br>Events: | x and y             | I     | Upper left corner<br>coordinates | Position relative to the upper left corner of the drawing region. This corner must be within the teach pendant drawing range.                                                                                  |
| CLICKED,<br>RELEASED,<br>REFRESH      | width and<br>height | I     | Part dimensions in<br>pixels     | These define the corner opposite the reference<br>corner (x, y): (x+width, y+height). Negative<br>means left or up of the reference corner;<br>positive, right or down.                                        |
|                                       | fg and bg           | Ι     | Foreground and background colors | 1: White, 0: Black, 1: Blue, 2: Green, 3: Cyan, 4:<br>Red, 5: Magenta, 6: Brown, 7: Light Gray, 8:<br>Gray, 9: Light Blue, 10: Light Green, 11: Light<br>Cyan, 12: Light Red, 13: Light Magenta, 14:<br>Yellow |
|                                       | group               | I     | Group number                     | Group to which part belongs                                                                                                    |
|                                       | active              | I     | Visible and active settings      | 0: Invisible & inactive. Add 1 for visible and 2 for active.<br>Note that 3 is the only setting producing events.                                                                                              |
|                                       | atula               |       | Dianlay atula                    |                                                                                                    |
|                                       | style               | 1     | Display style                    | 2: 2D oval, 3: 3D oval                                                                                                    |
|                                       | caption             | S     | Display text                     | String, max. 80 bytes                                                                                                    |
|                                       | fsize               | I     | Font size                        | 0: Tiny, 1: Small, 2: Standard, 3: Big                                                                                                    |
|                                       | justify             | I     | Caption positioning              | 0: Centered, 1: Right-justified, 2: Left-justified<br><b>Note:</b> This setting is ignored for style settings 2<br>and 3.                                                                                      |
|                                       | state               | I     | State                            | 0: Out, 1: On                                                                                                    |

#### **3.3.5** Folder Variables

To access a folder variable declared by a PAC program in the same folder, a TP panel file must first declare it with an EXTERN declaration.

Example: EXTERN DEFINT AAA ' declare folder variable with name AAA

Read/write access then uses the same syntax as normal variables.

Examples:

| AAA = LightButton1.state | ' | read lamp LightButton1 state into folder variable AAA          |
|--------------------------|---|----------------------------------------------------------------|
| I[2] = AAA               | ' | copy contents of folder variable AAA into global variable I[2] |

## **3.4 TP Panel Program**

A TP panel program consists solely of action source code blocks with the following structure.

DEF Object\_Event desired operations END

Selecting an object and an action in the editor automatically generates a skeleton consisting of the first (DEF) and last (END) lines. The developer needs only supply the source code specifying the desired response.

The table below lists the possibilities.

Note: The actions available depend on the part type.

| Event    | Description      |
|----------|------------------|
| CLICKED  | Button pressed   |
| RELEASED | Button released  |
| TIMER    | Interval elapsed |
| REFRESH  | Screen refreshed |

For further details, see Section 2.2.2 "Specifying Action Source Code for Parts."

One TP panel program cannot access the local variables in another.

## 3.5 Data Types

The TP panel control language supports three types of data:

#### (1) String data (S)

A string can be up to 243 bytes long.

#### (2) Numerical data (I, F, and D)

There are three types here.

- I: integer, -2147483648 to +2147483647
- F: single-precision floating point, -3.402823E+38 to 3.402823E+38
- D: double-precision floating point, -1.7976931348623157E+308 to 1.7976931348623157E+308

#### (3) I/O data (IO)

I/O data expresses the I/O port status (ON/OFF) as a numeric value.

## **3.6** Type Conversion

Mixing data of different numerical types involves type conversion using the following rules.

- Assigning a numerical value to a numerical variable of a different type involves first converting that value to the target variable's type. (implicit casting)
- An expression mixing two numerical values of different types usually involves first converting the one with lower precision to the type with higher precision. (promoting)
- The only exception to the preceding rule involves bitwise logical operators, which always convert their operands to integers and yield integer results.
- Converting a floating point value to an integer rounds toward zero, yielding the first integer between the original value and zero. Examples: 1.23 -> 1 and -1.23 -> -1.
- Assigning a double-precision floating point (double) value to single-precision (float) one rounds the mantissa off to seven decimal digits.

## 3.7 Constants

A constant is an expression representing a fixed value.

The TP panel control language supports four types of constants: integer (I), float (F), double (D), and string (S).

The following describes them individually.

#### (1) Integer constants

These cover the range -2147483648 to +2147483647.

There are two ways to specify them: in decimal and binary notation. There is no hexadecimal notation.

#### **Decimal Notation**

These are integer constants specified in standard decimal notation.

Examples: 32767, -125, +10

#### **Binary Notation**

Examples: &B110, &B0011

## (2) Float constants

These are single-precision floating point constants with up to 7-digit mantissas over the range -3.402823E+38 to 3.402823E+38.

There are two ways to specify them: in decimal and exponential (E) notation.

Examples: 1256.3, -9.345E-06

## (3) Double constants

These are double-precision floating point constants with up to 15-digit mantissas over the range -1.79769313486231E+308 to 1.79769313486231E+308.

There are two ways to specify them: in decimal and exponential (E) notation. Example 1: 1256.325468

This has more than 7 decimal digits, so does not fit in a float. Example 2: -9.345E-06

## (4) String constants

These are constants consisting of up to 128 characters, enclosed in double quotes ("). Example: "PAC"

## **3.8** Expressions and Operators

Expressions evaluate to a value. An expression can be anything from a single "element" (constant or variable) to an arithmetic formula combining such elements with operators. The PAC language offers expressions for all data types that it supports. This section describes operators and their operations on elements in expressions.

## (1) Assignment operator (=)

An assignment statement "assigns" (copies) the result of evaluating the expression on the right side of this operator to the variable on the left.

## (2) Arithmetic operators

The following table lists these operators and gives their order of precedence during expression evaluation.

| Operator | Description                 | Order of Precedence |
|----------|-----------------------------|---------------------|
| ۸        | Exponentiation              | Highest             |
| -        | Unary minus                 | <b>↑</b>            |
| *, /     | Multiplication and division |                     |
| MOD      | Modulus                     | +                   |
| +, -     | Addition and subtraction    | Lowest              |

#### **Arithmetic Operators**

#### Sign of Division Results

| Divisor<br>(right element) | + | 0     | - |
|----------------------------|---|-------|---|
| Left element               |   |       |   |
| +                          | + | Error | + |
| 0                          | 0 | Error | 0 |
| -                          | - | Error | + |

## (3) Relational operators

Relational operators compare two numerical values and return a Boolean result: 1 for true and 0 for false. The archetypical use is as the conditional expression in a flow control statement.

#### **Relational Operators**

| Operator | Description           |  |
|----------|-----------------------|--|
| =        | equal                 |  |
| <>       | not equal             |  |
| <        | less than             |  |
| >        | greater than          |  |
| <=       | less than or equal    |  |
| =.       | approximately equal   |  |
| >=       | greater than or equal |  |

## (4) Bitwise logical operators

These operators perform bit arithmetic (logical) operations on the bits of their operands.

Note that operands are first converted to integers, if necessary.

| Operator | Description           |
|----------|-----------------------|
| NOT      | Invert                |
| AND      | Logical product       |
| OR       | Logical sum           |
| XOR      | Mutually exclusive OR |

**Bitwise Logical Operators** 

Example: I1 = &B1100 XOR &B0101

The result is &B1001 because the bits differ only in the first and fourth positions.

## (5) String operator (+)

This operator concatenates (joins) two strings.

Example: A = "ABC" + "DEF"

String A becomes "ABCDEF."

# (6) Order of precedence for arithmetic, bit arithmetic, and relational operators

The following table gives the order of precedence for mixtures of these operators during expression evaluation.

| Operator            | Description                 | Order of Precedence |
|---------------------|-----------------------------|---------------------|
| ٨                   | Exponentiation              | Highest             |
| -                   | Unary minus                 | <b>↑</b>            |
| *, /                | Multiplication and division |                     |
| MOD                 | Modulus                     |                     |
| +, -                | Addition and subtraction    |                     |
| NOT                 | Invert                      |                     |
| AND                 | Logical product             |                     |
| OR                  | Logical sum                 |                     |
| XOR                 | Mutually exclusive OR       | •                   |
| =, <>, <, >, <=, >= | Relational operators        | Lowest              |

When two operators have the same order of precedence, expression evaluation is from left to right. To override this behavior, explicitly specify the order of evaluation with parentheses,

# Chapter 4 TP Panel Control Language Syntax

## 4.1 Statements and Lines

A TP panel control language program consists of lines with one statement per line. A line can be up to 255 bytes long.

A statement is the minimum unit for PAC language programming. It consists of a single command.

A command consists of the command name plus parameters specifying additional information to the command.

## 4.2 Character Set

The TP panel control language uses ASCII letters, digits, and certain special characters. It does not distinguish between upper and lower case.

These special characters consist of the arithmetic operators (+, -, \*, and /) plus the following.

| comma (,):        | Delimiter for parameters                        |
|-------------------|-------------------------------------------------|
| single quote ('): | In-line counterpart of the REM command          |
| double quote ("): | Beginning and end markers for a string constant |
| space:            | Delimiter before and after instruction name     |

## 4.3 Reserved Words

Command names, the MOD operator, and other words are reserved--that is, have a preassigned function in processing the TP panel control language, so cannot be used and names for variables, panels, etc.

#### **TP Panel Reserved Word List**

if, then, else, elseif, while, do, return, print, add\_widget, msgbox, page\_change, set, reset, run, kill, suspend, suspendall, killall, caption, fg, bg, timeout, defint, defsng, defdbl, defstr, defio, in, out, break, continue, var, def, pend, for, refresh, extern, begin, end, wend, next, endif, status, str\$, continuerun, io, i, f, d, s, sysstate, curoptmode, time\$, date\$, timer, select, case, is, to, deadmanstate, sprintf\$, releasemode, pnlccver, chr\$, step
## 4.4 Declaration Directives

These specify names and types for variables, constants, functions, and other items so that the program can use them. There are three major types.

#### (1) Type declarations

These specify types for variables and constants.

#### **Type Declaration Directives**

| Туре    | Command | Example      |
|---------|---------|--------------|
| integer | DEFINT  | DEFINT AA,AB |
| float   | DEFSNG  | DEFSNG BA,BB |
| double  | DEFDBL  | DEFDBL CA,CB |
| string  | DEFSTR  | DEFSTR DA,DB |

They can also simultaneously initialize the variables.

Examples:

| DEFINT AA = 1 | ' declare AA as an integer and initialize to 1 |
|---------------|------------------------------------------------|
| DEFSNG BB(10) | ' declare BB as a float array with 10 elements |

#### (2) Array declarations

Array declarations use type declaration directives specifying the number of elements. All types except I/O variables support arrays.

Note, however, that type declaration directives cannot initialize arrays.

Array subscripts start at 0.

An array can have up to three dimensions.

An array can have up to 32767 elements in total.

Example:

DEFINT CC(3,3,3) ' declare CC as 3-dimensional integer array

#### (3) I/O variable declarations

These assign variable names to specific I/O ports.

#### I/O Variable Declarations

| Туре         | Command | Example                |  |
|--------------|---------|------------------------|--|
| I/O variable | DEFIO   | DEFIO PORT = BYTE, 104 |  |

## 4.5 Assignment Statements

An assignment statement "assigns" (copies) a value to a variable of some type. There are two types.

**Numerical:** This assigns the result of a numerical expression to a numerical variable. Example: D[2] = 3.14 ' set D[2] to 3.14

String: This assigns the result of a string expression to a string variable.

Example: S[2] = "DENSO" set S[2] to "DENSO"

## 4.6 Flow Control Statements

Flow control statements change statement execution order.

There are three main types.

#### (1) Conditional branching

IF... THEN... ELSE and IF... END IF statements change execution flow based on whether the specified condition is satisfied. Execution branches to the statements following the THEN if the relational expression immediately following the IF evaluates to TRUE (1) and to those following the ELSE otherwise.

#### (2) SELECT... CASE

Here execution branches to the CASE line matching the result of evaluating the specified arithmetic expression on the SELECT line, executing the statement block between that CASE line and the next one (or END SELECT line). If there is no such match, execution branches to the CASE ELSE block.

#### (3) Iteration

Here execution of the statement block between the FOR and NEXT lines repeats as long as the condition specified on the FOR line remains satisfied.

## 4.7 I/O Control Statements

There are three types here.

#### (1) DI and DO control statements

These directly control I/O ports.

| Command | Description                                                |
|---------|------------------------------------------------------------|
| IN      | Read data from the I/O port designated by an I/O variable. |
| OUT     | Output data to the I/O port designated by an I/O variable. |
| SET     | Set an I/O port to ON.                                     |
| RESET   | Set an I/O port to OFF.                                    |

#### **DI/DO Commands**

#### (2) Teach pendant control statements

These control teach pendant screen I/O.

#### **Teach Pendant Commands**

| Command     | Description                     |
|-------------|---------------------------------|
| MSGBOX      | Display message screen.         |
| PAGE_CHANGE | Display the specified TP panel. |
| REFRESH     | Redraw screen.                  |

## 4.8 Task Control Statements

These control the multitasking of tasks other than the one containing the statement.

| Command     | Description            |
|-------------|------------------------|
| RUN         | Create/initiate task.  |
| SUSPEND     | Interrupt task.        |
| KILL        | Delete task.           |
| SUSPENDALL  | Interrupt all tasks.   |
| KILLALL     | Delete all tasks.      |
| CONTINUERUN | Resume suspended task. |

#### **Task Control Commands**

## 4.9 Functions

The following string functions are available.

#### String Functions

| Function | Description                               |
|----------|-------------------------------------------|
| STR\$    | Convert a value to a character string.    |
| CHR\$    | Specify a character using a numeric code. |

## 4.10 System Information

The following commands return system information.

#### System Information Commands

| Command    | Description                                    |
|------------|------------------------------------------------|
| STATUS     | Obtain the program status.                     |
| CUROPTMODE | Get the current operation mode.                |
| SYSSTATE   | Get the system status of the robot controller. |

## 4.11 Preprocessor

A preprocessor statement controls string substitution or file fetch in compiling programs--that is, translating them into executable form.

#### **Preprocessor Commands**

| Command  | Description                                          |
|----------|------------------------------------------------------|
| #define  | Define macro (symbolic name) for constant or string. |
| #include | Insert the specified file at this point.             |

# Chapter 5 Command Reference

| Classified by functions            | Commands     | Functions                                                                                                    | 4-axis  | 6-axis  |
|------------------------------------|--------------|----------------------------------------------------------------------------------------------------|---------|---------|
| Declaration Statements             |              |                                                                                                    |         |         |
| Local Variable<br>Integer          | DEFINT       | Declare an integer type variable. The range of the integer is from -2147483648 to 2147483647.                                                                 | ۲       | ۲       |
| Floating-point                     | DEFSNG       | Declare a single precision real type variable. The range of single precision real variables is from -3.402823E+38 to 3.402823E+38.                            | ۲       | ۲       |
| Double-precision                   | DEFDBL       | Declare a double precision real type variable. The range of double precision real type variables is from -1.79769313486231D + 308 to 1.79769313486231D + 308. | ۲       | ۲       |
| String                             | DEFSTR       | Declare a character string type variable. You can enter 247 characters or less as a character string.                                                         | $\odot$ | $\odot$ |
| I/O                                | DEFIO        | Declare an I/O variable corresponding to the input/output port.                                                                                               | $\odot$ | ۲       |
| Flow Control Statements            |              |                                                                                                    |         |         |
| Repeat                             | FORNEXT      | Repeatedly execute a series of instructions between FORNEXT sections.                                                                                         | ۲       | ۲       |
| Conditional Branch                 | IFEND IF     | Conditionally decide a conditional expression<br>between IFEND IF.                                                                                            | ۲       | ۲       |
|                                    | SELECT CASE  | Execute a plural condition decision.                                                                                                    | $\odot$ | $\odot$ |
| Input/Output Control<br>Statements |              |                                                                                                    | -       | -       |
| I/O Port                           | IN           | Read data from the I/O port designated by an I/O variable.                                                                                                    | ٥       | ۲       |
|                                    | OUT          | Output data to the I/O port designated by an I/O variable.                                                                                                    | $\odot$ | $\odot$ |
|                                    | SET          | Set an I/O port to ON.                                                                                                    | $\odot$ | $\odot$ |
|                                    | RESET        | Set an I/O port to OFF.                                                                                                    | $\odot$ | $\odot$ |
| TP Panel                           | MSGBOX       | Display message screen.                                                                                                    | $\odot$ | $\odot$ |
|                                    | PAGE_CHANGE  | Display the specified TP panel.                                                                                                    | $\odot$ | $\odot$ |
| Multitasking Control<br>Statements |              |                                                                                                    |         |         |
| Task Control                       | RUN          | Concurrently run another program.                                                                                                    | $\odot$ | $\odot$ |
|                                    | KILL         | Forcibly terminate a task.                                                                                                    | $\odot$ | $\odot$ |
|                                    | SUSPEND      | Suspend a task.                                                                                                    | $\odot$ | $\odot$ |
|                                    | SUSPENDALL   | Suspend all running programs except supervisory tasks.                                                                                                    | ۲       | ۲       |
|                                    | KILLALL      | Forcibly terminate all tasks except supervisory tasks.                                                                                                    | ۲       | ۲       |
|                                    | CONTINUERUN  | Continue-run tasks.                                                                                                    | $\odot$ | $\odot$ |
|                                    | DEADMANSTATE | Obtain the current deadman switch state.                                                                                                    | $\odot$ | $\odot$ |
| Constants                          |              |                                                                                                    |         |         |
| Built-in Constants                 | OFF          | Set an OFF (0) value.                                                                                                    | $\odot$ | $\odot$ |
|                                    | ON           | Set an ON (1) value.                                                                                                    | $\odot$ | $\odot$ |
|                                    | PI           | Set a $\pi$ value.                                                                                                    | $\odot$ | $\odot$ |
|                                    | FALSE        | Set a value of false (0) to a Boolean value.                                                                                                    | $\odot$ | $\odot$ |
|                                    | TRUE         | Set a value of true (1) to a Boolean value.                                                                                                    | •       | •       |
| Time/Date Control                  |              |                                                                                                    |         |         |
| Time/Date                          | DATE\$       | Obtain the current date.                                                                                                    | $\odot$ | $\odot$ |
|                                    | TIME\$       | Obtain the current time.                                                                                                    | $\odot$ | $\odot$ |
|                                    | TIMER        | Obtain the elapsed time.                                                                                                    | $\odot$ | $\odot$ |

## 5.1 List of TP Panel Control Commands

| Classified by functions               | Commands   | Functions                                                                                      | 4-axis  | 6-axis  |
|---------------------------------------|------------|------------------------------------------------------------------------------------------------|---------|---------|
| Functions                             | -          |                                                                                                | -       | _       |
|                                       | STR\$      | Convert a value to a character string.                                                         | $\odot$ | $\odot$ |
|                                       | CHR\$      | Convert an ASCII code to a character.                                                          | $\odot$ | $\odot$ |
|                                       | SPRINTF\$  | Convert an expression to a designated format and returns it as a character string.             | $\odot$ | $\odot$ |
| System Information                    |            | -                                                                                              | _       |         |
| Operation Mode                        | CUROPTMODE | Get the current operation mode.                                                                | $\odot$ | $\odot$ |
|                                       | SYSSTATE   | Get the system status of the robot controller.                                                 | $\odot$ | $\odot$ |
|                                       | STATUS     | Obtain the program status.                                                                     | $\odot$ | $\odot$ |
| Preprocessor                          |            | -                                                                                              | -       | -       |
| Symbol Constants<br>Macro Definitions | #define    | Replace a designated constant or macro name in the program with a designated character string. | ۲       | ۲       |
| File Fetch                            | #include   | Fetch the preprocessor program.                                                                | $\odot$ | $\odot$ |

## 5.2 Declaration Statements

## **DEFINT** (Statement)

### Function

Declare an integer variable within the range from -2147483648 to 2147483647.

Format

DEFINT <Variablename>[=<Constant>][,<Variablename>[=<Constant>]...]

#### Explanation

This statement declares the variable designated by <Variablename> as the integer type variable. By writing a constant after <Variablename>, initialization can be carried out simultaneously with the declaration.

Multiple variable names can be declared at a time by delineating the names using ",".

#### **Related Terms**

DEFDBL, DEFSNG, DEFSTR

#### Example

```
DEFINT lix, liy, liz 'Declare lix, liy, and liz as integer type variables.
DEFINT lix = 1 'Declare lix as an integer type variable and set
'the initial value to 1.
```

## **DEFSNG** (Statement)

#### Function

Declare a single precision real type variable.

The range of single precision real variables is from -3.402823E+38 to 3.402823E+38.

#### Format

DEFSNG <Variablename>[=<Constant>][,<Variablename>[=<Constant>]...]

#### Explanation

This statement declares a variable designated by <Variablename> as a single precision real type variable. By writing a constant after <Variablename>, initialization can be done simultaneously with the declaration.

Multiple variable names can be declared at a time by separating them with a comma ",".

#### **Related Terms**

DEFDBL, DEFINT, DEFSTR

```
DEFSNG lfx, lfy, lfz 'Declare lfx, lfy, and lfz as single precision real type
'variables.
DEFSNG lfx = 1.0 'Declare lfx as a single precision real type variables and
'set the initial value to 1.0.
```

## **DEFDBL** (Statement)

### Function

Declare a double-precision variable of type real.

The range of double precision real type variables is from -1.79769313486231D + 308 to 1.79769313486231D + 308.

#### Format

DEFDBL <Variablename>[=<Constant>][,<Variablename>[=<Constant>]...]

#### Explanation

This statement declares the variable designated by <Variablename> as a double precision real type variable. By writing a constant after <Variablename>, initialization can be performed simultaneously with the declaration.

Multiple variable names can be declared at a time by separating each variable name by a comma (",").

## **Related Terms**

DEFINT, DEFSNG, DEFSTR

#### Example

DEFDBL ldx, ldy, ldz 'Declare ldx, ldy, and ldz as double precision real type
'variables.
DEFDBL ldx = 1.0 'Declare ldx as a double precision real type variable and
'sets the initial value to 1.0.

## **DEFSTR** (Statement)

### Function

Declare a string variable.

You can enter 243 characters or less as a character string.

#### Format

DEFSTR <Variablename>[=<Constant>][,<Variablename>[=<Constant>]...]

#### Explanation

This statement declares a variable designated by <Variablename> as a character string. By writing a constant after <Variablename>, initialization can be done simultaneously with the declaration.

Multiple variable names can be declared at a time by separating each variable with a comma (",").

## **Related Terms**

DEFDBL, DEFINT, DEFSNG

#### Example

DEFSTR lsx, lsy, lsz 'Declare lsx, lsy, and lsz as character string type 'variables. DEFSTR lsx = "DENSO" 'Declare lsx as a character string type variable and set 'the initial value to "DENSO".

## **DEFIO** (Statement)

## Function

Declare an I/O variable corresponding to the input/output port.

### Format

DEFIO <Variablename> = <I/O variable type>,<Port address>[,<Mask data>]

### Explanation

This statement declares a variable designated by <Variable name> as an I/O variable.

| <i o="" type="" variable=""></i> | Selects the type of the I/O variable. The I/O variable types include                       |
|----------------------------------|--------------------------------------------------------------------------------------------|
|                                  | BIT, BYTE, WORD and INTEGER. Designate a range of 1 bit for a                              |
|                                  | BIT type, 8 bits for a BYTE type, 16 bits for a WORD type and 32 bits for an INTEGER type. |
| <port address=""></port>         | Designates the starting input/output port number.                                          |

<Mask data> In the case of an input port, the AND (product set) from input data and mask data is taken.

In the case of an output port, the AND (product set) from output data and mask data is output, however, the output status of a bit where no mask has been set does not change.

## **Related Terms**

IN, OUT, SET, RESET

### Example

| DEFIO | samp1 | = | BIT, 1 | L                                                               |                                                             |
|-------|-------|---|--------|-----------------------------------------------------------------|-------------------------------------------------------------|
|       |       |   |        |                                                                 | 'Declare samp1 as a BIT type I/O variable which starts from |
|       |       |   |        |                                                                 | 'port 1. The return value of samp1 becomes a 1-bit integer  |
|       |       |   |        |                                                                 | 'of 1 or 0 that expresses the status of port 1.             |
| DEFIO | samp2 | = | BYTE,  | 10,                                                             | &B00010000                                                  |
|       |       |   |        |                                                                 | 'Declare samp2 with mask data as a BYTE type I/O            |
|       |       |   |        |                                                                 | 'variable which starts from port 10. The return value of    |
|       |       |   |        |                                                                 | 'samp2 becomes an 8-bit integer of 0 or 16 that expresses   |
|       |       |   |        |                                                                 | 'the status of port 10.                                     |
| DEFIO | samp3 | = | WORD,  | 15                                                              |                                                             |
|       |       |   |        |                                                                 | 'Declare samp3 as a WORD type I/O variable which starts     |
|       |       |   |        |                                                                 | 'from port 15. The return value of samp3 becomes a 16-bit   |
|       |       |   |        | 'integer of 0 to &Hffff which expresses the status of the ports |                                                             |
|       |       |   |        |                                                                 | 'from 15 to 30.                                             |
| DEFIO | samp4 | = | INTEGH | ER, 1                                                           |                                                             |
|       |       |   |        |                                                                 | 'Declare samp4 as an INTEGER type I/O variable which        |
|       |       |   |        |                                                                 | 'starts from port 1. The return value of samp4 becomes a    |
|       |       |   |        |                                                                 | '32-bit integer of 0 to &Hfffffff which expresses the       |
|       |       |   |        |                                                                 | 'status of the ports from 1 to 32.                          |

### Notes

For WORD and INTEGER, a port used as the MSB is assumed to be a sign bit.

The table below lists the allowable range of numeric values and pot numbers used as the MSB.

| WORD    | Allowable range of numeric values: -32768 to 32767<br>MSB port No.: Starting port address + 15           |
|---------|----------------------------------------------------------------------------------------------------|
| INTEGER | Allowable range of numeric values: -2147483648 to 2147483647<br>MSB port No.: Starting port address + 31 |

## 5.3 Flow Control Statements

## FOR...NEXT (Statement)

### Function

Repeatedly execute a series of instructions between FOR...NEXT sections.

### Format

FOR <Variablename> = <Initial value> TO <Final value> [STEP <Increment>]

NEXT [<Variablename>]

### Explanation

This statement repeatedly executes a series of instructions between FOR...NEXT according to the condition designated on the FOR line.

Set the initial value of the variable designated by <Variablename> for <Initial value>.

Set the final value of the variable designated by <Variablename> for <Final value>.

Set an increment value between the initial value and the final value for <Increment>. Omitting STEP regards the increment as 1. No negative value can be specified for <Increment>.

You can put another FOR...NEXT in one FOR...NEXT (referred to as a nested construction).

In this case, a different variable must be used for each <Variablename>. Additionally, one FOR...NEXT must be completely inside the other FOR...NEXT.

## Example

DEFINT 111 FOR 111 = 1 TO 5 'Repeat the process of FOR...NEXT 5 times. NEXT 'Repeat.

## IF...END IF (Statement)

## Function

Conditionally decide a conditional expression between IF...END IF.

### Format

IF <Conditional expression> THEN : [ELSEIF <Conditional expression> THEN] : [ELSE] : END IF

## **Explanation**

The execution of a program is controlled with the condition of <Conditional expression>.

If <Conditional expression> of an IF statement is true (except for 0), then the statements between the IF...ELSEIF statement are executed. If the <Conditional expression> is false (0), then <Conditional expression> of an ELSE IF statement is decided. In the same manner as this, ELSEIF ELSE and ELSE...END IF are executed.

## **Related Terms**

IF...THEN...ELSE

| DIM lil As Integer  |                                       |
|---------------------|---------------------------------------|
| IF li1 = 0 THEN     | 'When li1 is 0,                       |
| PAGE_CHANGE PANEL1  | 'move to PANEL1.                      |
| ELSEIF li1 = 1 THEN | 'When li1 is 1,                       |
| PAGE_CHANGE PANEL2  | 'move to PANEL2.                      |
| ELSEIF li1 = 2 THEN | 'When li1 is 2,                       |
| PAGE_CHANGE PANEL3  | 'move to PANEL3.                      |
| ELSE                | 'When li1 is any other value,         |
| PAGE_CHANGE PANEL4  | 'move to PANEL4.                      |
| END IF              | 'Declare the end to the IF statement. |
|                     |                                       |

## **SELECT CASE (Statement)**

#### Function

Execute a plural condition decision.

#### Format

SELECT CASE <Expression> CASE <Item>[,<Item>...]

```
[CASE ELSE]
END SELECT
```

#### **Explanation**

This statement executes a series of instructions after CASE if the value of <Expression> matches <Item> of the CASE statement.

An arithmetic expression or character string can be designated for <Expression>.

A variable, a constant, an expression or a conditional expression can be designated for <Item>.

A conditional expression can be designated as follows.

<Arithmetic expression 1> TO < Arithmetic expression 2>

The result of <Expression> is checked if it is <Arithmetic expression 1> or higher, or if it is <Arithmetic expression 2> or lower.

This statement cannot be used in the case of a character string.

IS <Comparison operator><Arithmetic expression>

The result of <Expression> and the value of <Arithmetic expression> are compared.

In the case of a character string, <Comparison operator> is " = ".

- A CASE ELSE statement is executed if all CASE statements are not satisfied.
- A CASE ELSE statement must be put before an END SELECT statement.

### **Related Terms**

IF...END IF

```
SELECT CASE Index
                     'Execute this command if the index value matches the CASE
                    'statement value.
                     'If the index is 0.
 CASE 0
  Button1.caption = "0"
 CASE 1
                     'If the index is 1.
   Button1.caption = "1"
 CASE 2
                     'If the index is 2.
   Button1.caption = "2"
 CASE 3
                     'If n the index is 3.
   Button1.caption = "3"
 CASE 4
                     'If the index is 4.
   Button1.caption = "4"
                     'If the index is 5.
 CASE 5
  Button1.caption = "5"
 CASE 6 TO 8
                    'If the index is 6 to 8.
   Button1.caption = "6-8"
 CASE IS ≥ 9
                     'If the index is 9 or more.
   Button1.caption = "9-"
END SELECT
                     'Declare the end of the plural conditional decision statement.
```

### 5.4 Input/Output Control Statements

## IN (Statement)

## Function

Read data from the I/O port designated by an I/O variable.

### Format

IN <Arithmetic variablename> = <I/O variable>

#### Explanation

This statement assigns the I/O port data designated by <I/O variable> to the variable designated by <Arithmetic variablename>.

The <I/O variable> is declared using a DEFIO statement or an I/O type variable.

#### **Related Terms**

OUT, DEFIO

#### Example

```
DEFINT Li1, Li2

DEFIO samp1 = INTEGER, 220

IN Li1 = samp1

IN Li2 = IO[240]

OUT samp1 = Li1

OUT IO[240] = Li2

Declare samp1 as an INTEGER type I/O variable

'beginning at port 220.

'Assign the samp1 data to Li1.

'Assign the port 240 data to Li2.

'Output the Li1 data from the port declared in samp1.

'Output the Li2 data from port 240.
```

## **OUT** (Statement)

### Function

Output data to the I/O port designated by an I/O variable.

#### Format

OUT <I/O variable> = <Output data>

### Explanation

This statement outputs the value of <Output data> to the port address designated by <I/O variable>.

<I/O variable> is declared using a DEFIO statement or I/O type variable.

## **Related Terms**

IN, DEFIO

```
DEFINT Li1, Li2

DEFIO samp1 = INTEGER, 220 'Declare samp1 as an INTEGER type I/O variable

'beginning at port 220.

IN Li1 = samp1 'Assign the samp1 data to Li1.

IN Li2 = IO[240] 'Assign the port 240 data to Li2.

OUT samp1 = Li1 'Output the Li1 data from the port declared in samp1.

OUT IO[240] = Li2 'Output the Li2 data from port 240.
```

## SET (Statement)

### Function

Set an I/O port to ON.

#### Format

SET <I/O variable>[,<Output time>]

### Explanation

This statement sets the designated port in <I/O variable> to ON.

If <Output time> is designated a pulse is output. (The output time unit is ms.)

If <Output time> is designated the system does not proceed to the next instruction until this time elapses. The specified output time value is the minimum output time while the actual output time will change according to task priority.

### **Related Terms**

RESET, DEFIO

#### Example

```
SET IO[240] 'Set BIT port 240 to ON.

SET IO[SOL1] 'Set port specified by I/O variable SOL1 to ON.

SET IO[104 TO 110] 'Set BIT ports 104 to 110 to ON.

IF IO[242] THEN

RESET IO[240] 'Set BIT port 240 to OFF.

RESET IO[SOL1] 'Set port specified by I/O variable SOL1 to OFF.

RESET IO[104 TO 110] 'Set BIT ports 104 to 110 to OFF.

ENDIF
```

## **RESET** (Statement)

Function

Set an I/O port to OFF.

### Format

RESET <I/O variable>

#### **Explanation**

This statement sets the port specified by <I/O variable> to OFF.

#### **Related Terms**

SET, DEFIO

```
SET IO[240]'Set BIT port 240 to ON.SET IO[241],40'Set BIT port 241 to ON for 40 ms.SET IO[SOL1]'Set port specified by I/O variable SOL1 to ON.SET IO[104 TO 110]'Set BIT ports 104 to 110 to ON.IF IO[242] THEN'Set BIT ports 104 to 110 to OFF.RESET IO[240]'Set BIT ports 104 to 110 to OFF.RESET IO[SOL1]'Set port specified by I/O variable SOL1 to OFF.RESET IO[104 TO 110]'Set BIT ports 104 to 110 to OFF.RESET IO[104 TO 110]'Set BIT ports 104 to 110 to OFF.ENDIF'Set BIT ports 104 to 110 to OFF.
```

## **MSGBOX** (Statement)

## Function

Display message screen.

#### Format

MSGBOX <message\_string>

### **Explanation**

This statement displays the specified message, up to 60 characters long, on the teach pendant's color LCD screen.

#### **Related Terms**

MSGBOX "Hello World !"

#### Notes

This statement does nothing in a CLICKED event source code block for parts (numerical input box and text box) using pop-up windows.

## PAGE\_CHANGE (Statement)

#### Function

Display the specified TP panel.

#### Format

PAGE\_CHANGE <panel\_name> [, <folders\_up>]

where

<panel\_name> TP panel to display on the teach pendant's color LCD screen

<folders\_up> Number of folder levels to step up to reach the folder containing the specified TP panel

#### **Explanation**

This statement displays the specified TP panel on the teach pendant's color LCD screen.

#### Example

page\_change panel1 'Display specified TP panel
page\_change panel1,2 'Move up two folders and display panel1 in that folder

## 5.5 Multitasking Control Statements

## **RUN** (Statement)

## Function

Run another program concurrently.

#### Format

RUN <Programname> [(<Argument>[,<Argument>...])][,<RUN option>]

#### Explanation

This statement allows the currently executed program to run a program designated in <Programname>. However, the current program cannot run the program itself.

Only values are usable for <Argument>. Even if you specify reference pass, the reference data will automatically be changed to values. But you cannot use local array.

For <RUN option>, there are PRIORITY (or P) and CYCLE (or C).

```
PRIORITY (or P)
```

Designates the priority of a program. If ignored, the default value of 128 is set. The smaller the value, the higher the level of priority. The setting range is from 102 to 255.

Note: The priority over of the supervisory task cannot be changed.

CYCLE (or C)

Designates an alternate cycle (time of each cycle when a program is run repeatedly). This option is expressed in msec. The setting range is from 1 to 2,147,483,647.

You cannot start any program that includes arguments when using the cycle option.

```
DEFINT Li1 = 1, Li2 =2, Li3 = 3
RUN samp1 C=1000 'Runs samp1 in parallel n (C=1000).
RUN samp2(Li1) 'Runs samp2 using the Li1 argument in parallel.
RUN samp3(Li1,Li2),PRIORITY = 129
'Runs samp3 using the Li1 and Li2 arguments in parallel
'(P = 129).
RUN samp4(Li1,Li2),PRIORITY = 150
'Runs samp4 using the Li1 and Li2 arguments in parallel
'(P = 150).
RUN samp5(Li1,Li2,Li3), P = 120
'Runs samp5 using the Li1, Li2, and Li3 arguments in parallel
'(P = 120)
```

## KILL (Statement)

## Function

Forcibly terminate a task.

### Format

KILL < Programname>

## Explanation

This statement forcibly terminates the task (program) designated by <Programname>. However, it cannot kill a program that contains the statement. If attempted, an error will occur. To forcibly terminate a statement-containing program, use a STOP instruction.

## **Related Terms**

SUSPEND

## Example

RUN samp1 'Concurrently runs samp1. . . KILL samp1 'Ends samp1.

## SUSPEND (Statement)

## Function

Suspend a task.

#### Format

SUSPEND < Programname>

## Explanation

This statement suspends the processing of a designated task. However, it cannot suspend a program that contains the statement.

## **Related Terms**

KILL

## Example

SUSPEND samp1

'Suspend task execution of sampl.

## SUSPENDALL (Statement)

## Function

Suspend all running programs except supervisory tasks.

### Format

SUSPENDALL

## Explanation

This statement suspends all tasks except supervisory tasks, makes them enter the "Continue Stop" state, and turns off the "Robot-in-operation" output signal.

### **Related Terms**

SUSPEND, KILLALL

#### Example

SUSPENDALL

'Immediately stop all tasks and enter "Continue Stop" status.

## KILLALL (Statement)

### Function

Forcibly terminate all tasks except supervisory tasks. (Functionally equivalent to the "Program reset" command)

## Format

KILLALL

## Explanation

This statement forcibly terminates all tasks except supervisory tasks and turns off the "Robot-in-operation" output signal.

## **Related Terms**

KILL, SUSPENDALL

#### Example

KILLALL

'Terminate all tasks and enter the program reset state.

## **CONTINUERUN** (Statement)

## Function

Continue-run tasks.

## Format

CONTINUERUN

## Explanation

Restarts all continue-stopped tasks from the subsequent steps.

## **Related Terms**

KILL, SUSPENDALL

## Example

CONTINUERUN

'Restart all tasks.

## **DEADMANSTATE** (Statement)

## Function

Obtain the current deadman switch state. 0: OFF, 1: ON taka

## Format

DEADMANSTATE

## Explanation

This statement gets the current state of the deadman switch (Enable switch).

## Example

IO = DEADMANSTATE 'Assign the current deadman state to IO.

## 5.6 Constants

## **OFF** (Built-in constant)

## Function

Set an OFF (0) value.

#### Format

OFF

#### **Explanation**

This statement sets an OFF (0) value in an expression.

### **Related Terms**

ON

#### Example

```
1F I1 = TRUE THEN 'Set the Boolean value to true (1).

I1 = ON 'Set ON (1) to the integer variable.

ELSEIF I1 = FALSE THEN 'Set the Boolean value to true (1).

I1 = OFF 'Set OFF (0) to the integer variable.

ELSE

D1 = PI 'Assign \pi to the real variable.

ENDIF
```

## **ON** (Built-in constant)

### Function

Set an ON (1) value.

#### Format

ON

#### Explanation

This statement sets an ON (1) value in an expression.

## **Related Terms**

OFF

```
1F I1 = TRUE THEN 'Set the Boolean value to true (1).

I1 = ON 'Set ON (1) to the integer variable.

ELSEIF I1 = FALSE THEN 'Set the Boolean value to true (1).

I1 = OFF 'Set OFF (0) to the integer variable.

ELSE

D1 = P 'Assign \pi to the real variable.

ENDIF
```

## PI (Built-in constant)

## Function

Set a  $\pi$  value.

### Format

ΡI

## Explanation

This statement returns a double-precision value of  $\pi$ .

## Example

## FALSE (Built-in constant)

### Function

Set a value of false (0) to a Boolean value.

#### Format

FALSE

#### **Explanation**

This statement sets a value of false (0) to a Boolean value in an expression.

#### **Related Terms**

TRUE

## **TRUE** (Built-in constant)

## Function

Set a value of true (1) to a Boolean value.

## Format

TRUE

## **Explanation**

This statement sets a value of true (1) to a Boolean value.

### **Related Terms**

FALSE

## 5.7 Time/Date Control

## **DATE\$** (System Variable)

## Function

Obtain the current date.

#### Format

DATE\$

## **Explanation**

This statement stores the current date in the following format: "yyyy/mm/dd" (year/month/day).

### **Related Terms**

TIME\$

#### Example

```
defstr ls1
ls1 = DATE$ 'Assign the current date to ls1.
```

## TIME\$ (System Variable)

## Function

Obtain the current time.

#### Format

TIME\$

## Explanation

This statement stores the current time in the following format: "hh:mm:ss" (Time: minute: second).

Time is displayed using the 24 hour system.

### **Related Terms**

DATE\$

```
defstr ls1
ls1 = TIME$ 'Assign the current time to ls1.
```

## TIMER (System Variable)

## Function

Obtain the elapsed time.

### Format

TIMER

## Explanation

This statement obtains the elapsed time, measured in milliseconds from the time, when the controller power is ON (0).

Note: If the elapsed time exceeds 2147483647 milliseconds, the elapsed time will be displayed from -2147483648 milliseconds.

```
DEFINT li1, li2, li3
li1 = TIMER 'Assign the elapsed time from the reference time to li1.
```

## 5.8 Character String Functions

## **STR\$** (Function)

## Function

Convert a value to a character string.

#### Format

STR\$ (<Expression>)

### **Explanation**

This statement converts the value designated in <Expression> to a character string.

### **Related Terms**

CHR\$, SPRINTF\$

## Example

| DEFSTR lsl, ls2  |          |      |      |     |        |     |        |    |    |      |
|------------------|----------|------|------|-----|--------|-----|--------|----|----|------|
| ls1 = STR\$(20)  | 'Convert | 20 † | to a | a s | string | and | assign | it | to | ls1. |
| ls2 = STR\$(li1) | 'Convert | li1  | to   | а   | string | and | assign | it | to | ls2. |

## **CHR\$** (Function)

### Function

Convert an ASCII code to a character.

#### Format

```
CHR$ (<Expression>)
```

## Explanation

This statement obtains a character with the character code of the value designated in <Expression>.

### **Related Terms**

STR\$

### Example

```
DEFSTR 1s1, 1s2

1s1 = CHR$(49) 'Assign a character with the character code of 49 to 1s1.

1s2 = CHR$(&H4E) 'Assign a character with the character code of &H4E to 1s2.

PB1.caption = "program" + CHR$(13) + CHR$(10) + "start"
```

'Use CR-LF combination as a line delimiter for captions.

## **SPRINTF\$** (Function)

## Function

Convert an expression to a designated format and returns it as a character string.

## Format

SPRINTF\$ (<Format>, <Expression>)

## **Related Terms**

STR\$

## Example

SO = SPRINTF\$("% d",123) 'Assign "123" to SO.

#### 5.9 **System Information**

## **CUROPTMODE** (Statement)

## Function

Get the current operation mode.

### Format

**CUROPTMODE** 

#### **Explanation**

This statement gets the current operation mode as a value (any of 1 to 4 shown below). 1: Manual, 2: Teach check, 3: Internal auto, 4: External auto

#### Example

I[1] = CUROPTMODE 'Get the current operation mode.

## SYSSTATE (Statement)

#### Function

Get the system status of the robot controller.

#### Format

SYSSTATE

### **Explanation**

This statement gets the system status of the robot controller. The status data differs depending upon the I/O line assignment. Listed below are data that can be obtained.

- Bit 0 Robot-in-operation signal
  - 1 Robot failure signal
  - 2 Servo ON signal
  - 3 Robot initialization complete signal (in the I/O standard mode) Robot power on complete signal (in the I/O compatible mode)
  - 4
  - Auto mode signal
  - 5 External mode signal 6 Dead battery warning signal
  - 7
  - Robot warning signal
  - 8 Continue start permitted signal
  - 9 SS mode signal
  - 10 Robot stop signal
  - Enable Auto signal 11
  - 12 to 15 Reserved.
  - 16 Program start reset signal (in the I/O compatible mode)
  - 17 CAL complete signal (in the I/O compatible mode)
  - 18 Teaching signal (in the I/O compatible mode)
  - 19 Single-cycle end signal (in the I/O compatible mode)
  - 20 to 23 Reserved.
  - Command processing complete signal (in the I/O standard mode) 24
  - 25 to 31 Reserved.

## Example

I[1] = SYSSTATE

'Get the system status of robot controller.

## **STATUS** (Function)

## Function

Obtain the program status.

## Format

STATUS (<Programname>)

## Explanation

This statement stores the program status of the program designated in <Programname> using an integer.

| Value | Status       |                           |  |  |  |
|-------|--------------|---------------------------|--|--|--|
| 1     | Running      | Executing                 |  |  |  |
| 2     | Stopping     | Stopping in progress      |  |  |  |
| 3     | Suspend      | Suspension in progress    |  |  |  |
| 4     | Delay        | Delay in progress         |  |  |  |
| 5     | Pending      | Currently pending         |  |  |  |
| 6     | Step Stopped | Step stoppage in progress |  |  |  |

## Example

```
defint li1
li1 = STATUS(samp1) 'Assign the program status of samp1 to li1 using an integer.
```

## Notes

This statement cannot obtain the status of its own.

## 5.10 Preprocessors

## **#define** (Preprocessor statement)

### Function

Replace a designated constant or macro name in the program with a designated character string.

#### Format

#define <Symbol constant> <String>
or
#define <Macro name (Argument)> <Argument included character string>

#### **Explanation**

This statement replaces <Symbol constant> or <Macro name> in the program with a designated character string. In the case of a macro name, it is replaced with the arguments already included.

<Symbol constant> or character strings of <Macro name> in " " (double quotations) are not replaced.

You must describe the #define statement on one line.

You must place 1 or more space characters between <Symbol constant> and <String>.

Do not place a space between a macro name and the parentheses of an argument.

<Symbol constant> and <Macro name> must be within 64 characters.

You can use a maximum of 2048 macro names in one program. There is no limitation to the number of macro function arguments you may use.

## #include (Preprocessor statement)

## Function

Fetch the preprocessor program.

### Format

#include "[Path] filename"

#include <[Path] filename>

## Explanation

This statement fetches the preprocessor program file, at a position where the #include statement is placed. In the case of " ", if the path of the file is ignored the system searches for the file in the current directory first and then the system directory. In the case of < >, it searches only the system directory. If the path is designated with a full path, it searches only in the directory designated.

You can include the #include statement for a file designated with the #include statement. You can nest up to 8 levels.

The file extension available is H.

## Example

#include "samp1.h" 'Expand the samp1.h file on this line.

#### **RC7 CONTROLLER**

## Teach Pendant Operating Panel Editor Panel Designer

#### **User's Manual**

First EditionFebruary 2005Fourth EditionApril 2009Fifth EditionMarch 2010

DENSO WAVE INCORPORATED

3M\*\*C

The purpose of this manual is to provide accurate information in the handling and operating of the Panel Designer. Please feel free to send your comments regarding any errors or omissions you may have found, or any suggestions you may have for generally improving the manual.

In no event will DENSO WAVE INCORPORATED be liable for any direct or indirect damages resulting from the application of the information in this manual.